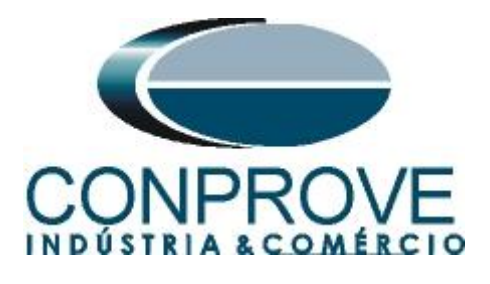

INSTRUMENTOS PARA TESTES ELÉTRICOS Tutorial de Teste

Tipo de Equipamento: Relé de Proteção

Marca: Siemens

Modelo: 7SL86

Ferramenta Utilizada: <u>CE-67NET; CE-6707; CE-6710; CE-7012</u> ou CE-7024

**Objetivo:** <u>Controlar uma ou mais malas de teste</u> <u>simultaneamente para ensaios ponto-a-ponto utilizando o</u> <u>software Differential</u>

**Controle de Versão:** 

| Versão | Descrições     | Data       | Autor  | Revisor |
|--------|----------------|------------|--------|---------|
| 1.0    | Versão inicial | 25/09/2023 | M.R.C. | B.S.M.  |

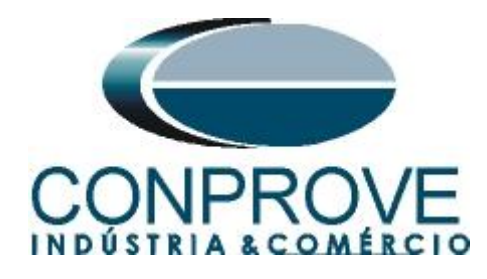

| Sun  | nário                                                                                      |
|------|--------------------------------------------------------------------------------------------|
| 1.   | Objetivo                                                                                   |
| 2.   | Sincronismo Temporal                                                                       |
| 3.   | Equipamentos Sob Ensaio                                                                    |
| 4.   | Conexão do relé 7SL86_1 com a mala CE-7012 (LOCAL)                                         |
| 4.1. | Fonte Auxiliar7                                                                            |
| 4.2. | Entradas Binárias7                                                                         |
| 5.   | Conexão do relé 7SL86_2 com a mala CE-6710 (REMOTO)                                        |
| 5.1. | Fonte Auxiliar                                                                             |
| 5.2. | Fonte de Sincronismo9                                                                      |
| 5.3. | Entradas Binárias9                                                                         |
| 6.   | Comunicação com o relé 7SL86_1 10                                                          |
| 7.   | Parametrização do relé 7SL86_116                                                           |
| 7.1. | Hardware and protocols16                                                                   |
| 7.2. | Device Settings                                                                            |
| 7.3. | Power System - General                                                                     |
| 7.4. | Meas. Point I-3ph 1                                                                        |
| 7.5. | Meas. Point V-3ph 121                                                                      |
| 7.6. | General22                                                                                  |
| 7.7. | Inserindo a função 87L22                                                                   |
| 7.8. | 87 Line diff. prot                                                                         |
| 7.9. | Information Routing24                                                                      |
| 7.10 | D. Enviando ajustes                                                                        |
| 8.   | Parametrização do relé 7SL86_2                                                             |
| 9.   | Ajustes do computador REMOTO29                                                             |
| 10.  | Ajustes do computador LOCAL                                                                |
| 11.  | Configurando os Ajustes                                                                    |
| 12.  | Sistema                                                                                    |
| 13.  | Ajuste Diferencial                                                                         |
| 13.1 | . Tela Diferencial > Equipamento Protegido/TCs                                             |
| 13.2 | 2. Tela Diferencial > Ajuste Prot. Diferencial > Ajustes                                   |
| 13.3 | . Tela Diferencial > Ajuste Prot. Diferencial > Definição do Slope                         |
| 14.  | Direcionamento de Canais e Configurações de Hardware                                       |
| 15.  | Configuração de Sincronismo45                                                              |
|      | Rua Visconde de Ouro Preto, 77 - Bairro Custódio Pereira - Uberlândia – MG - CEP 38405-202 |

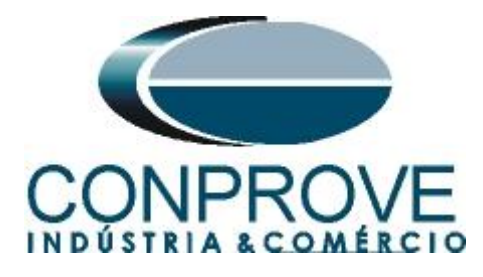

| 49 |
|----|
|    |
| 51 |
| 54 |
| 56 |
| 58 |
| 58 |
| 59 |
| 60 |
| 63 |
|    |

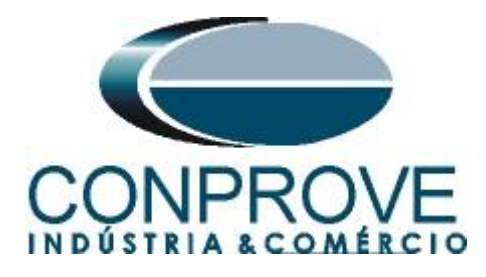

## Termo de Responsabilidade

As informações contidas nesse tutorial são constantemente verificadas. Entretanto, diferenças na descrição não podem ser completamente excluídas; desta forma, a CONPROVE se exime de qualquer responsabilidade, quanto a erros ou omissões contidos nas informações transmitidas.

Sugestões para aperfeiçoamento desse material são bem vindas, bastando o usuário entrar em contato através do email <u>suporte@conprove.com.br</u>.

O tutorial contém conhecimentos obtidos dos recursos e dados técnicos no momento em que foi escrito. Portanto a CONPROVE reserva-se o direito de executar alterações nesse documento sem aviso prévio.

Este documento tem como objetivo ser apenas um guia, o manual do equipamento a ser testado deve ser sempre consultado.

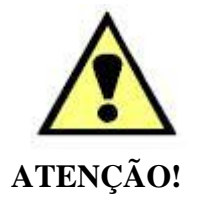

O equipamento gera valores de correntes e tensões elevadas durante sua operação. O uso indevido do equipamento pode acarretar em danos materiais e físicos.

Somente pessoas com qualificação adequada devem manusear o instrumento. Observa-se que o usuário deve possuir treinamento satisfatório quanto aos procedimentos de manutenção, um bom conhecimento do equipamento a ser testado e ainda estar ciente das normas e regulamentos de segurança.

# Copyright

Copyright © CONPROVE. Todos os direitos reservados. A divulgação, reprodução total ou parcial do seu conteúdo, não está autorizada, a não ser que sejam expressamente permitidos. As violações são passíveis de sansões por leis.

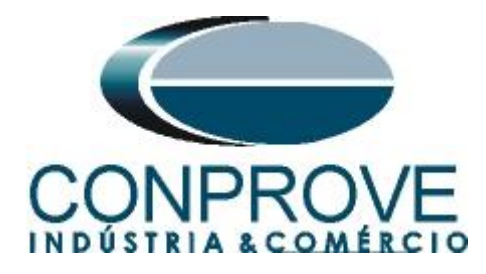

# 1. Objetivo

Esse tutorial mostra em detalhes os principais ajustes que devem ser feitos para utilizar os recursos da Geração Remota.

O grande benefício do uso deste recurso é que apenas um especialista controla todos os ensaios com um único computador, obtendo ao final do processo um único relatório com todas as informações obtidas dos ensaios nos pontos remotos.

É Importante lembrar que é necessário um computador (em rede) e uma mala de teste (sincronizada) em cada ponto de ensaio.

A comunicação entre os computadores pode ser feita através da internet ou através de uma rede privada.

Há a necessidade de que uma pessoa no local remoto faça as ligações entre o relé e a mala de teste e que abra o software *"Remote Generation"*, além de permitir o acesso.

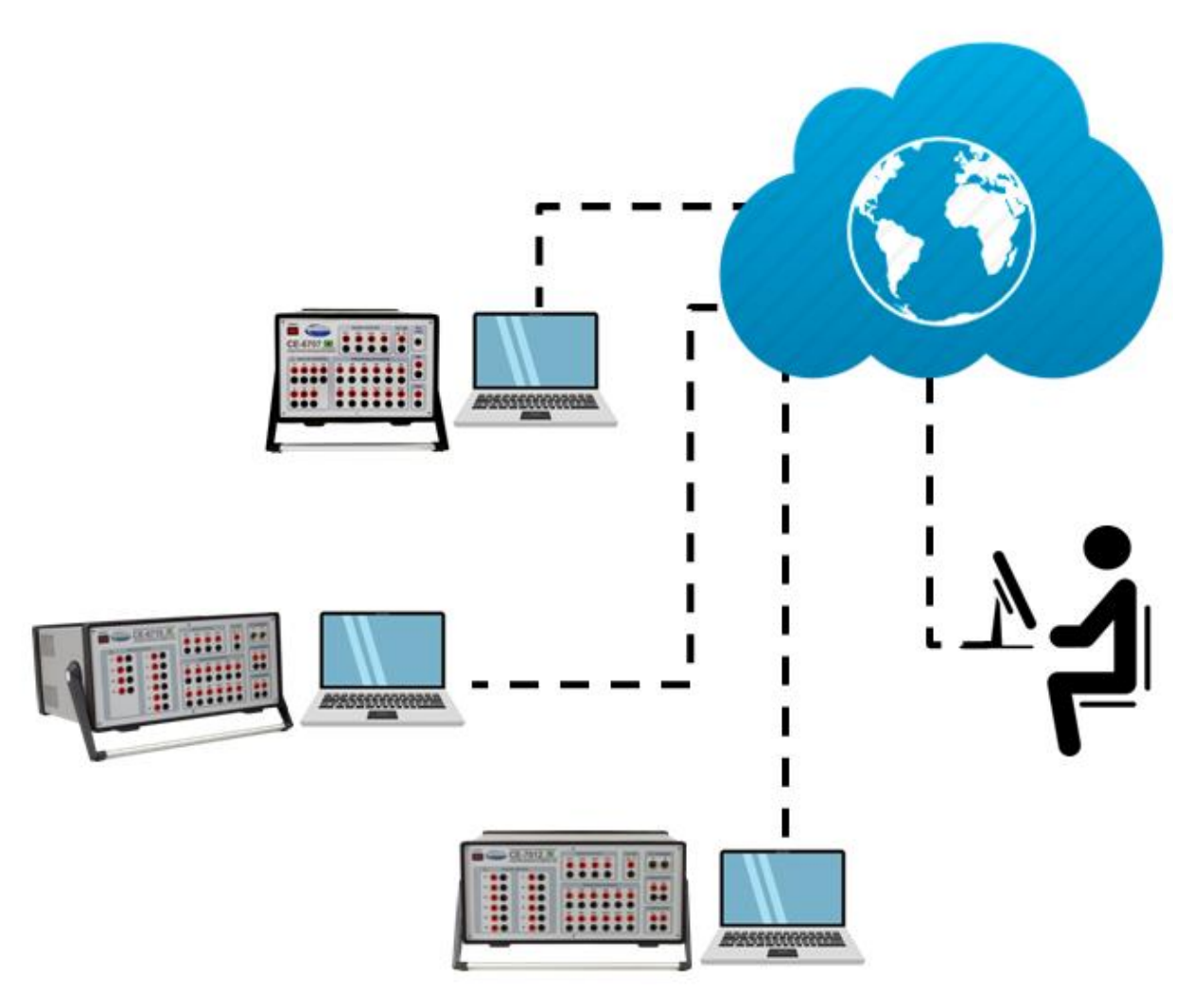

Figura 1

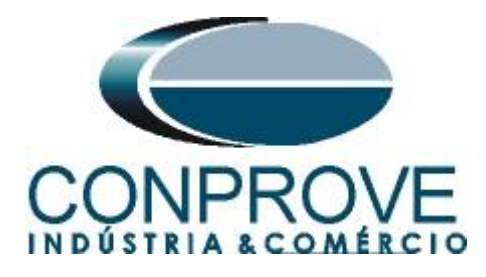

# 2. Sincronismo Temporal

Para utilizar o recurso de geração remota é obrigatoriamente necessário que as malas de teste estejam sincronizadas. A CONPROVE disponibiliza diversos meios de sincronização, tais quais:

- a) Acessório externo CE-GPS.
- b) Protocolo de sincronismo PTP (IEEE 1588).
- c) Protocolo de sincronismo IRIG-B.
- d) **GPS** integrado na mala de teste.

Observe que quaisquer combinações de meios de sincronização podem ser utilizadas. Por exemplo, uma mala sincronizada por GPS, a segunda mala sincronizada por IRIG-B e uma terceira mala sincronizada por PTP.

Neste tutorial será utilizada uma mala de teste modelo CE-7012 com GPS integrado designada como LOCAL e outra mala de teste CE-6710 sincronizada através do protocolo IRIG-B (REMOTA).

No apêndice B mostra-se como configurar uma mala sincronizada por PTP.

# 3. Equipamentos Sob Ensaio

Foram utilizados relés Siemens 7SL86 em cada extremidade da linha e conectados por fibra óptica para troca de informações de medições de cada terminal de acordo com a figura a seguir.

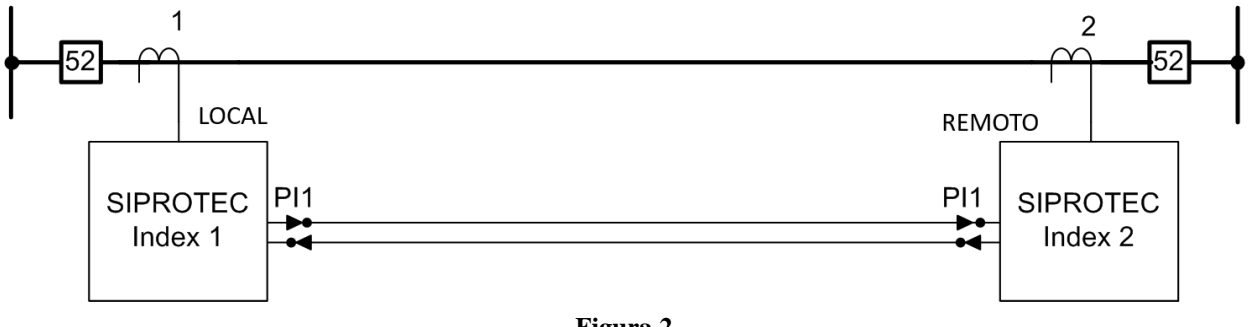

Figura 2

# Obs.: Caso seja necessário pode-se controlar diversos computadores de forma remota.

4. Conexão do relé 7SL86\_1 com a mala CE-7012 (LOCAL)

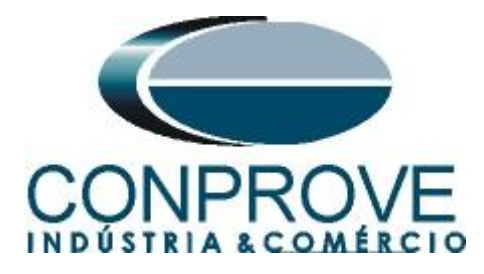

# 4.1.Fonte Auxiliar

Ligue o positivo (borne vermelho) da fonte Aux. Vdc ao pino B1 do *"slot 2B"* do relé 1 e o negativo (borne preto) da fonte Aux Vdc ao pino B2 do *"slot 2B"* do relé 1.

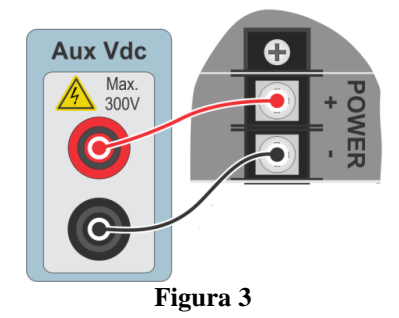

Ligue os canais de corrente I1, I2 e I3 do CE-7012 aos pinos A1, A3 e A5 do "*slot 1A*" do relé 1 respectivamente. Se os comuns do relé estiverem curto circuitados basta ligar os comuns dos canais a esse ponto, caso contrário ligue os três comuns do CE-7012 aos pinos A2, A4 e A6 do "*slot 1A*" do relé 1.

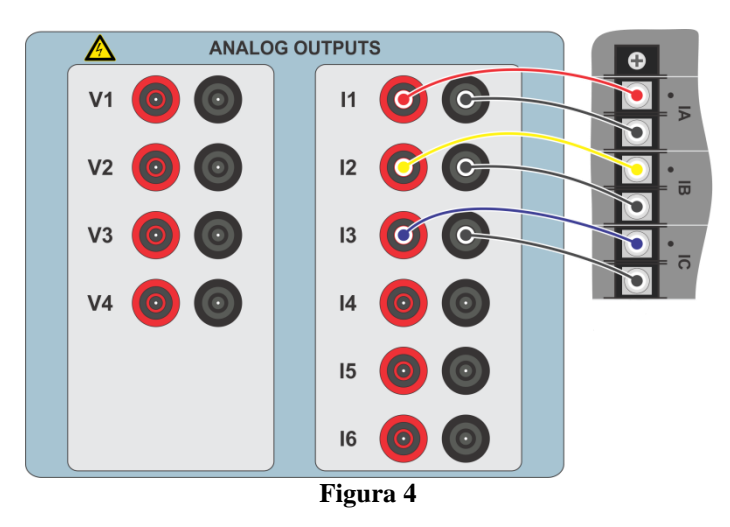

# 4.2. Entradas Binárias

Ligue as entradas binárias do CE-7012 às saídas binárias dos terminais dos "slots 1B" dos relés.

• BI1 ao pino 9 e seu comum ao pino 10 (Relé 1).

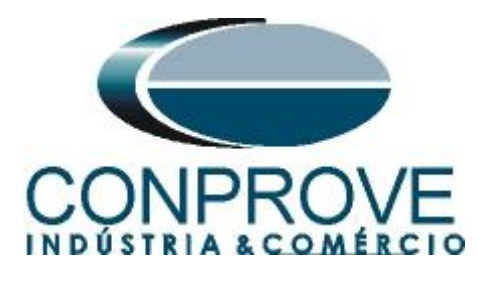

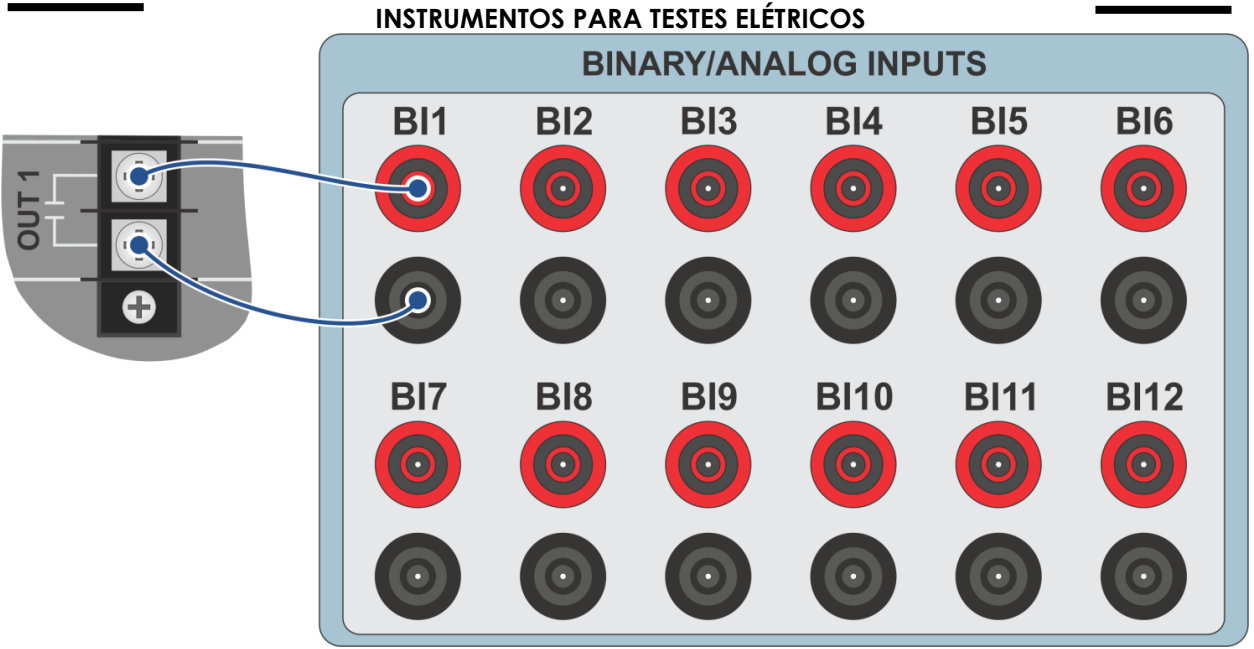

Figura 5

5. Conexão do relé 7SL86\_2 com a mala CE-6710 (REMOTO)

## **5.1.Fonte Auxiliar**

Ligue o positivo (borne vermelho) da fonte Aux. Vdc ao pino B1 do *"slot 2B"* do relé 1 e o negativo (borne preto) da fonte Aux Vdc ao pino B2 do *"slot 2B"* do relé1.

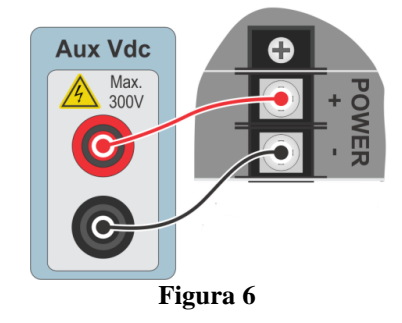

Ligue os canais de corrente I1, I2 e I3 do CE-7012 aos pinos A1, A3 e A5 do "*slot 1A*" do relé 1 respectivamente Se os comuns do relé estiverem curto circuitados basta ligar os comuns dos canais a esse ponto, caso contrário ligue os três comuns do CE-6710 aos pinos A2, A4 e A6 do "*slot 1A*" do relé 1.

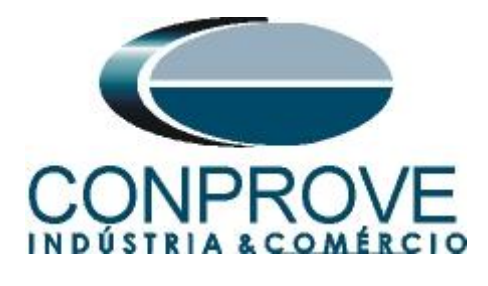

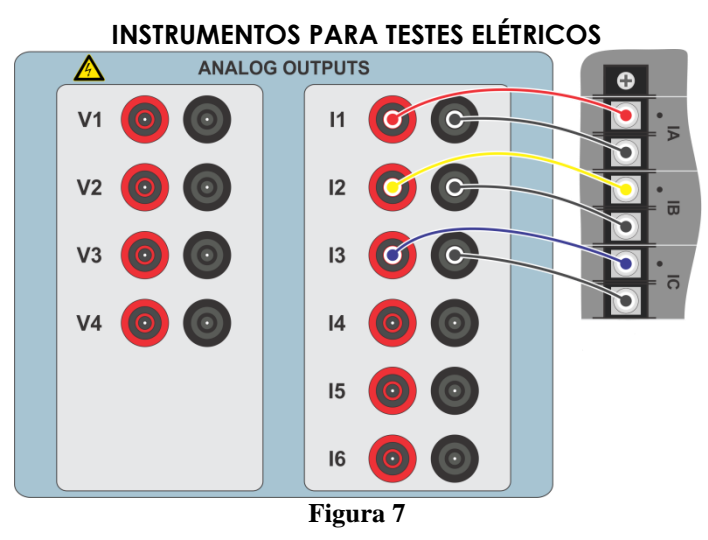

# 5.2.Fonte de Sincronismo

A entrada BI01 da CE-6710 é configurada para receber o sinal de sincronismo do protocolo IRIG-B.

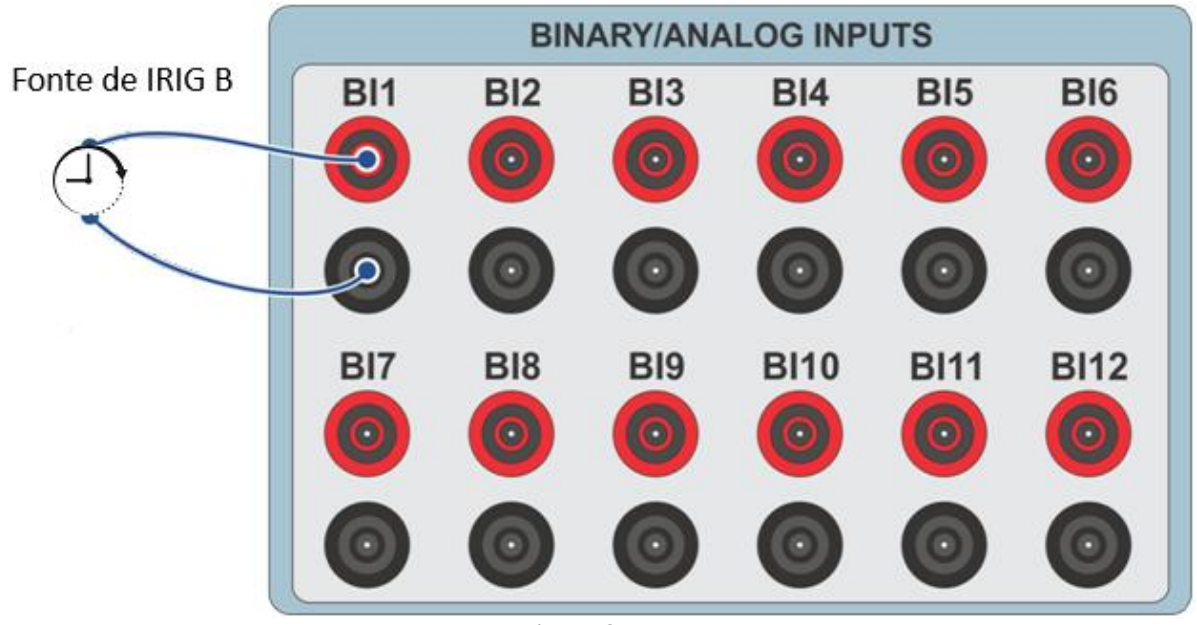

Figura 8

# 5.3.Entradas Binárias

Ligue as entradas binárias do CE-6710 às saídas binárias dos terminais dos "slots 1B" dos relés.

• BI3 ao pino 9 e seu comum ao pino 10 (Relé 2).

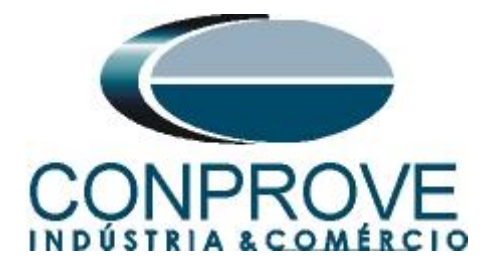

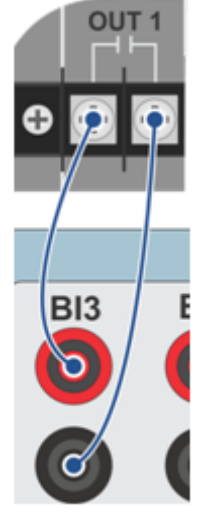

Figura 9

# 6. Comunicação com o relé 7SL86\_1

Primeiramente liga-se um cabo USB do notebook com o relé. Em seguida clica-se duas vezes no ícone do software do relé.

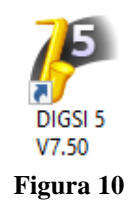

Ao abrir o programa clique na opção "Project" e escolha a opção "New".

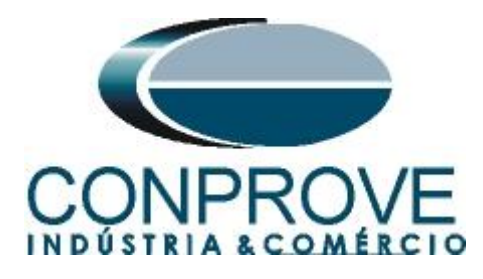

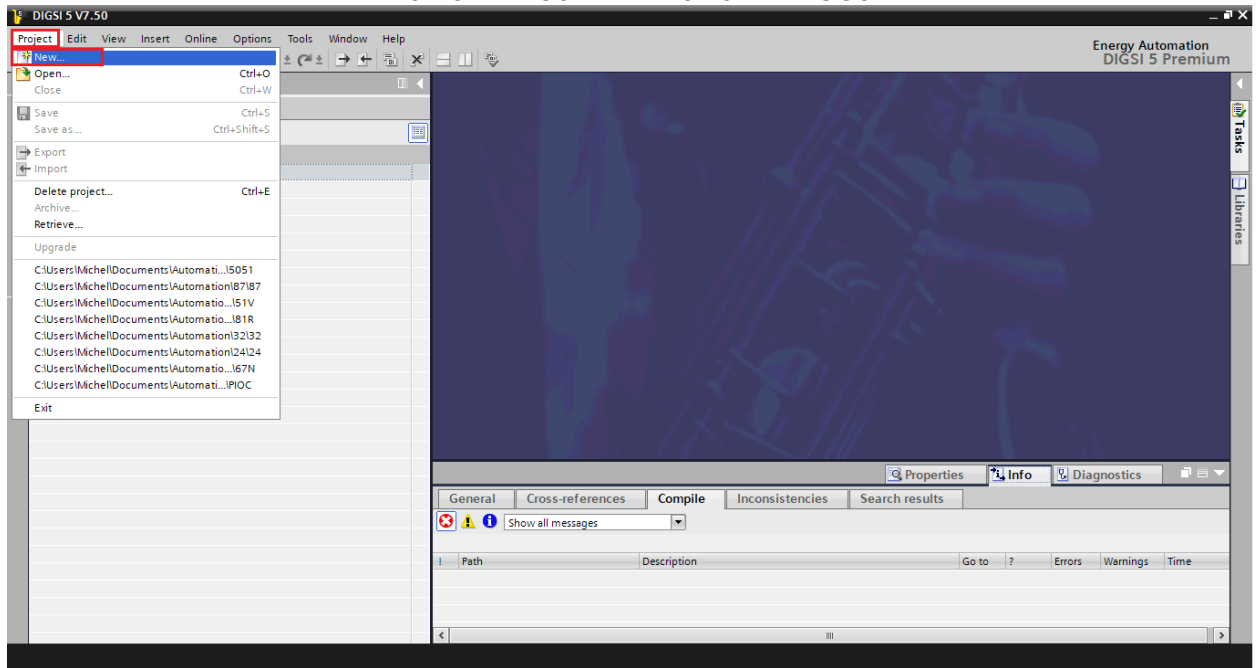

Figura 11

Insira um nome para o projeto e em seguida clique em "Create", conforme destacado abaixo.

| Create a new project | ×                                    |
|----------------------|--------------------------------------|
| Project name:        | Diferencial_de_Linha                 |
| Path:                | C:\Users\Michel\Documents\Automation |
| Author:              | Michel                               |
| Comment:             |                                      |
|                      |                                      |
|                      | Create Cancel                        |

Figura 12

Ao criar o projeto, adicione o relé que será testado, para isso efetue um duplo clique em *"Add New Device"* conforme destacado a seguir.

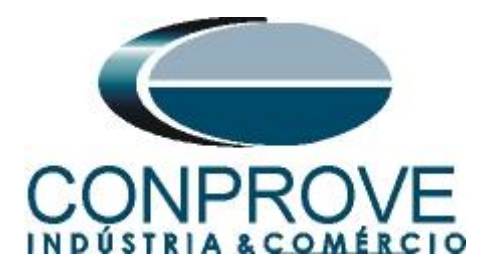

| BIGSI 5 V7.50 - C:\Users\Michel\Documents\Automation\Diferencial_de_Linha\L                            | Diferencial_de_Linha |
|----------------------------------------------------------------------------------------------------|----------------------|
| Project Edit View Insert Online Options Tools Window Help                                              |                      |
| 📑 🔁 🖬 Save project 🚇 🐰 🇉 🏛 🗙 🖃 🗋                                                                       | ] F <u>n</u>         |
| Project tree 🔲 🖣                                                                                       |                      |
| Devices                                                                                                |                      |
|                                                                                                    |                      |
| ✓ Diferencial_de_Linha     T     ✓ Single-line configuration     ✓ Add new device     ✓ Add new device |                      |
| EC 61850 stations                                                                                      |                      |
| Document information                                                                                   |                      |
| Cover pages                                                                                            |                      |
| Languages & resources                                                                                  |                      |
| Online access                                                                                          |                      |

Figura 13

Insira o código curto do relé localizado na sua parte lateral, em seguida clique em *"Verify"* conforme destacado abaixo.

| Enter short product code (TNS) or paste long product code: | P1C141024 Verify |
|------------------------------------------------------------|------------------|
| or configure in Hardware and protocols Editor:             | Configure        |
| Step 2: Select device properties                           |                  |
| Voltage variant:                                           |                  |
| Integrated Ethernet interface (port J):                    |                  |
| Significant feature:                                       |                  |
| Select function-point class:                               |                  |
| Application-template selection:                            |                  |
| Step 4: Select communication versions                      |                  |
| Communication configuration:                               |                  |
| Open Hardware and protocols Editor after device creation   |                  |

Figura 14

Selecione o *"Template"* destacado cuja versão de firmware seja coerente com o do relé (Para verificar, basta observar no HMI do relé quando ele é ligado). Em seguida clique em *"OK"*.

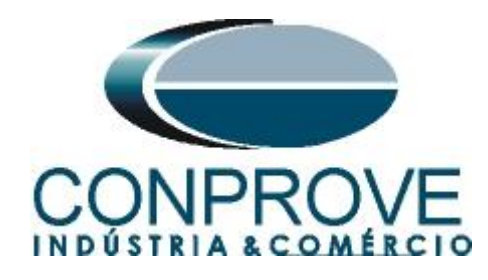

| Enter short product code (TNS) or paste long product code:                                                                                                    | 7SL86-DAAA-AA0-0WWW0-AA1111-12111B-BAD000-0                                                                                                    | 000ACO-CB1BA1-                                                                              | Verify                     |  |
|----------------------------------------------------------------------------------------------------|----------------------------------------------------------------------------------------------------|---------------------------------------------------------------------------------------------|----------------------------|--|
| or configure in Hardware and protocols Editor:                                                                                                    | Configure                                                                                                    |                                                                                             |                            |  |
| Step 2: Select device properties                                                                                                    |                                                                                                    |                                                                                             |                            |  |
| Voltage variant:                                                                                                    | DC 60 V to 250 V, AC 115 V to 230 V                                                                                                    |                                                                                             |                            |  |
| Integrated Ethernet interface (port J):                                                                                                    | Only DIGSI 5 connection                                                                                                    |                                                                                             |                            |  |
| Significant feature:                                                                                                    | Two-end protection                                                                                                    |                                                                                             |                            |  |
| Select function-point class:                                                                                                    | Base                                                                                                    |                                                                                             |                            |  |
| Step 3: Select application template Application-template selection:                                                                                                    | Application templates                                                                                                    | Configuration                                                                               | Status                     |  |
| Step 3: Select application template Application-template selection:                                                                                                    | Application templates                                                                                                    | Configuration                                                                               | Status                     |  |
| Step 3: Select application template Application-template selection:                                                                                                    | Application templates<br>Basic<br>Basic                                                                                                    | Configuration<br>V07.31.03<br>V07.00.15                                                     | Status                     |  |
| Step 3: Select application template Application-template selection:                                                                                                    | Application templates<br>Basic<br>Basic<br>Basic                                                                                                    | Configuration<br>V07.31.03<br>V07.00.15<br>V06.07.03                                        | Status                     |  |
| Step 3: Select application template Application-template selection:                                                                                                    | Application templates<br>Basic<br>Basic<br>Basic<br>Basic                                                                                                    | Configuration<br>V07.31.03<br>V07.00.15<br>V06.07.03<br>V07.50.12                           | Status                     |  |
| Step 3: Select application template Application-template selection:                                                                                                    | Application templates<br>Basic<br>Basic<br>Basic<br>Basic<br>DIFF/DIS RMD overhead line, solid ground. neut. p.                                                       | Configuration<br>V07.31.03<br>V07.00.15<br>V06.07.03<br>V07.50.12<br>V07.31.03              | Status                     |  |
| Step 3: Select application template Application-template selection:                                                                                                    | Application templates<br>Basic<br>Basic<br>Basic<br>Basic<br>DIFF/DIS RMD overhead line, solid ground. neut. p.<br>DIFF/DIS RMD overhead line, solid ground. neut. p. | Configuration<br>V07.31.03<br>V07.00.15<br>V06.07.03<br>V07.50.12<br>V07.31.03<br>V07.00.15 | Status                     |  |
| Step 3: Select application template Application-template selection:                                                                                                    | Application templates<br>Basic<br>Basic<br>Basic<br>Basic<br>DIFF/DIS RMD overhead line, solid ground. neut. p.<br>DIFF/DIS RMD overhead line, solid ground. neut. p. | Configuration<br>V07.31.03<br>V07.00.15<br>V06.07.03<br>V07.50.12<br>V07.31.03<br>V07.00.15 | Status<br>O<br>O<br>O<br>O |  |
| <ul> <li>Step 3: Select application template</li> <li>Application-template selection:</li> <li>Step 4: Select communication versions</li> </ul>                                       | Application templates<br>Basic<br>Basic<br>Basic<br>DIFF/DIS RMD overhead line, solid ground. neut. p.<br>DIFF/DIS RMD overhead line, solid ground. neut. p.          | Configuration<br>V07.31.03<br>V07.00.15<br>V06.07.03<br>V07.50.12<br>V07.31.03<br>V07.00.15 | Status                     |  |
| <ul> <li>Step 3: Select application template</li> <li>Application-template selection:</li> <li>Step 4: Select communication versions</li> <li>Communication configuration:</li> </ul> | Application templates<br>Basic<br>Basic<br>Basic<br>DIFF/DIS RMD overhead line, solid ground. neut. p.<br>DIFF/DIS RMD overhead line, solid ground. neut. p.          | Configuration<br>V07.31.03<br>V07.00.15<br>V06.07.03<br>V07.50.12<br>V07.31.03<br>V07.00.15 | Status                     |  |
| <ul> <li>Step 3: Select application template</li> <li>Application-template selection:</li> <li>Step 4: Select communication versions</li> <li>Communication configuration:</li> </ul> | Application templates<br>Basic<br>Basic<br>Basic<br>DIFF/DIS RMD overhead line, solid ground. neut. p.<br>DIFF/DIS RMD overhead line, solid ground. neut. p.          | Configuration<br>V07.31.03<br>V07.00.15<br>V06.07.03<br>V07.50.12<br>V07.31.03<br>V07.00.15 | Status                     |  |
| Step 3: Select application template Application-template selection: Step 4: Select communication versions Communication configuration:                                                | Application templates<br>Basic<br>Basic<br>Basic<br>DIFF/DIS RMD overhead line, solid ground. neut. p.<br>DIFF/DIS RMD overhead line, solid ground. neut. p.          | Configuration<br>V07.31.03<br>V07.00.15<br>V06.07.03<br>V07.50.12<br>V07.31.03<br>V07.00.15 | Status                     |  |

Figura 15

Clique no ícone do relé com o botão direito e escolha a opção *"Rename"* e altere o nome para *"7SL86\_1"* já que serão utilizados dois relés.

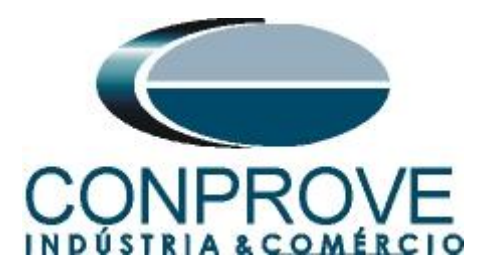

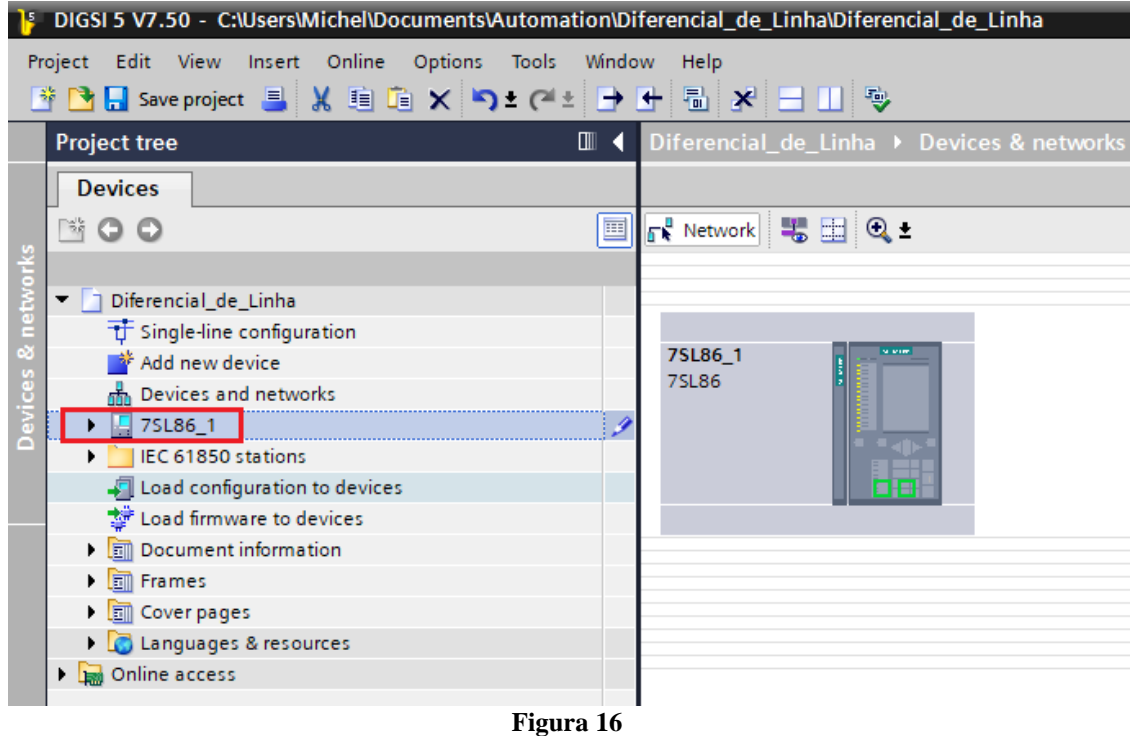

O próximo passo é estabelecer comunicação com o equipamento, para isso vá ao menu "Online" e escolha a opção "Connect to device and retrieve data".

| ŀ      | DIGSI 5 V7.50 - C:\Users\W | lichel\Documents\Automation\Diferencial_de_Linha\Diferencial_de |
|--------|----------------------------|-----------------------------------------------------------------|
| Pr     | oject Edit View Insert     | Online Options Tools Window Help                                |
|        | 🛉 🎦 🔚 Save project ا       | 💋 Connect to device and retrieve data Alt+Ctrl+O                |
|        | Project tree               | Disconnect device Alt+Ctrl+F                                    |
|        | Devices                    | Refresh configuration from device                               |
|        | Devices                    | Remove assignment                                               |
| 5      | <b>BOO</b>                 | 🖏 Reset LED 🔹 🔍 生                                               |
| ž      |                            | Show open source software information                           |
| Ę.     | Diferencial_de_Linha       | Initialize device                                               |
| 드<br>3 | T Single-line configura    | Load configuration to devices                                   |
| S      | Add new device             | Load firmware to devices                                        |
| ÿ.     | 前 Devices and networ       | Device-production log                                           |
| De     | > 75L86_1                  |                                                                 |
|        | IEC 61850 stations         |                                                                 |
|        | Load configuration t       | to devices                                                      |
|        | 🚏 Load firmware to de      | vices                                                           |
|        |                            | Figura 17                                                       |

Após estabelecer comunicação com o relé, é necessário ler as configurações parametrizadas. Clique com o botão direito em cima do ícone do relé (destacado de

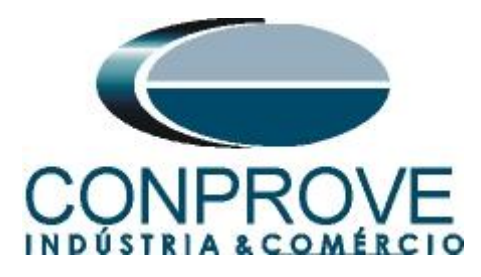

verde na figura anterior) e escolha a opção "Update configuration from target device".

| IGSI 5 V7.50 - C:\Users\Michel\Docume | ents\Automation\Diferencial_de_Li | nha\Diferencial | _de_Linha                               | _ # X                     |
|---------------------------------------|-----------------------------------|-----------------|-----------------------------------------|---------------------------|
| Project Edit View Insert Online Opt   | ions Tools Window Help            |                 | r i i i i i i i i i i i i i i i i i i i | nergy Automation          |
| 📑 📑 🛃 Save project 昌 🐰 💷 💼 🗙          | ( 🏹 t (* 🗄 🛨 🖶 🛨 👘 🗶 🗄            | - 💷 🔍           |                                         | DIGSI 5 Premium           |
| Project tree                          | 🔲 ┥ Diferencial_c                 | le_Linha → De   | vices & networks                        | _∎≣×∢                     |
| Devices                               |                                   |                 | 📥 Network view                          | Device view               |
|                                       | The Network                       | • • • •         | uu uu                                   |                           |
| 2                                     |                                   | • • • •         |                                         |                           |
| Diferencial_de_Linha                  |                                   |                 |                                         | are                       |
| Single-line configuration             |                                   |                 |                                         | = 3                       |
| 😤 🎽 Add new device                    | 75L86_1                           |                 |                                         | al                        |
| Devices and networks                  | 75600                             |                 |                                         | -                         |
| 75L86_1                               |                                   | Ctrl+X          |                                         |                           |
| IEC 61850 stations                    | Сору                              | Ctrl+C          |                                         |                           |
| Load configuration to devices         | Paste                             | Ctrl+V          |                                         | ລິ                        |
| Load firmware to devices              | × Delete                          | Del             |                                         | Ś                         |
| End Document Information              | Rename                            | F2              |                                         |                           |
| Cover pages                           | - Export                          |                 |                                         |                           |
| Languages & resources                 | + Import                          |                 |                                         | ibra                      |
| Online access                         | Upgrade configuration version     |                 |                                         | arie a                    |
|                                       | Compare devices                   |                 |                                         | Ŭ.                        |
|                                       | Connect to device and retrieve of | lata Alt+Ctrl+O |                                         |                           |
|                                       | Load configuration to device      |                 |                                         |                           |
|                                       | Load firmware to device           |                 |                                         |                           |
|                                       | Update configuration from targe   | t device        |                                         |                           |
|                                       | Initialize device                 |                 |                                         |                           |
|                                       | Assign device                     |                 |                                         |                           |
|                                       | Remove assignment                 |                 |                                         |                           |
|                                       | Upgrade device functionality      |                 |                                         |                           |
|                                       | 昌 Print                           | Ctrl+P          |                                         | ~                         |
|                                       | A Print preview                   |                 | 100%                                    | · · · · · · · · · · · · · |
|                                       | 🔯 Properties                      | Alt+Enter       | 🔍 Properties 🛛 🗓 Diag                   | inostics 🔤 🗖 📼 🔶          |
| Devices & ne                          |                                   |                 | 🚺 Line Mode has no s                    | settings, so it is not li |

Figura 18

Clique em "Yes" para a seguinte mensagem:

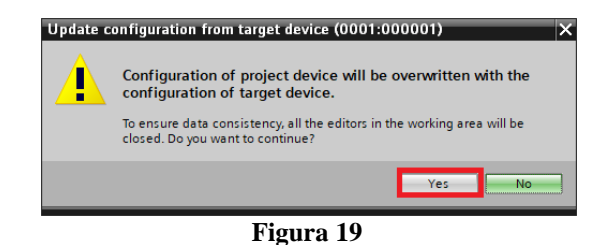

Existirão outras mensagens de aviso (não mostrado), clique em *"Yes"* em todas. Se o procedimento ocorrer de maneira adequada chega-se a seguinte tela.

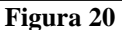

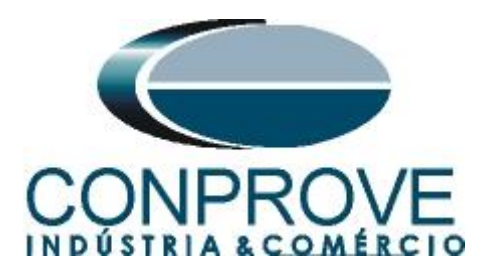

Exporte o arquivo criado no formato .dex5 com o intuito de possuir um backup dos ajustes. Clique com o botão direito em cima do ícone do relé e escolha a opção *"Export..."*.

| DIGSI 5 V7.50 - C:\Users\Michel\Documents\Automation\Diferencia                                                                                                    | _de_Linha\Diferencial_de_Linha      | - P                                          | ×      |
|----------------------------------------------------------------------------------------------------|-------------------------------------|----------------------------------------------|--------|
| Project Edit View Insert Online Options Tools Window Help                                                                                                    |                                     | Energy Automation                            |        |
| 📑 📑 🔚 Save project 📕 🐰 🗐 🗐 🗙 🎝 🛨 (주 🛨 📑 🖶                                                                                                    | ★ ⊟ ∐ 🖗                             | DIGSI 5 Premium                              |        |
| Project tree 🛛 🗸 Diferen                                                                                                    | ncial_de_Linha 🕨 Devices & networks | _ = = = × 1                                  |        |
| Devices                                                                                                    |                                     | 🔥 Network view 📑 Device view                 | 0      |
| 1 0 0 III R Netv                                                                                                    | vork 👯 🖽 🍳 ±                        |                                              | Haro   |
|                                                                                                    |                                     |                                              | Wan    |
| Diferencial_de_Linha                                                                                                    |                                     |                                              | å      |
| Single-line conguration     Single-line conguration     Add new device     Devices and networks     Single-line conguration     Single-line conguration     Single-li |                                     |                                              | atalog |
| Load configuration to device<br>Paste                                                                                                    | Critica<br>Critica<br>Critica       |                                              | Task   |
| Decument information X Delete                                                                                                    | Del                                 |                                              | ĥ      |
| Frames Rename                                                                                                    | F2                                  |                                              | 늼      |
| ▶ 🗊 Cover pages → Export                                                                                                    |                                     |                                              | Ē      |
| Languages & resources                                                                                                    |                                     |                                              | bra    |
| Doline access     Upgrade configuration version                                                                                                    |                                     |                                              | ries   |
| Compare devices                                                                                                    |                                     |                                              |        |
| Connect to device and retrieve data                                                                                                    | Alt+Ctrl+O                          |                                              |        |
| Load configuration to device                                                                                                    |                                     |                                              |        |
| Load firmware to device                                                                                                    |                                     |                                              |        |
| Update configuration from target de                                                                                                    | vice                                |                                              |        |
| Initialize device                                                                                                    |                                     |                                              |        |
| Assign device                                                                                                    |                                     |                                              |        |
| Remove assignment                                                                                                    |                                     |                                              |        |
| Upgrade device functionality                                                                                                    |                                     |                                              |        |
| 📇 Print                                                                                                    | Ctrl+P                              | × .                                          |        |
| Print preview                                                                                                    |                                     | > 100% 💌 🚽 🕘                                 |        |
| 🔯 Properties                                                                                                    | Alt+Enter                           | roperties 🚺 Info 🔒 🖳 Diagnostics 📑 📼 📥       |        |
| h Devices & ne                                                                                                    |                                     | i Line Mode has no settings, so it is not li |        |

Figura 21

Há outras maneiras de se extrair as informações dos relés Siemens Siprotec 5, porém o modo exibido é prático para quem irá comissionar um relé já parametrizado e instalado em algum painel.

## 7. Parametrização do relé 7SL86\_1

## 7.1.Hardware and protocols

Após ter sido estabelecida a conexão, abra a seção do dispositivo "7*SL*86\_1". Em seguida escolha a opção "*Hardware and protocols*". Efetue um duplo clique na posição onde estão os canais de fibra óptica.

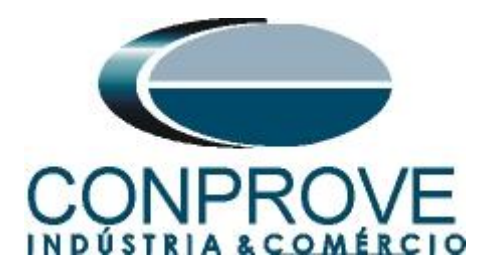

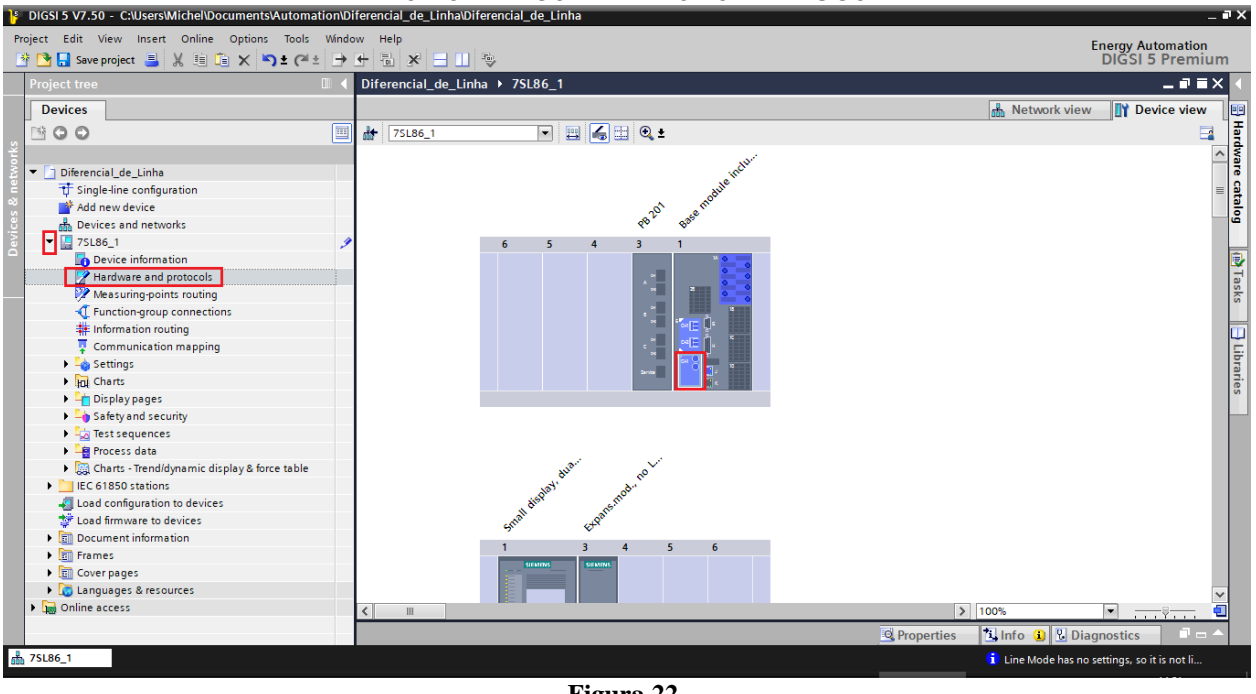

Figura 22

Aumente o tamanho da janela que se abre e faça os seguintes ajustes.

| DIGSI 5 V7.50 - C:\Users\Michel\Documents\Automation | n\Diferer | cial_de_Linha\Diferencial_de   | Linha                                    |             | - P                                          | ×    |
|------------------------------------------------------|-----------|--------------------------------|------------------------------------------|-------------|----------------------------------------------|------|
| Project Edit View Insert Online Options Tools Wi     | indow I   | Help                           |                                          |             | Energy Automation                            |      |
| 📑 📑 🛃 Save project 📇 🐰 🏥 🗎 🗙 🏷 호 (주호 🔅               | → ←       | i 🛪 🖃 🛄 👳                      |                                          |             | DIGSI 5 Premium                              |      |
| Project tree                                         | < Dif     | erencial_de_Linha 🕨 7SL80      | 6_1                                      |             | _ # = ×                                      |      |
| Devices                                              |           |                                |                                          |             | hetwork view 🛐 Device view                   | •    |
|                                                      | 🗉 👪       | 7SL86_1                        | - 🗒 🏹 🔍 ±                                |             | = ]                                          | Har  |
| z.                                                   | E-1       | -<br>ISART-AD-1EO [Sinrotec5_C | omModuleData SIPROTEC ComModule]         | Properties  |                                              | dwa  |
| Diferencial_de_Linha                                 |           |                                |                                          | - roperties |                                              | 6    |
| Single-line configuration                            | G         | eneral                         |                                          |             |                                              | 8    |
| Add new device                                       |           | Channel 1 protocol setting     | ns                                       |             |                                              |      |
| Devices and networks                                 |           | channel i protocol setting     | <u> </u>                                 |             |                                              | "    |
| 75L86_1                                              | 2         | Communication protoco          | ls                                       |             |                                              | _    |
| Device information                                   | _         |                                |                                          |             |                                              | 2    |
| Hardware and protocols                               |           |                                | Selected protocol: Protection interface  | -           | 5                                            | as   |
| Measuring-points routing                             |           | Default com                    | munication mapping: None                 | <b>~</b>    | 5                                            | ŝ    |
| Tunction group connections                           |           |                                |                                          |             |                                              |      |
| Communication mapping                                |           | Protection interface           |                                          |             |                                              | 믭    |
| Settings                                             |           | 1                              |                                          |             |                                              | ÷.   |
| Ini Charts                                           | 5         |                                | Select constellation 2 device prot. com. | -           |                                              | ari. |
| Display pages                                        | gati      |                                |                                          |             |                                              | š    |
| Safety and security                                  | i avi     | Device combin.                 |                                          |             |                                              | -    |
| Test sequences                                       |           | Device combin, settings        | 3                                        |             |                                              |      |
| Process data                                         | të i      |                                |                                          |             | -                                            |      |
| Charts - Trend/dynamic display & force table         | Prop      | 31.5131.102                    | Address of device 1: 101                 | •           |                                              |      |
| IEC 61850 stations                                   |           | 31 5131 103                    | Address of device 2: 102                 |             |                                              |      |
| Load configuration to devices                        |           | 21 6121 101                    | Lesal device is device: 1                | ×           |                                              |      |
| Toad firmware to devices                             |           | 51.5151.101                    | Local device is device.                  |             |                                              |      |
| Impocument information                               |           | 31.5131.122                    | Lowest appearing bit rate: 64 kBit/s     | •           |                                              |      |
| Frames                                               |           |                                |                                          |             |                                              |      |
| Cover pages                                          |           | Prot.interface                 |                                          |             |                                              |      |
| Canguages & resources                                |           | Prot.interface settings        |                                          |             |                                              |      |
| V La Onine access                                    |           | -                              |                                          |             |                                              |      |
|                                                      |           | 102.1031.0.105                 | Connection via: fiber optic              |             | ▼ 📮 🗸                                        |      |
| 👬 7SL86_1                                            |           |                                |                                          |             | i Line Mode has no settings, so it is not li |      |
|                                                      |           |                                |                                          |             |                                              |      |

Figura 23

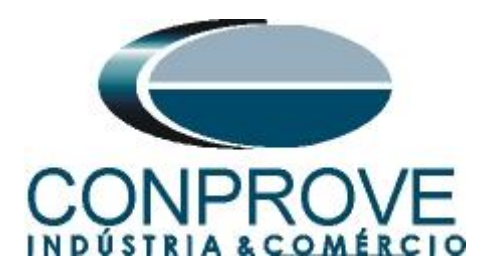

| 💁 🖬 Save project 📇 🐰 🗐 🗎 🗶 🏷 ± 🖓 ± 🖓 ±       | → ← 🖫 🗶 🗖      | 1                      |                                    |            |                 | DIGSI 5 Premiu |
|----------------------------------------------|----------------|------------------------|------------------------------------|------------|-----------------|----------------|
| Project tree                                 | Diferencial_de | _Linha → 7SL86_1       |                                    |            |                 | _ • • •        |
| Devices                                      |                |                        |                                    |            | 🛔 Network view  | Device view    |
| B 0 0                                        | 🔟 🏕 75L86_1    |                        | 🗒 😹 🔍 ±                            |            |                 |                |
|                                              | F: USART-AD-1  | FO [Siprotec5 Com]     | ModuleData.SIPROTEC.ComModule]     | Properties | 1 Info (i) Diag | nostics =      |
| Diferencial_de_Linha                         |                |                        |                                    | Stropentes |                 | nostics        |
| 🕂 Single-line configuration                  | General        |                        |                                    |            |                 |                |
| Add new device                               |                | 31.5161.1              | Mode: on                           | •          |                 | l l            |
| Devices and networks                         |                | 31.5161.105            | Max. error rate per hour: 1        | \$         |                 |                |
| 75L86_1                                      | 1              | 31 5161 106            | Max error rate per min: 1          | <b>A</b> % |                 |                |
| Device information                           |                |                        |                                    |            |                 |                |
| Hardware and protocols                       |                | 31.5161.107            | Disturbance alarm after: 0.1       |            |                 |                |
| Measuring-points routing                     |                | 31.5161.108            | Transm. fail. alarm after: 6       | 🗢 s        |                 |                |
| Function-group connections                   |                | 31.5161.109            | Delay time threshold: 30           | 🗢 ms       |                 |                |
| 👫 Information routing                        |                | 31 5161 113            | PPS synchronization: PPS sync. off |            |                 |                |
| Communication mapping                        |                |                        |                                    |            |                 |                |
| Settings                                     | Eallback ti    | mor                    |                                    |            |                 |                |
| ▶ Ini Charts                                 | alloack u      | ines                   |                                    |            |                 |                |
| Display pages                                | 💡 🕴 Fallbac    | k times for priority l | evels                              |            |                 |                |
| Safety and security                          | 2              |                        |                                    | _          |                 | [              |
| Test sequences                               |                | Re                     | mote data prio. 1 2                | 5          |                 |                |
| Process data                                 | ā              | Re                     | mote data prio. 2 2                | s          |                 |                |
| Charts - Trend/dynamic display & force table | ě l            | De l                   | mote data prio 3                   |            |                 |                |
| EC 61850 stations                            |                | ne                     |                                    | -          |                 |                |
| Load configuration to devices                | UDICIS         |                        |                                    |            |                 |                |
| Load firmware to devices                     | HDLC 100       | o test                 |                                    |            |                 |                |
| En Courses                                   | HDLC Id        | oop test settings      |                                    |            |                 |                |
| Coverses                                     |                |                        |                                    |            |                 |                |
| Languages & recourses                        | 10             | 2.1031.0.104           | Baud rate: 2048 kBit               | •          |                 |                |
| Online access                                | 10             | 2.1031.0.106           | Act. HDLC clock recovery: off      | •          |                 |                |
| - La onine access                            |                |                        |                                    |            |                 |                |
|                                              |                |                        |                                    |            |                 | -              |

Figura 24

Minimize a tela clicando no ícone destacado no canto superior direito.

## **7.2.Device Settings**

Abra a seção *"Settings"*, por fim escolha a opção *"Device Settings"*. Verifique se o grupo 1 está ativo, se a frequência nominal é de 60Hz e o tempo mínimo de operação é de zero segundo.

| IIGSI 5 V7.50 - C:\Users\Michel\Documents\Automation\D                                                                                                    | iferencial_de_Linha\Difere | ncial_de_Linha  |                            |         |            |          | _ # X                               |
|----------------------------------------------------------------------------------------------------|----------------------------|-----------------|----------------------------|---------|------------|----------|-------------------------------------|
| Project Edit View Insert Online Options Tools Winde                                                                                                    | ow Help                    |                 |                            |         |            |          | Enormy Automation                   |
| 📑 🎦 🛃 Save project 🔒 🐰 🏦 🛍 🗙 🏹 🛨 (주 🗄 🌛                                                                                                    | 🕂 🖥 🗶 🖃 💷 👳                |                 |                            |         |            |          | DIGSI 5 Premium                     |
| Project tree                                                                                                    | Diferencial_de_Linha       | ▶ 7SL86_1 → Set | tings 🔸 Device settings    |         |            |          | _ # # × 4                           |
| Devices                                                                                                    |                            |                 |                            |         |            |          | •                                   |
| B B B B B B B B B B B B B B B B B B B                                                                                                    | Edit mode: secondary       | Active:         | settings group 1           | → 🗠 🖻 🗉 |            |          | Ta                                  |
|                                                                                                    |                            |                 |                            | • ;     |            |          | × 8                                 |
| ▼ _ Diferencial_de_Linha ▲                                                                                                    | Copy settings group        | p for device    |                            |         |            |          |                                     |
| 🗧 🕂 Single-line configuration                                                                                                    |                            |                 |                            |         |            |          |                                     |
| 중 📑 Add new device                                                                                                    | Source-settings group      | <b>)</b> :      | Target-settings group:     |         |            |          | -                                   |
| Devices and networks                                                                                                    | settings group 1           |                 | settings group 1           |         | Copy       |          | ar.                                 |
| TSL86_1                                                                                                    |                            |                 | 551                        |         |            |          | S                                   |
| Device information                                                                                                    |                            |                 |                            |         |            |          |                                     |
| Hardware and protocols                                                                                                    | General                    |                 |                            |         |            |          |                                     |
| Measuring-points routing                                                                                                    |                            |                 |                            |         |            |          |                                     |
| + Function-group connections                                                                                                    | Device                     |                 |                            |         |            |          |                                     |
|                                                                                                    |                            |                 | Date of ferrors and        | COLLE   |            |          | -                                   |
| Communication mapping                                                                                                    |                            | 91.101          | Kated frequency:           | 60 HZ   |            |          | A0                                  |
| Pavice cattings                                                                                                    |                            | 91.102          | Minimum operate time:      | 0.00    |            | s į      | As                                  |
| Of Time settings                                                                                                    |                            | 91.115          | Set. format residu. comp.: | Kr, Kx  | •          |          | Ao                                  |
| ► n <sup>th</sup> Power system                                                                                                    |                            | 91.138          | Block monitoring dir.:     | off     | -          |          | AN                                  |
| Recording                                                                                                    |                            |                 |                            |         |            |          |                                     |
| ▶ 🙀 Line 1                                                                                                    | Chatter blocking           |                 |                            |         |            |          |                                     |
| Circuit breaker 1                                                                                                    |                            |                 |                            |         |            |          |                                     |
| In Charts                                                                                                    |                            | 91.123          | No. permis.state changes:  | 0       |            |          | AS                                  |
| Display pages                                                                                                    |                            | 91.127          | Initial test time:         | 1       |            | s 📴 (    | AD                                  |
| Safety and security                                                                                                    |                            | 91 174          | No. of chatter tests:      | 0       |            |          |                                     |
| Test sequences                                                                                                    |                            | 04.425          | channe i dha share         |         |            |          | ~                                   |
| Process data                                                                                                    |                            | 91.125          | Chatter idle time:         |         |            | min 📭    | <u>Ao</u>                           |
| Charts - Trend/dynamic display & force table                                                                                                    |                            | 91.137          | Subsequent test time:      | 2       |            | s 🔯 🤅    | Ao                                  |
| IEC 61850 stations                                                                                                    |                            |                 |                            |         |            |          | ~ ~                                 |
| Load configuration to devices                                                                                                    | <                          |                 |                            |         |            |          | >                                   |
| The second second secon |                            |                 |                            |         | Properties | l Info 🔒 | Diagnostics                         |
| ZCLRE 1     Device settin                                                                                                    |                            |                 |                            |         |            |          | de haarde antijeer op it is oost li |
|                                                                                                    |                            |                 |                            |         |            | Line Mo  | de has no settings, so it is not li |

Figura 25

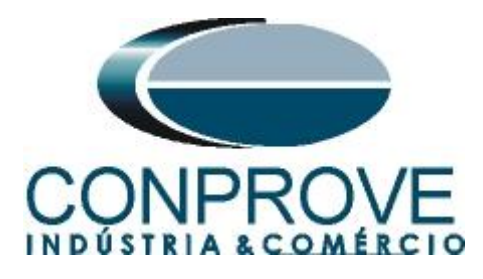

# 7.3.Power System - General

Abra a seção *"Power System"* e selecione a opção *"General"*. Verifique a sequência de fase parametrizada.

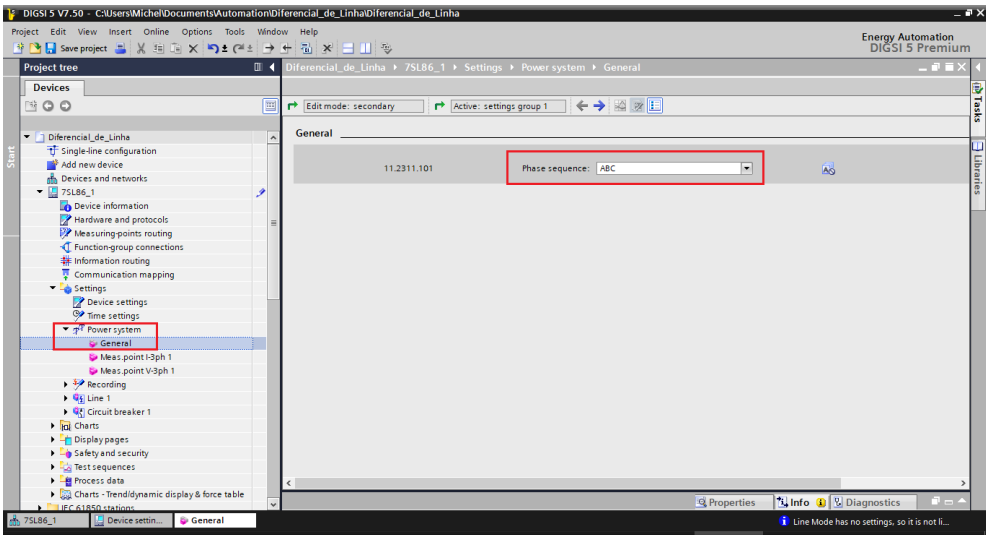

Figura 26

# 7.4.Meas. Point I-3ph 1

Selecione a opção "*Meas. Point I-3ph 1*". Ajuste os valores da corrente primária, secundária, os ajustes de erro do TC, o fator de compensação de magnitude para as fases e **desabilite as funções de supervisão.** 

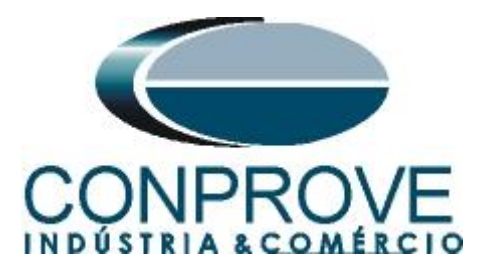

|                                                                                                    | T I     |                   | inna_73LooiDi  | rerencial_cinna | _/5L80                      |                 |                 |                |                  |             |          |
|----------------------------------------------------------------------------------------------------|---------|-------------------|----------------|-----------------|-----------------------------|-----------------|-----------------|----------------|------------------|-------------|----------|
| Project Edit View Insert Online Options                                                                                                    | Tools   | Window Help       |                |                 | Company                     | Administra      |                 |                | Ener             | rgy Automa  | ation    |
| 🔄 🔄 🔚 save project 📑 🚜 🗉 🗉 🗙 –                                                                                                    | •) ≚ (~ |                   |                |                 |                             | Administr       | ator            |                |                  | GSIDFIE     | mum      |
| Project tree                                                                                                    |         | Diferencial_Linha | _/SL86 ► /S    | SL86_1 → Sett   | ings ♦ Power syste          | m ▶ Meas.∣      | point I-3ph 1   |                |                  | _           |          |
| Devices                                                                                                    |         |                   |                |                 |                             |                 |                 |                |                  |             |          |
| 1997 - Carlos Carlos Ca |         | 🖻 Edit mode: sec  | ondary         | Active: sett    | ings group 1 Char           | nge: settings ( | group 1 Compare | e: None        | ← →              | • 👪 😿 ፤     | 32 5     |
|                                                                                                    |         |                   |                |                 |                             |                 |                 |                |                  |             |          |
| ▼ Diferencial_Linha_7SL86                                                                                                    | ^       | CT 3-phase        |                |                 |                             |                 |                 |                |                  |             |          |
| 🕂 Single-line configuration                                                                                                    |         | General           |                |                 |                             |                 |                 |                |                  |             |          |
| Add new device                                                                                                    |         | General           |                |                 |                             |                 |                 |                |                  |             | Ę        |
| Devices and networks                                                                                                    |         |                   | 11.931.8881.11 | 5               | CT connection:              | 3-phase + II    | N-separate      | -              |                  |             | a        |
| File 10 10 10 10 10 10 10 10 10 10 10 10 10                                                                                                    |         |                   | 11 021 9991 12 | 7               | Tracking                    | active          |                 |                |                  |             | es.      |
| ▼ 🚂 75L86_1                                                                                                    | 1       |                   | 11.951.0001.12 | <b>'</b>        | nacking.                    | active          |                 |                | <u>A0</u>        |             |          |
| Device information                                                                                                    | =       |                   | 11.931.8881.13 | 0               | Measuring-point ID:         | 1               |                 |                | AO               |             |          |
| Hardware and protocols                                                                                                    |         |                   |                |                 |                             |                 |                 |                |                  |             |          |
| Measuring-points routing                                                                                                    |         | CT phases         |                |                 |                             |                 |                 |                |                  |             |          |
| Function-group connections                                                                                                    |         |                   |                |                 |                             | 4000.0          |                 |                |                  |             |          |
| Grammination routing                                                                                                    |         |                   | 11.951.0001.10 | ' I I           | Rated primary current:      | 1000.0          |                 |                |                  |             |          |
| Communication mapping     Cottings                                                                                                    |         |                   | 11.931.8881.10 | 2 Ra            | ted secondary current:      | 5 A             |                 | -              | L 🔁 🔊            |             |          |
| Pevice settings                                                                                                    |         |                   | 11.931.8881.11 | 7               | Current range:              | 100 x IR        |                 | -              | 🔁 🔜              |             |          |
| Time settings                                                                                                    |         |                   | 11.931.8881.11 | 8               | Internal CT type:           | CT protectio    | n               |                | 📑 🔊              |             |          |
| ▼ n <sup>d</sup> Power system                                                                                                    |         |                   | 11 931 8881 11 | 6 Nei           | tr point in dir of ref ohi: | vec             |                 |                |                  |             |          |
| Seneral                                                                                                    |         |                   |                |                 |                             |                 |                 |                |                  |             |          |
| 😺 Meas.point I-3ph 1                                                                                                    |         |                   | 11.951.0001.11 | 4               | inverted phases:            | none            |                 | -              | AQ               |             |          |
| 💱 Meas.point V-3ph 1                                                                                                    |         |                   | 11.931.8881.10 | 7               | CT error changeover:        | 1.00            |                 |                | AG               |             |          |
| Recording                                                                                                    |         |                   | 11.931.8881.10 | 8               | CT error A:                 | 5.0             |                 | %              | AS               |             |          |
| 🕨 🙀 Line 1                                                                                                    |         |                   | 11.931.8881.10 | 9               | CT error B:                 | 15.0            |                 | %              | A                |             |          |
| Gircuit breaker 1                                                                                                    |         |                   |                |                 |                             |                 |                 |                |                  |             |          |
| Charts                                                                                                    |         | CT IN             |                |                 |                             |                 |                 |                |                  |             |          |
| Display pages                                                                                                    |         |                   |                |                 |                             |                 |                 |                |                  |             |          |
| Safety and security                                                                                                    |         | /                 | 11 931 8881 10 | 4               | Rated primary current:      | 3000.0          |                 | A              | <b>-</b>         | \$ 7        | , ×      |
| EC 61850 structure                                                                                                    |         |                   |                |                 |                             |                 | Imp             |                |                  | _           | <u> </u> |
| Iest sequences                                                                                                    | ~       |                   |                |                 |                             |                 | Properties      | 📘 Info 🧯       | Diagno:          | stics       |          |
| 🚡 7SL86_1 🔛 Device settin 😺 General                                                                                                    |         | Meas.point I      |                |                 |                             |                 |                 | 😪 Project Dife | erencial_Linha_7 | SL86 opened |          |

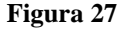

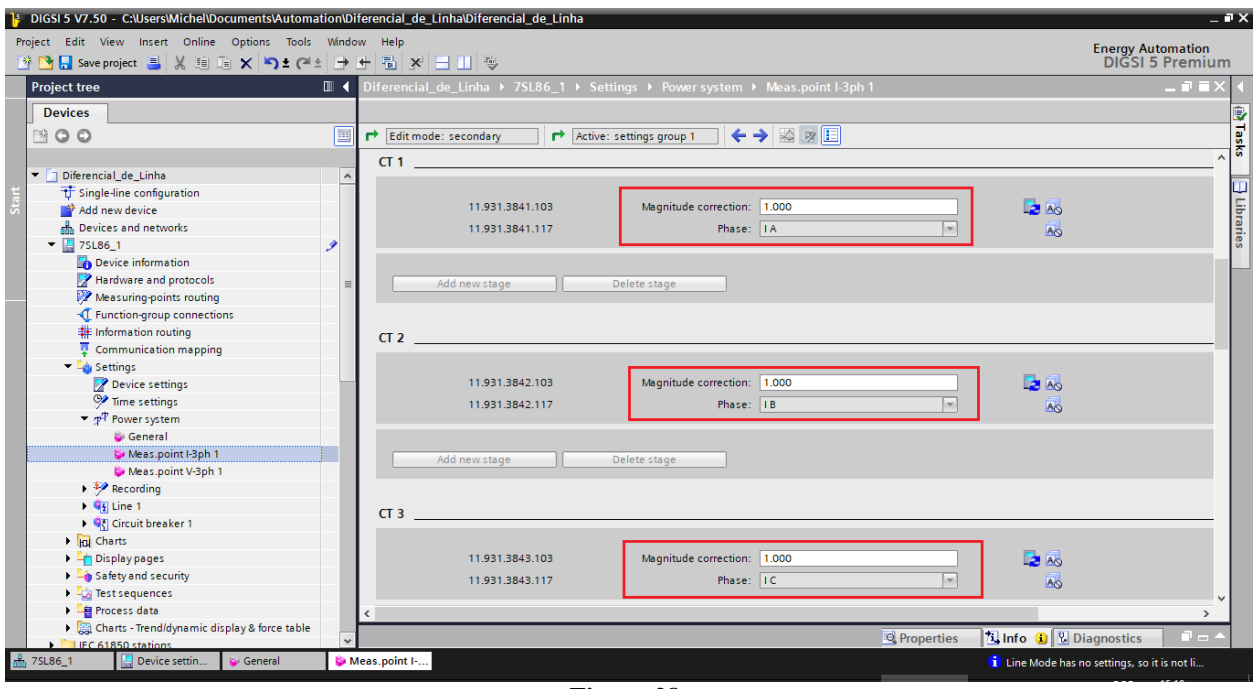

Figura 28

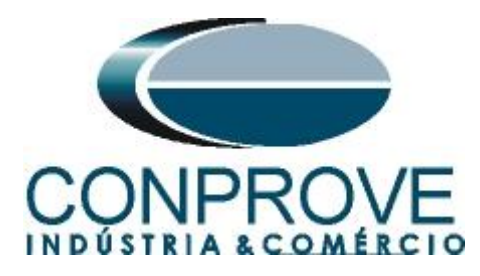

| Project Edit View Insert Online Options Tools    | Window Help          |                                                                                                    |                                  |
|--------------------------------------------------|----------------------|----------------------------------------------------------------------------------------------------|----------------------------------|
| 📑 🎦 🔚 Save project 📕 🐰 🗐 🗂 🗙 🏷 🛨 (주 ±            | → ± = × = = = ⇒      |                                                                                                    | DIGSI 5 Premium                  |
| Project tree                                     | □                    | iettings 🕨 Power system 🕨 Meas.point I-3ph 1                                                                                                    | _ # = × 4                        |
| Devices                                          |                      |                                                                                                    | 1                                |
|                                                  | Edit mode: secondary | ve: settings group 1 🔰 📥 🐼 👿 🗉                                                                                                    | 3                                |
|                                                  |                      |                                                                                                    | S                                |
| ▼ ☐ Diferencial de Linha                         | CI 4                 |                                                                                                    |                                  |
| Single-line configuration                        | -                    |                                                                                                    |                                  |
| Add new device                                   | 11.931.3844.103      | Magnitude correction: 1.000                                                                                                    | S F                              |
| H Devices and networks                           | 11.931.3844.117      | Phase: IN                                                                                                    |                                  |
| TSL86_1                                          | 9                    |                                                                                                    | es                               |
| Device information                               |                      |                                                                                                    |                                  |
| Hardware and protocols                           | Add new stage        | Delete stage                                                                                                    |                                  |
| Measuring-points routing                         |                      |                                                                                                    |                                  |
| - Function-group connections                     |                      |                                                                                                    |                                  |
| Information routing                              | Brk.wire det.        |                                                                                                    |                                  |
| Communication mapping                            |                      |                                                                                                    |                                  |
| Settings                                         |                      | No. la Carlos and Carlos and Carl |                                  |
| Device settings                                  | 11.931.5581.1        | Mode: off                                                                                                    |                                  |
| Time settings                                    | 11.931.5581.101      | Mode of blocking                                                                                                    |                                  |
| ♥ p Power system                                 | 11.931.5581.102      | Delta value for autoblock: 1.000                                                                                                    |                                  |
| General                                          |                      |                                                                                                    |                                  |
| Weas.point I-spn 1                               |                      |                                                                                                    |                                  |
| Pacerdina                                        | Add new stage        | Delete stage                                                                                                    |                                  |
| <ul> <li>Recording</li> <li>Recording</li> </ul> |                      |                                                                                                    |                                  |
| Gruit breaker 1                                  |                      |                                                                                                    |                                  |
| ▶ Ini Charts                                     | Supv. balan. I       |                                                                                                    |                                  |
| Display pages                                    |                      |                                                                                                    |                                  |
| Safety and security                              | 11 931 2491 1        | Mode: off                                                                                                    |                                  |
| Test sequences                                   | 11.551.2451.1        |                                                                                                    |                                  |
| Process data                                     | < 11.931.2491.101    | Release threshold: 0.500 A                                                                                                    | , *                              |
| Charts - Trend/dynamic display & force table     |                      | Mar - Mar -                                                                                                    |                                  |
| IFC 61850 stations                               | *                    | Properties Linfo 🚺                                                                                                    | Diagnostics                      |
| 📩 7SL86_1 🔛 Device settin 😺 General              | Meas.point I         | 🚺 Line Mode                                                                                                    | has no settings, so it is not li |
|                                                  | E.                   |                                                                                                    |                                  |

Figura 29

| Project Edit View Insert Online Options Tools Window Help |                                                 |
|-----------------------------------------------------------|-------------------------------------------------|
|                                                           | Enormy Automation                               |
| 📑 🎦 🔒 Save project 📇 🐰 🗐 👔 🗙 🏹 🛨 (주 🏚 🕁 🕁 🕂 🖥 🛠 🚍 🛄 🦈     | DIGSI 5 Premium                                 |
| Project tree                                              | s → Power system → Meas.point I-3ph 1 _ ■ ■ X ④ |
| Devices                                                   |                                                 |
| 🖄 😋 🗢 🔲 📂 Edit mode: secondary 📑 Active: set              | tings group 1 🗧 🔶 🕺 😥 🗉                         |
| Supv. ph.seq.l                                            | × 5                                             |
| ▼ Diferencial_de_Linha                                    |                                                 |
| T Single-line configuration                               | Mode: off                                       |
| Add new device                                            |                                                 |
| Devices and networks                                      | Delay supervision alarm: 5.00 s                 |
| ▼ 🛄 75L86_1 🧳                                             | 8                                               |
| Device information                                        |                                                 |
| Hardware and protocols                                    | ete stage                                       |
| Measuring-points routing                                  |                                                 |
| Tunction-group connections                                |                                                 |
| Information routing Supv. sum I                           |                                                 |
| Communication mapping                                     |                                                 |
| - 🎝 Settings 11.931.2431.1                                | Made: off                                       |
| Pevice settings                                           | Wode. Un                                        |
| Time settings 11.931.2431.102                             | Threshold: 0.100 A                              |
| ▼ g <sup>A</sup> Power system 11.931.2431.101             | Slope factor: 0.10                              |
| © General 11.931.2431.6                                   | Delay supervision alarm: 5.00 s                 |
| 😂 Meas.point I-3ph 1                                      |                                                 |
| Seas.point V-3ph 1                                        |                                                 |
| Add new stage Del                                         | ete stage                                       |
| → 🦉 Line 1                                                | in suge                                         |
| • I Circuit breaker 1                                     |                                                 |
| Charts     Supp ADC supp I                                |                                                 |
| Display pages                                             |                                                 |
| Safety and security                                       |                                                 |
| Test sequences 11.931.2401.1                              | Mode: off                                       |
| Process data                                              | >                                               |
| Garts - Trend/dynamic display & force table               |                                                 |
| FC 61850 stations                                         | Properties A Into A Diagnostics                 |
| 🚠 7SL86_1 🔚 Device settin 😺 General 🔯 Meas.point I        | i Line Mode has no settings, so it is not li    |

Figura 30

7.5.Meas. Point V-3ph 1

Selecione a opção "*Meas. Point V-3ph 1*". Ajuste os valores da tensão primária e secundária do TP, o fator de compensação de magnitude para as fases e <u>desabilite as</u> <u>funções de supervisão.</u>

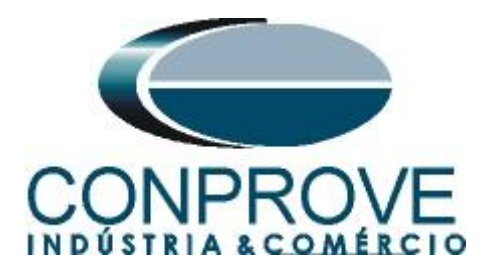

# 7.6.General

Abra a opção *"Line"* e efetue um duplo clique na opção *"General"* para realizar os ajustes da tensão, corrente e dados da linha.

| DIGSI 5 V9.40 - C:\Users\Conprove\Documents | Autor    | mation\Diferencial_Li | inha_7SL86\Di | iferencial_Lin | ha_7SL86                  |                  |                   |              |                 |              | - •  | ×        |
|---------------------------------------------|----------|-----------------------|---------------|----------------|---------------------------|------------------|-------------------|--------------|-----------------|--------------|------|----------|
| Project Edit View Insert Online Options     | Tools    | Window Help           |               |                |                           |                  |                   |              | Eno             | www.Automoti |      |          |
| 📑 🛅 🖬 Save project 📑 🐰 🛅 💼 🗙 🏹              | ± (~     | ± → + = ×             | = 🗆 👳         |                | 🙎 Conprov                 | ve Administra    | itor              |              | DI              | GSI 5 Prer   | nium |          |
| Project tree                                |          | Diferencial_Linha     | _7SL86 ▶ 79   | SL86_1 → S     | ettings → Line 1 → (      | General          |                   |              |                 | _ 7          | =×   |          |
| Devices                                     |          |                       |               |                |                           |                  |                   |              |                 |              |      |          |
| Devices                                     |          |                       | 1             |                |                           |                  |                   |              |                 |              |      | 3        |
| EN                                          |          | Edit mode: sec        | ondary        | Active: :      | settings group 1 Ch       | ange: settings g | roup 1 Compare: N | one          | → ⊮             |              |      | ask      |
| ▼ Diferencial Linha 751.86                  | •        | General               |               |                |                           |                  |                   |              |                 |              | ^!   | S        |
| Single-line configuration                   |          | Deterlust             |               |                |                           |                  |                   |              |                 |              |      |          |
| Add new device                              |          | Rated values          |               |                |                           |                  |                   |              |                 |              | 1    | 5        |
| A Devices and networks                      |          |                       | 21 9001 10    | 1              | Pated current             | 1000             |                   | •            |                 |              |      | bra      |
| 75L86_2                                     |          |                       | 21.9001.10    |                | Nated content             |                  |                   |              | <u>~</u> 0      |              |      | rie      |
| ▼ 75L86_1                                   | <u> </u> |                       | 21.9001.102   | 2              | Rated voltage             | : 517.50         |                   | kV           | AO              |              |      | Ĩ.       |
| Device information                          |          |                       | 21.9001.103   | 3              | Rated apparent power      | : 896.3          |                   | MVA          | Ao              |              |      |          |
| Hardware and protocols                      |          |                       |               |                |                           |                  |                   |              |                 |              |      |          |
| Measuring-points routing                    |          | Line data             |               |                |                           |                  |                   |              |                 |              |      |          |
| Function-group connections                  |          |                       |               | . г.           |                           |                  |                   | -            | 1               |              |      |          |
| 🗱 Information routing                       |          |                       | 21.9001.149   | 9              | Neutral point             | grounded         | •                 |              |                 |              |      |          |
| Communication mapping                       |          |                       | 21.9001.112   | 2              | C1 per length unit        | : 0.039          |                   | µF/km        |                 |              |      |          |
| 🔻 👆 Settings                                |          |                       | 21.9001.148   | 8              | CO per length unit        | : 0.024          |                   | uF/km        |                 |              |      |          |
| Device settings                             |          |                       |               |                | V la la la                | 0.1110           |                   | 0.0          |                 |              |      |          |
| 🎔 Time settings                             |          |                       | 21.9001.11:   | 5              | x per length unit         | 0.1116           |                   | \$2/Km       |                 |              |      |          |
| ▼ p <sup>d</sup> Power system               |          |                       | 21.9001.114   | 4              | Line length               | : 56.00          |                   | km           |                 |              |      |          |
| 😜 General                                   |          |                       | 21.9001.108   | 8              | Line angle                | : 87.47          |                   | •            |                 |              |      |          |
| Seas.point I-3ph 1                          |          |                       | 21.9001.118   | 8              | ко                        | : 1.000          |                   | 1            |                 |              |      |          |
| Meas.point V-3ph 1                          |          |                       | 21 9001 150   |                | Angle (KO)                | . 0.00           |                   | •            |                 |              |      |          |
| Recording                                   |          |                       | 21.5001.150   |                |                           |                  |                   |              | -               |              |      |          |
| The The The The The The The The The The     | _        |                       | 21.9001.119   | 9              | CI saturation detection   | : yes            | •                 |              | AG              |              |      |          |
| General                                     |          |                       | 21.9001.120   | 0              | CT saturation threshold   | : 30.00          |                   | Α            |                 |              |      |          |
| Process monitor                             |          |                       | 21.9001.111   | 1              | Series compensation       | : no             |                   |              |                 |              |      |          |
| Plault locator                              |          |                       | 21.9001.110   | 0              | Series capacit, reactance | : 2.909          |                   | Ω            |                 |              |      |          |
| ₩ MeS.V.tall.det                            |          | <                     |               |                |                           |                  |                   |              |                 |              |      |          |
| 50/51 OC-3ph-A2                             | ~        |                       |               |                |                           |                  | Properties        | Info 🔒       | Diagno          | stics        |      |          |
| 💑 7SL86 1 🛛 📮 Device settin 😜 General       |          | Meas.point I          | Meas.point .  | 😜 Gen          | eral                      |                  |                   | Project Dife | rencial Linha 7 | SI 86 opened |      |          |
|                                             | _        |                       | -             |                |                           |                  |                   |              |                 |              |      | <u> </u> |

# 7.7.Inserindo a função 87L

Figura 31

Clique na opção "Libraries" e siga o seguinte caminho "Global DIGSI 5 Library > Types > Line protection > 7SL86 Diff. & Dist. Prot. 3-pole > FG Line > Line differential protection. Arraste o sinal "87 Line diff. prot.[1/3pole]" para cima do ícone "Motor side 1" e solte.

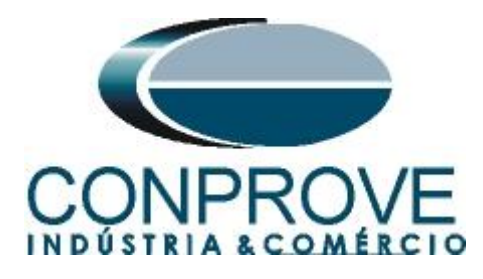

| roject tree                                                                 | 1.4 | Diferencial de Lir | ba ▶ 75186 1 ▶ | Settings ▶ Line 1 ▶ Gene   | ral      | Libraries 🗖 🛙                                       |
|-----------------------------------------------------------------------------|-----|--------------------|----------------|----------------------------|----------|-----------------------------------------------------|
| Devices                                                                     |     |                    |                |                            |          | Options                                             |
| 900                                                                         |     | F Edit mode: seco  | ndary 🗗 Ac     | tive: settings group 1 🛛 🔶 | → ≈ ≈ E  | options                                             |
|                                                                             |     |                    |                |                            |          | ✓ Project library                                   |
| Diferencial_de_Linha                                                        | ^   | General            |                |                            |          | 🖼 📃 Context-driven filterin 💌                       |
| U Single-line configuration                                                 |     | Rated values       |                |                            |          | Project library                                     |
| Add new device                                                              |     |                    |                |                            |          |                                                     |
| Devices and networks                                                        |     |                    | 21.9001.101    | Rated current:             | 1000     |                                                     |
| • 🔄 75L86_1                                                                 | 1   |                    | 21.9001.102    | Rated voltage:             | 400.00   |                                                     |
| Device information                                                          | =   |                    | 21 9001 103    | Pated apparent power:      | 692.8    |                                                     |
| Hardware and protocols                                                      |     |                    |                |                            |          |                                                     |
| Measuring-points routing                                                    |     | Line data          |                |                            |          |                                                     |
| <ul> <li>Function-group connections</li> <li>Information routing</li> </ul> |     | cine data          |                |                            |          | ✓ Global libraries                                  |
| Communication manning                                                       |     |                    | 21,9001,149    | Neutral point:             | arounded | 💣 🔂 🖓 🖞                                             |
| <ul> <li>Settings</li> </ul>                                                |     |                    | 21 9001 112    | C1 per length upit:        | 0.010    | Current protection                                  |
| Device settings                                                             |     |                    | 21.9001.112    | er per lengar unit.        | 0.010    | Frequency protection                                |
| Time settings                                                               |     |                    | 21.9001.148    | C0 per length unit:        | 0.010    | Further protection functions                        |
| <ul> <li>Power system</li> </ul>                                            |     |                    | 21.9001.113    | X per length unit:         | 0.0525   | Gnd.flt.prot. for resonant-gnd./isol.               |
| Seneral                                                                     |     |                    | 21.9001.114    | Line length:               | 60.00    | Inrush detect.                                      |
| Meas.point I-3ph 1                                                          |     |                    | 21.9001.108    | Line angle:                | 85.00    | <ul> <li>Line differential protection</li> </ul>    |
| Meas.point V-3ph 1                                                          |     |                    | 21 9001 104    |                            | 1.00     | 😂 87 Line diff. prot. [1/3pol.]                     |
| 🔻 🐓 Recording                                                               |     |                    | 21.9001.104    | NI.                        | 1.00     | Function extensions                                 |
| Fault recorder                                                              | _   |                    | 21.9001.105    | Kxc                        | 1.00     | Stage types                                         |
| 🔻 🍕 Line 1 🎯 87 Jine diff prot. (1/Spol                                     |     |                    | 21.9001.119    | CT saturation detection:   | no       | Measurements                                        |
| 😜 General                                                                   |     |                    | 21.9001.111    | Series compensation:       | no       | Power protection                                    |
| Process monitor                                                             |     |                    |                |                            |          | Power-equipment state monitoring                    |
| Fault locator                                                               |     | Measurements       |                |                            |          | Specific overload prot. functions                   |
| Mes.v.fail.det                                                              |     |                    |                |                            |          | Stub-fault protection                               |
| 50/51 OC-3ph-A1                                                             |     | <                  |                |                            |          | <ul> <li>Supervision of secondary system</li> </ul> |
| SUN/51N OC-gnd-A1                                                           |     |                    |                |                            |          | > Info (Global libraries)                           |

#### Figura 32

# 7.8.87 Line diff. prot.

Efetue um duplo clique na opção "87 Line diff. prot." para realizar os ajustes do diferencial de linha.

| 15       | DIGSI 5 V9.40 - C:\Users\Conprove\Documents\     | Auton | mation\Diferencial_Linha_7SL86\E | )iferencial_Li | nha_7SL86                             |                          |                      |                          | _ • ×     |
|----------|--------------------------------------------------|-------|----------------------------------|----------------|---------------------------------------|--------------------------|----------------------|--------------------------|-----------|
| Proj     | ject Edit View Insert Online Options T           | ools  | Window Help                      |                |                                       |                          |                      | Energy Autor             | nation    |
| 2        | ት 🎦 🗔 Save project 🛛 💄 🐰 💷 🛍 🗙 🄊                 | ± (°  | * 🗩 🕂 🖥 🗶 🖃 💷 👳                  |                | 🙎 Conprov                             | e Administrator          |                      | DIGSI 5 P                | remium    |
|          | Project tree                                     |       | Diferencial_Linha_7SL86 + 7      | ′SL86_1 ▶ §    | Gettings → Line 1 → 8                 | 37 Line diff. prot.      |                      | -                        | . # = X 🤇 |
|          | Devices                                          |       |                                  |                |                                       |                          |                      |                          | 9         |
|          | 11 A                                             |       | Edit mode: secondary             | Active:        | settings group 1 Cha                  | ange: settings group 1   | Compare: None        |                          | 2         |
|          |                                                  |       | Connect                          |                |                                       |                          |                      |                          | ^ K       |
|          | Device information                               | ^     | General                          |                |                                       |                          |                      |                          |           |
| 5.       | Hardware and protocols                           | - 11  |                                  |                |                                       |                          |                      |                          |           |
| · · ·    | Measuring-points routing                         |       | 21.821.231                       | 1.1            | Mode                                  | : on                     | •                    |                          | jbr       |
|          | Function-group connections                       |       | 21 821 2311 1                    | 02             | Min_current for release               | . 0.00                   | A                    |                          | ari.      |
|          | Information routing                              |       | 21.021.221.1                     | ~ ~            | · · · · · · · · · · · · · · · · · · · |                          |                      |                          | es l      |
|          | Communication mapping                            |       | 21.821.2311.1                    | 04             | Supervision Idim                      | r: yes: block diπ. prot. |                      | AO W                     |           |
|          | • - Settings                                     |       |                                  |                |                                       |                          |                      |                          |           |
|          | Device settings                                  | =     |                                  |                |                                       |                          |                      |                          |           |
|          | Plane settings                                   |       | Add new stage                    |                | Delete stage                          |                          |                      |                          |           |
|          | Proversystem                                     |       |                                  |                |                                       |                          |                      |                          | _         |
|          | <ul> <li>Recording</li> <li>Recording</li> </ul> |       |                                  |                |                                       |                          |                      |                          | •         |
|          | • • • Line I                                     |       | I-DIFF                           |                |                                       |                          |                      |                          | _  -  -   |
|          | General                                          |       |                                  |                |                                       |                          |                      |                          |           |
|          | Sector Sector                                    | - 11  | 21 821 345                       | ы <b>Г</b>     | Mode                                  | e on                     |                      |                          |           |
|          | Plautiocator                                     | - 11  |                                  |                |                                       |                          |                      |                          |           |
|          | Sole1 oc 3-h 41                                  | - 11  | 21.821.345                       | .2             | Operate & fit.rec. blocked            | no                       |                      |                          |           |
|          | 50/51 OC-3ph-A1                                  | - 11  | 21.821.345                       | 1.3            | Threshold                             | : 3.00                   | A                    |                          |           |
|          | Suiteh ante fault 1                              | - 11  | 21.821.3451.1                    | 01             | Thresh. switch onto fault             | :: 15.00                 | A                    |                          |           |
| -        | Switch onto laure 1                              | - 11  | 21 821 345                       | 16             | Operate delay                         | r 0.00                   |                      |                          |           |
|          | Circuit broaker interaction                      | - 11  |                                  |                |                                       |                          |                      |                          |           |
|          | Circuit breaker 1                                | - 11  |                                  |                |                                       |                          |                      |                          |           |
|          | Charte                                           | - 11  | Add powrstage                    |                | Delete stage                          |                          |                      |                          |           |
|          | Displaypager                                     | - 11  | Add new stage                    |                | Delete stage                          |                          |                      |                          |           |
|          | Safety and security                              |       |                                  |                |                                       |                          |                      |                          | ~         |
|          | LIEC 61850 structure                             |       | <                                |                |                                       |                          | Ativar o Wind        |                          | >         |
|          | Test sequences                                   | ~     |                                  |                |                                       | Pro Pro                  | nertiesse Cinferator | C Dianobistice W         | 1 🖉 🖻 🔺   |
|          |                                                  | 2     |                                  |                |                                       | 3 110                    |                      | Binghostics .            |           |
| <b>9</b> | 67 Line diff                                     |       |                                  |                |                                       |                          | 🛗 🧹 Project Dife     | rencial_Linha_7SL86 open | ed.       |

Figura 33

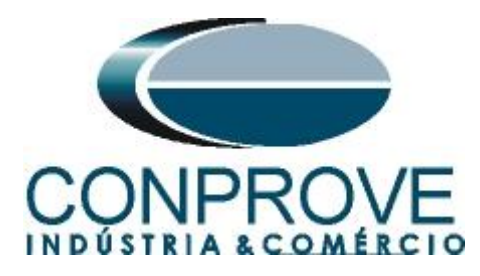

| <sup>3</sup> <sup>3</sup> □ Save project □ X <sup>1</sup> <sup>1</sup> × | Tools Window | Help                       | 💂 Conprove                   | Administrator                 | E                | nergy Automatio | on<br>niun |
|--------------------------------------------------------------------------|--------------|----------------------------|------------------------------|-------------------------------|------------------|-----------------|------------|
| Project tree                                                             | □            | ncial_Linha_7SL86 → 7SL86_ | 1 → Settings → Line 1 → 8    | 7 Line diff. prot.            |                  | _ 7             | ≡×         |
| Devices                                                                  |              |                            |                              |                               |                  |                 |            |
|                                                                          | 🔲 🏓 Edi      | t mode: secondary 🛛 🏲 🗚    | ctive: settings group 1 Char | nge: settings group 1 Compare | : None 🗲         | - 🕺 🖻 🗄 🗶       |            |
|                                                                          | I-DIF        | F                          |                              |                               |                  | ^               | •          |
| To Device information                                                    | ^            |                            |                              |                               |                  |                 |            |
| 🏆 Hardware and protocols                                                 |              | 21 821 3451 1              | Mode:                        | on                            | <b>-</b>         |                 |            |
| 🎾 Measuring-points routing                                               |              | 21 021 2451 2              | Occurs & Store blacked       |                               |                  |                 |            |
| - Function-group connections                                             |              | 21.021.0401.2              | Operate & littlet, blocked:  | no                            |                  |                 |            |
| 🗱 Information routing                                                    |              | 21.821.3451.3              | Threshold:                   | 3.00                          | Α                |                 |            |
| Communication mapping                                                    |              | 21.821.3451.101            | Thresh. switch onto fault:   | 15.00                         | A                |                 |            |
| <ul> <li>Settings</li> </ul>                                             |              | 21.821.3451.6              | Operate delay:               | 0.00                          | s                |                 |            |
| Device settings                                                          | =            |                            | 1.1.1                        |                               |                  |                 |            |
| Time settings                                                            |              |                            |                              |                               |                  |                 |            |
| <ul> <li>Power system</li> </ul>                                         |              | Add new stage              | Delete stage                 |                               |                  |                 |            |
| Recording                                                                |              |                            |                              |                               |                  |                 | 4          |
| ▼ 🥰 Line 1                                                               |              |                            |                              |                               |                  |                 |            |
| Seneral                                                                  | LDIE         | E fact 2                   |                              |                               |                  |                 |            |
| Process monitor                                                          | 1-011        |                            |                              |                               |                  |                 |            |
| Fault locator                                                            |              |                            |                              |                               |                  |                 |            |
| Wes.v.tail.det                                                           |              | 21.821.18211.1             | Mode:                        | on                            | -                |                 |            |
| 50/51 OC-3ph-A1                                                          |              | 21.821.18211.2             | Operate & flt.rec. blocked:  | no                            | -                |                 |            |
| SUIST OC-Sph-A2                                                          |              | 21 821 18211 3             | Threshold                    | 7.50                          |                  |                 |            |
| Switch onto fault 1                                                      |              | 21.021.10211.0             |                              | 7.50                          |                  |                 |            |
| Gine uit base les internation                                            |              | 21.821.18211.101           | Thresh. switch onto fault:   | 15.00                         | A                |                 |            |
| Circuit-breaker Interaction                                              |              |                            |                              |                               |                  |                 |            |
| Charte                                                                   |              |                            |                              |                               |                  |                 |            |
| Display pages                                                            |              | Add new stage              | Delete stage                 |                               |                  |                 |            |
| Safety and security                                                      |              |                            |                              |                               |                  |                 |            |
| IEC 61850 structure                                                      | <            |                            |                              | Ativa                         | r o Windows      | >               |            |
| Test sequences                                                           |              |                            |                              | D Acesse                      |                  | ativer o W      |            |
| - Miest sequences                                                        | ~            |                            |                              | Properties                    | Parinto 🐨 🕤 Diag | nostics we do a |            |

#### Figura 34

# **7.9.Information Routing**

Na opção *"Information Routing"* associa-se o sinal de trip da função diferencial com as saída física do relé. Para facilitar a visualização maximize a janela.

| <mark>}</mark> ( | DIGSI 5 V7.50 - C:\Users\Michel\Documents\Autom | ation\Dif | erencial_de               | _Linha\Diferencial_ | _de_Linha      |            |                                 |       |          |           |            |          |      |         |             |             |             |       | ×   |
|------------------|-------------------------------------------------|-----------|---------------------------|---------------------|----------------|------------|---------------------------------|-------|----------|-----------|------------|----------|------|---------|-------------|-------------|-------------|-------|-----|
| Proj             | ect Edit View Insert Online Options Tools       | Window    | v Help                    |                     |                |            |                                 |       |          |           |            |          |      |         |             | Enor        | N Autom     | ation |     |
| - 24             | 📑 🛃 Save project 📑 🐰 🏥 🗐 🗙 崎 🖆 (*               | ± 🗗       | + = *                     | = 💷 🤏               |                |            |                                 |       |          |           |            |          |      |         |             | DIC         | SSI 5 Pr    | emium | 1   |
|                  | Project tree                                    |           | Diferencial               | l_de_Linha → 7S     | L86_1 → Infor  | mation ro  | outing                          |       |          |           |            |          |      |         |             |             | _           |       |     |
| ſ                | Devices                                         |           |                           |                     |                |            |                                 |       |          |           |            |          |      |         |             |             |             | -     |     |
|                  |                                                 | 111       | <b>T F m</b>              |                     | All entries    |            |                                 | csv 🗆 | Lise alt | ternative | signal n   | ames     |      |         |             |             |             |       | F   |
|                  |                                                 |           | Informati                 | ion                 |                |            | > Source                        |       |          |           |            |          |      |         |             |             |             |       | sks |
|                  | - Devices and estimate                          |           | monnad                    | 1011                |                |            | <ul> <li>Binany innu</li> </ul> |       |          |           |            |          |      |         | Eunction    | keve        |             |       |     |
| +                | TSI 96 1                                        |           |                           |                     |                |            | <ul> <li>Base modul</li> </ul>  | Ie    |          |           |            |          |      |         | Base mo     | dule        |             |       |     |
| <u>.</u>         | Device information                              | 1         | Signals                   |                     | Number         | Type       | 11 12                           | 13 14 | 4 15     | 16        | 17 1       | 8 21     | 2.2  | 23      | 1 2         | 3           | 4 5         | 6 7   | 5   |
|                  | Vardware and protocols                          |           | (AII)                     |                     |                |            |                                 |       |          | -         |            |          |      |         |             |             |             |       | ă   |
|                  | Measuring-points routing                        |           | (Val)                     | eneral              | 91             |            |                                 |       |          |           |            |          |      |         |             |             |             |       | Ē   |
|                  | T Function group connections                    |           | De De                     | vice                | 4171           |            |                                 |       |          |           |            |          |      |         |             |             |             |       | 11  |
|                  | t Information routing                           |           | Ala                       | arm handling        | 5971           |            |                                 |       |          |           |            |          |      |         |             |             |             |       |     |
|                  | Communication mapping                           |           | <ul> <li>B Tin</li> </ul> | ne managem          | 8821           |            |                                 |       |          |           |            |          |      |         |             |             |             |       |     |
|                  | <ul> <li>Settings</li> </ul>                    |           | 🕨 🖕 🐻 Tin                 | me svnc.            | 8851           |            |                                 |       |          |           |            |          |      |         |             |             |             |       |     |
|                  | Device settings                                 |           | 🕨 🔤 Re                    | s binary outputs    | 4711           |            |                                 |       |          |           |            |          |      |         |             |             |             |       |     |
|                  | Ime settings                                    |           | ► 🖗 Re                    | s. LED not in Grp.  | 7411           |            |                                 |       |          |           |            |          |      |         |             |             |             |       |     |
|                  | ▼ rp <sup>4</sup> P Power system                |           | ▶ 17 <sup>4</sup> Po      | wersystem           | 11             |            |                                 |       |          |           |            |          |      |         |             |             |             |       |     |
|                  | Seperal                                         |           | 🕨 🐓 Re                    | cordina             | 51             |            |                                 |       |          |           |            |          |      |         |             |             |             |       |     |
|                  | Seven point I-3ph 1                             |           | 🕨 🙀 Lir                   | ne 1                | 21             |            |                                 |       |          |           |            |          |      |         |             |             |             |       |     |
|                  | Meas point V-3ph 1                              |           | ► 👯 Cir                   | rcuit breaker 1     | 201            |            |                                 |       |          |           |            |          |      |         |             |             |             |       |     |
|                  | Recording                                       |           | ): L 🙀 🖌                  | Onboard Ethernet    | 101            |            |                                 |       |          |           |            |          |      |         |             |             |             |       |     |
|                  | ▼ 99 Line 1                                     |           | 🕨 🙀 Ett                   | USART-AD-1FO        | 102            |            |                                 |       |          |           |            |          |      |         |             |             |             |       |     |
|                  | Seneral Second                                  |           | E:E                       | ETH-BB-2FO          | 103            |            |                                 |       |          |           |            |          |      |         |             |             |             |       |     |
|                  | Process monitor                                 |           | ► 2 0                     | device prot. com.   | 31             |            |                                 |       |          |           |            |          |      |         |             |             |             |       |     |
|                  | Eault locator                                   |           | ▶ 📕 Ma                    | ain menu            |                |            |                                 |       |          |           |            |          |      |         |             |             |             |       |     |
|                  | Mes.v.fail.det                                  |           |                           |                     |                |            |                                 |       |          |           |            |          |      |         |             |             |             |       |     |
|                  | 50/51 OC-3ph-A1                                 |           |                           |                     |                |            |                                 |       |          |           |            |          |      |         |             |             |             |       |     |
|                  | 50N/51N OC-and-A1                               |           |                           |                     |                |            |                                 |       |          |           |            |          |      |         |             |             |             |       |     |
|                  | 87 Line diff. prot.                             |           |                           |                     |                |            |                                 |       |          |           |            |          |      |         |             |             |             |       |     |
|                  | Circuit-breaker interaction                     |           |                           |                     |                |            |                                 |       |          |           |            |          |      |         |             |             |             |       |     |
|                  | Gircuit breaker 1                               |           | 1                         |                     |                |            |                                 |       |          |           | <u> </u>   | _        |      |         |             |             |             |       |     |
|                  | Charts                                          |           |                           |                     |                |            |                                 | _     | _        | _         |            |          | L.   |         |             | _           | _           |       | 1   |
|                  | Display pages                                   | *         |                           |                     |                |            |                                 |       |          |           | <u>Q</u> P | ropertie | es [ | Info    | 1 2 0       | Diagnost    | ics         |       |     |
| <b></b> 7        | 7SL86_1 🔚 Device settin 😺 General               | 🍑 M       | eas.point I               | 😺 General           | 💱 87 Line diff | <b>#</b> I | nformation                      |       |          |           |            |          |      | 🗸 Libra | ry Global I | DIGSI 5 Lil | orary was o | pen   |     |
|                  |                                                 |           |                           |                     |                | -          | -                               |       |          |           |            |          |      |         |             |             |             | -     |     |

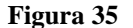

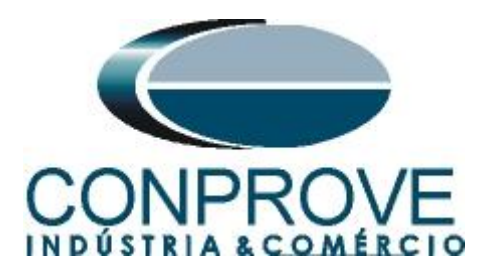

Nas primeiras colunas associam-se as entradas binárias do relé. Nesse caso elas não serão utilizadas. Efetue um duplo clique na opção "Source" para esconder esses ajustes.

| erencial_de_Linha → 7SI                          | L86_1 ▶ Info | rmation re | outing  |         |     |       |         |         |         |       |     |       |     |        |        |     |     |   |     |       |     |       |     |        |       |      |     |     | - • |
|--------------------------------------------------|--------------|------------|---------|---------|-----|-------|---------|---------|---------|-------|-----|-------|-----|--------|--------|-----|-----|---|-----|-------|-----|-------|-----|--------|-------|------|-----|-----|-----|
| ± □ A                                            | All entries  |            | -       | Y       | csy | Use   | alterna | tive si | gnal na | imes  |     |       |     |        |        |     |     |   |     |       |     |       |     |        |       |      |     |     |     |
| Information                                      |              |            | Source  | :e      |     |       |         |         |         |       |     |       |     |        |        |     |     |   |     |       |     |       | ► D | estina | tion  |      |     |     |     |
|                                                  |              |            | ▶ Binar | y input |     |       |         |         |         |       |     |       | •   | Functi | on key | s   |     |   |     |       |     | CFC   | → B | nary o | outpu | t .  |     |     |     |
| ~ .                                              |              | -          | ► Base  | modul   | e   |       |         |         | - 1     | - 1.  |     | -     | •   | Base m | nodule |     |     |   |     |       |     |       | ► B | ase m  | odule | _    |     |     |     |
| Signals                                          | Number       | Туре       | 1.1     | 1.2     | 1.3 | 1.4 1 | 1.5 1   | .6 1    | .7 1    | .8 2. | 1 2 | .2 2. | 3 1 | 2      | 3      | 4   | 5   | 6 | 7   |       | 3   | _     | 1.1 | 1.     | 2 1   | .3 1 | 1.4 | 1.5 | 1.6 |
| (All)                                            | (AII)        | · · · ·    | 💌       | 💌 .     | 💌   |       | 💌       | . 💌     |         |       |     |       |     | . 💌    | . 💌    | . 💌 | . 💌 |   | . 💌 | . 💌 . | 💌 ( | (All) | •   | •      |       | . 💌  |     | 💌 . | 💌   |
| General                                          | 91           |            |         |         |     |       |         |         |         |       |     |       |     |        |        |     |     |   |     |       |     |       |     |        |       |      |     |     |     |
| Device                                           | 4171         |            |         |         |     |       |         |         |         |       |     |       |     |        |        |     |     |   |     |       |     |       |     |        |       |      |     |     |     |
| Alarm handling                                   | 5971         |            |         |         |     |       |         |         |         |       |     |       |     |        |        |     |     |   |     |       |     | ·     |     |        |       |      |     |     |     |
| Ime managem.                                     | 8821         |            |         |         |     |       |         |         |         |       |     |       |     |        |        |     |     |   |     |       |     |       |     |        |       |      |     |     |     |
| Ime sync.                                        | 8851         |            |         |         |     |       |         |         |         |       |     |       |     |        |        |     |     |   |     |       |     |       |     |        |       |      |     |     |     |
| <ul> <li>Res. binary outputs</li> </ul>          | 4/11         |            |         |         |     |       |         |         |         |       |     |       |     |        |        |     |     |   |     |       |     |       |     |        |       |      |     |     |     |
| <ul> <li>W Res. LED not in Grp.</li> </ul>       | 7411         |            |         |         |     |       |         |         |         |       |     |       |     |        |        |     |     |   |     |       |     |       |     |        |       |      |     |     |     |
| Deserving                                        | F1           |            |         |         |     |       |         |         |         |       |     |       |     |        |        |     |     |   |     |       |     |       |     |        |       |      |     |     |     |
| <ul> <li>Recording</li> <li>Recording</li> </ul> | 21           |            |         |         |     |       |         |         |         |       |     |       |     |        |        |     |     |   |     |       |     |       |     |        |       |      |     |     |     |
| Circuit breaker 1                                | 21           |            |         |         |     |       |         |         |         |       |     |       |     |        |        |     |     |   |     |       |     |       |     |        |       |      |     |     |     |
| Great Dreaker 1                                  | 101          |            |         |         |     |       |         |         |         |       |     |       |     |        |        |     |     |   |     |       |     |       |     |        |       |      |     |     |     |
| E-USART-AD-1EO                                   | 107          |            |         |         |     |       |         |         |         |       |     |       |     |        |        |     |     |   |     |       |     |       |     |        |       |      |     |     |     |
| F:ETH-BB-2EQ                                     | 103          |            |         |         |     |       |         |         |         |       |     |       |     |        |        |     |     |   |     |       |     |       |     |        |       |      |     |     |     |
| 2 device prot. com.                              | 31           |            |         |         |     |       |         |         |         |       |     |       |     |        |        |     |     |   |     |       |     |       |     |        |       |      |     |     |     |
| Main menu                                        |              |            |         |         |     |       |         |         |         |       |     |       |     |        |        |     |     |   |     |       |     |       |     |        |       |      |     |     |     |
|                                                  |              |            |         |         |     |       |         |         |         |       |     |       |     |        |        |     |     |   |     |       |     |       |     |        |       |      |     |     |     |
|                                                  |              |            |         |         |     |       |         |         |         |       |     |       |     |        |        |     |     |   |     |       |     |       |     |        |       |      |     |     |     |
|                                                  |              |            |         |         |     |       |         |         |         |       |     |       |     |        |        |     |     |   |     |       |     |       |     |        |       |      |     |     |     |
|                                                  |              |            |         |         |     |       |         |         |         |       |     |       |     |        |        |     |     |   |     |       |     |       |     |        |       |      |     |     |     |
|                                                  |              |            |         |         |     |       |         |         |         |       |     |       |     |        |        |     |     |   |     |       |     |       |     |        |       |      |     |     |     |
|                                                  |              |            |         |         |     |       |         |         | _       | _     |     |       | _   |        |        |     |     | _ | _   |       | _   |       | _   |        |       |      |     |     |     |

Figura 36

## Entre nas opções "Line 1 > 87T Line diff. prot. > I-DIFF".

| Edit view Insert Online   | X S±        | Cal ± -   | haow<br>→ ← | Help<br>Tal X                               |        | 30       |          |           |        |                            |          |    |    |      |        |         |         |      |        |          |            | Energy<br>DIG | Autom SI 5 Pr | ation<br>emi |
|---------------------------|-------------|-----------|-------------|---------------------------------------------|--------|----------|----------|-----------|--------|----------------------------|----------|----|----|------|--------|---------|---------|------|--------|----------|------------|---------------|---------------|--------------|
| erencial de Linha → 7SL86 | 1 → Inform  | nation re | outing      |                                             |        |          |          |           | _      | _                          |          |    |    |      |        |         |         |      |        |          |            |               | -             |              |
|                           |             |           |             |                                             |        |          |          |           |        |                            |          |    |    |      |        |         |         |      |        |          |            |               |               |              |
|                           |             |           |             | V les                                       |        | 14       |          |           |        |                            |          |    |    |      |        |         |         |      |        |          |            |               |               | _            |
|                           | uies        |           |             |                                             | i 🗆 Us | ealterna | auve sig | gnai name | :5     |                            |          |    |    |      |        |         |         |      |        |          |            |               |               |              |
| information               |             |           | •5          | <ul> <li>Destina</li> <li>Binany</li> </ul> | autout |          |          |           |        | N LEDr                     |          |    |    |      |        |         |         |      |        |          |            |               | Deserve       | dar          |
|                           |             |           |             | Bace m                                      | odule  |          |          |           |        | <ul> <li>Bace m</li> </ul> | odula    |    |    |      |        |         |         |      |        |          |            |               | Kecord        | ler          |
| Signals                   | Number      | Type      |             | 1 1 1                                       | 2 13   | 14       | 15 1     | 16 21     | 2.2    | 11 1                       | 2 13     | 14 | 15 | 16 1 | 7 18   | 19      | 1 10    | 1.11 | 1 1 2  | 1 13 1   | 1 1 4 1    | 15 1 1        | 6 Signal      |              |
| (41)                      |             |           |             |                                             |        |          |          |           |        |                            |          |    |    |      |        |         |         |      |        |          |            |               |               |              |
| Recording                 | 51          | • •       | (*)         |                                             |        |          |          |           |        |                            |          |    |    |      | ···· [ | · · · · | ) ··· 💌 | 💌    | 💌      | 💌        |            |               | (((())        |              |
| ▼ St Line 1               | 21          |           |             |                                             |        |          |          |           |        |                            |          |    |    |      |        |         |         |      |        |          |            |               |               |              |
| General                   | 21 9001     |           |             |                                             |        |          |          |           |        |                            |          |    |    |      |        |         |         |      |        |          |            |               |               |              |
| Group indicat.            | 21,4501     |           |             |                                             |        |          |          |           |        |                            |          |    |    |      |        |         |         |      |        |          |            |               |               |              |
| Reset LED Group           | 21.7381     |           |             |                                             |        |          |          |           |        |                            |          |    |    |      |        |         |         |      |        |          |            |               |               |              |
| Fault locator             | 21.8671     |           |             |                                             |        |          |          |           |        |                            |          |    |    |      |        |         |         |      |        |          |            |               |               |              |
| Mes.v.fail.det            | 21.2671     |           |             |                                             |        |          |          |           |        |                            |          |    |    |      | _      |         |         |      |        |          |            |               |               |              |
| Process monitor           | 21.1131     |           |             |                                             |        |          |          |           |        |                            |          |    |    |      |        |         |         |      |        |          |            |               |               |              |
| Operational values        | 21.761      |           |             |                                             |        |          |          |           |        |                            |          |    |    |      |        |         |         |      |        |          |            |               |               |              |
| Fund./sym.comp.           | 21.771      |           |             |                                             |        |          |          |           |        |                            |          |    |    |      |        |         |         |      |        |          |            |               |               |              |
| Energy                    | 21.1021     |           |             |                                             |        |          |          |           |        |                            |          |    |    |      |        |         |         |      |        |          |            |               |               |              |
| 50/51 OC-3ph-A1           | 21.201      |           |             |                                             |        |          |          |           |        |                            |          |    |    |      |        |         |         |      |        |          |            |               |               |              |
| 50N/51N OC-gnd-A1         | 21.211      |           |             |                                             |        |          |          |           |        |                            |          |    |    |      |        |         |         |      |        |          |            |               |               |              |
| 🔻 😜 87 Line diff. prot.   | 21.821      |           |             |                                             |        |          |          |           |        |                            |          |    |    |      |        |         |         |      |        |          |            |               |               |              |
| Group indicat.            | 21.821.450  | 1         |             |                                             |        |          |          |           |        |                            |          |    |    |      |        |         |         |      |        |          |            |               |               |              |
| 🕨 🤪 General               | 21.821.231  | 1         |             |                                             |        |          |          |           |        |                            |          |    |    |      |        |         |         |      |        |          |            |               |               |              |
| 🔻 😜 I-DIFF                | 21.821.345  | 1         |             |                                             |        |          |          |           |        |                            |          |    |    |      |        |         |         |      |        |          |            |               |               |              |
| ♦ >Block stage            | 21.821.345. | SPS       |             |                                             |        |          |          |           |        |                            |          |    |    |      |        |         |         |      |        |          |            |               |               |              |
| Inactive                  | 21.821.345. | SPS       |             |                                             |        |          |          |           |        |                            |          |    |    |      |        |         |         |      |        |          |            |               |               |              |
| Remote stage ina          | 21.821.345. | SPS       |             |                                             |        |          |          |           |        |                            |          |    |    |      |        |         |         |      |        |          |            |               |               |              |
| Behavior                  | 21.821.345. | ENS       |             |                                             |        |          |          |           |        |                            |          |    |    |      |        |         |         |      |        |          |            |               |               |              |
| <                         |             |           |             |                                             |        |          |          |           |        |                            |          |    |    |      |        |         |         |      |        |          |            |               |               | >            |
|                           |             |           |             |                                             |        |          |          |           |        |                            |          |    |    |      |        | Q Pro   | pertie  | s '  | i Infe | o 🔒      | 🖏 Dia      | anosti        | cs            |              |
| 86_1 📙 Device settin      | 🥪 General   |           | Meas.p      | oint I                                      | 🧉 Ge   | neral    | <b>—</b> | 🍃 87 Lin  | e diff | # In                       | formatio | on |    |      |        |         |         |      | 🗸 Lib  | rary Glo | bal DIG    | SI 5 Libr     | arv was or    | oen          |
|                           | -           |           |             |                                             |        |          |          |           |        |                            |          |    |    |      |        |         |         |      | CIU    | any are  | io an Oric | ST S CIOI     | ang mus of    |              |

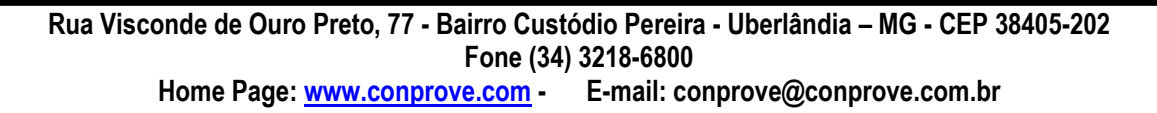

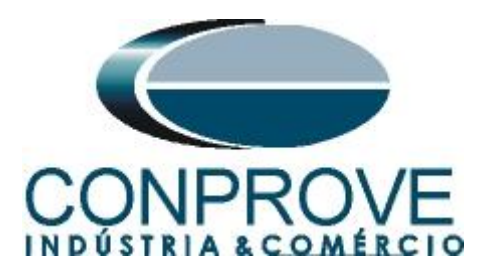

Associe o sinal "general" dentro de "Operate delay expired" à saída 1.1. Observe as colunas para esse sinal "Destination > Binary output > Base module".

| ŀ   | DIGSI 5 V7.50 - C:\Users\Michel\Docume  | ents\Automatic | on\Difer        | encia  | l_de_ | Linha\Dife | erencial_de  | e_Linha   |        |        |         |     |     |       |       | _     |        |         | _       | _       |       |         |           |           | -       | _ # X    |
|-----|-----------------------------------------|----------------|-----------------|--------|-------|------------|--------------|-----------|--------|--------|---------|-----|-----|-------|-------|-------|--------|---------|---------|---------|-------|---------|-----------|-----------|---------|----------|
| Pro | oject Edit View Insert Online Opti      | ions Tools \   | Window          | Help   | р     |            |              |           |        |        |         |     |     |       |       |       |        |         |         |         |       | E       | nerav     | Autor     | nation  |          |
| 2   | F 🎦 🛃 Save project ا 🐰 🖄 👘 🗙            | ⊫C)∓ (ai∓      | $\rightarrow$ + |        | ×     |            | 100          |           |        |        |         |     |     |       |       |       |        |         |         |         |       |         | DIGS      | 5I 5 P    | remiu   | ım       |
|     | Diferencial de Linha > 7SL86 1 >        | Information    | routing         |        |       |            |              |           |        |        |         |     |     |       |       |       |        |         |         |         |       |         |           | _         |         | х 📢      |
|     |                                         |                |                 | _      |       |            |              |           |        |        |         |     |     |       |       |       |        |         |         |         | -     | -       |           |           |         |          |
| -   |                                         |                |                 |        |       |            |              |           |        |        |         |     |     |       |       |       |        |         |         |         | _     |         |           |           |         | <u> </u> |
|     | 🛨 🟦 🛄 🛛 A 🔝 📑 All entries               |                |                 | 1 Y    | CSY   | Use a      | ternative si | ignal nam | es     |        |         |     |     |       |       |       |        |         |         |         |       |         |           |           |         | ask      |
|     | Information                             |                |                 | • S    | ▶ Des | tination   |              |           |        |        |         |     |     |       |       |       |        |         |         |         |       |         |           |           |         | ~ N      |
|     |                                         |                |                 |        | Bin   | ary output |              |           |        | ► LE   | Ds      |     |     |       |       |       |        |         |         |         |       |         |           |           | Recorde | r 🗖      |
| art |                                         |                |                 |        | Bas   | e module   |              |           |        | ► Ba   | ase mod | ule |     |       |       |       |        |         |         |         |       |         | 1         |           |         |          |
| 5   | Signals                                 | Number         | Туре            | _      | 1.1   | 1.2 1.3    | 1.4 1        | .5 1.6    | 2.1 2  | .2 1.1 | 1.2     | 1.3 | 1.4 | 1.5 1 | .6 1. | 7 1.8 | 3 1.9  | 1.10    | 1.11    | 1.12    | 1.13  | 1.14    | 1.15      | 1.16      | Signal  | Ē        |
|     | (All)                                   | (All)          | 💌               | ~      | 💌     | 💌 [        | • •          | . 💌 💌     | 💌      |        | • •     | 💌   | 💌   | 💌     |       | •     | • •    | • ••• • | · · · · | 💌       | 💌     | 1 💌     | · · · ·   | 💌         | (All)   | i        |
|     | 50N/51N OC-gnd-A1                       | 21.211         |                 |        |       |            |              |           |        |        |         |     |     |       |       |       |        |         |         |         |       |         |           |           |         | ŝ        |
|     | <ul> <li>S7 Line diff. prot.</li> </ul> | 21.821         |                 |        |       |            |              |           |        |        |         |     |     |       |       |       |        |         |         |         |       |         |           |           |         |          |
|     | Group Indicat.                          | 21.821.4501    |                 |        |       |            |              |           |        |        |         |     |     |       |       |       |        |         |         |         |       |         |           |           |         |          |
|     | General                                 | 21.821.2311    |                 |        |       |            |              |           |        |        |         |     |     |       |       |       |        |         |         |         |       |         |           |           |         |          |
|     | ▼ 😜 I-DIFF                              | 21.821.3451    |                 |        | *     |            |              |           |        |        |         |     |     |       |       |       |        |         |         |         |       |         |           |           |         |          |
|     | >Block stage                            | 21.821.345     | SPS             |        |       |            |              |           |        |        |         |     |     |       |       |       |        |         |         |         |       |         |           |           |         |          |
|     | Inactive                                | 21.821.345     | SPS             |        |       |            |              |           |        |        |         |     |     |       |       |       |        |         |         |         |       |         |           |           |         |          |
|     | Remote stage inactive                   | 21.821.345     | SPS             |        |       |            |              |           |        |        |         |     |     |       |       |       |        |         |         |         |       |         |           |           |         |          |
|     | Benavior                                | 21.821.345     | ENS             |        |       |            |              |           |        |        |         |     |     |       |       |       |        |         |         |         |       |         |           |           |         | =        |
|     | Pielus                                  | 21.821.345     | EINS            |        |       |            |              |           |        |        |         |     |     |       |       |       |        |         |         |         |       |         |           |           |         |          |
|     | Pickup                                  | 21.821.345     | ACD             |        |       |            |              |           |        |        |         |     |     |       |       |       |        |         |         |         |       |         |           |           |         |          |
|     | • Operate                               | 21.021.545     | ACT             |        |       |            |              |           |        |        |         |     |     |       |       |       |        |         |         |         |       |         |           |           |         |          |
|     | general                                 | 21 821 245     | SPS             |        | 0     |            |              |           |        |        |         |     |     |       |       |       |        |         |         |         |       |         |           |           |         |          |
|     | i dili.                                 | 21.021.345     | WITE            |        |       |            |              |           |        |        |         |     |     |       |       |       |        |         |         |         |       |         |           |           |         |          |
|     | Filesu.                                 | 21.821.345     | WIL             |        |       |            |              |           |        |        |         |     |     |       |       |       |        |         |         |         |       |         |           |           |         |          |
|     | 1 Inocat                                | 21.021.345     | WITE            |        |       |            |              |           |        |        |         |     |     |       |       |       |        |         |         |         |       |         |           |           |         |          |
|     | 1 Intesti                               | 21.821.345     | WYE             |        |       |            |              |           |        |        |         |     |     |       |       |       |        |         |         |         |       |         |           |           |         |          |
|     | Il distor                               | 21.821.345     | WYE             |        |       |            |              |           |        |        |         |     |     |       |       |       |        |         |         |         |       |         |           |           |         |          |
|     | Isync                                   | 21.821.345     | WYE             |        |       |            |              |           |        |        |         |     |     |       |       |       |        |         |         |         |       |         |           |           |         |          |
|     | By I-DIFE fast                          | 21.821.3481    |                 |        |       |            |              |           |        |        |         |     |     |       |       |       |        |         |         |         |       |         |           |           |         |          |
|     |                                         |                |                 |        |       |            | _            |           |        |        |         |     |     |       | _     |       |        |         |         |         | _     | -       |           |           |         | ~        |
| ŀ   |                                         |                | _               | _      | _     |            |              |           | _      | _      | _       | _   | _   | _     | _     | _     | _      | _       |         | _       | _     |         |           | _         | 2       |          |
|     |                                         |                |                 |        |       |            |              |           |        |        |         |     |     |       |       | 9     | Proper | ties    |         | nfo 🤇   | 1 🞖   | Diag    | nostic    | s         |         |          |
| *   | 7SL86_1 🔛 Device settin 😜 Ge            | eneral         | 🍑 Mea           | s.poin | t I   | 🖕 Gener    | al           | 🍃 87 Lin  | e diff | 🗰 Inf  | ormatio | on  |     |       |       |       |        |         |         | Library | Globa | I DIGSI | I 5 Libra | iry was e | open    |          |
|     |                                         |                |                 |        |       |            |              |           |        |        |         |     |     |       |       |       |        |         |         |         |       |         |           |           |         |          |

Figura 38

Deve ser usada a opção "U" que significa "Unlatched" (sem selo), ou seja, o relé atua e no momento que cessa a falta, automaticamente retorna ao estado inicial da binária. Caso o usuário escolha a opção "L" ou "Latched" (com selo) o relé atua e permanece atuado mesmo que a falta tenha sido extinta. (Essa opção não é indicada para o teste).

Na opção "I-DIFF fast" associe o sinal "general" dentro de "Operate" à saída 1.1.

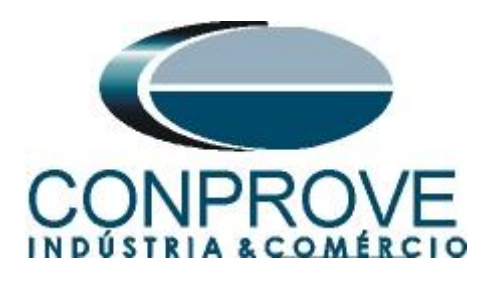

| 🔚 Save project 📑 🐰 🗐 🗋 🕽      | < ") ± (~! ± | <u>+</u> |            | ×      |         |         |        |        |         |      |     |       |        |     |     |     |     |     |       |        |      |      |        |       |       | DIG    | SI 5 F | remi   |
|-------------------------------|--------------|----------|------------|--------|---------|---------|--------|--------|---------|------|-----|-------|--------|-----|-----|-----|-----|-----|-------|--------|------|------|--------|-------|-------|--------|--------|--------|
| erencial_de_Linha → 7SL86_1 → | Information  | routin   | g          |        |         |         |        |        |         |      |     |       |        |     |     |     |     |     |       |        |      |      |        |       |       |        | -      |        |
|                               |              |          |            |        |         |         |        |        |         |      |     |       |        |     |     |     |     |     |       |        |      |      |        |       |       |        |        |        |
| 🟦 🧻 🛯 A 🔝 📺 All entries       |              |          | • •        | CSY    | Us      | e alter | native | signal | names   |      |     |       |        |     |     |     |     |     |       |        |      |      |        |       |       |        |        |        |
| Information                   |              |          | <b>√</b> S | Dest   | ination | n       |        |        |         |      |     |       |        |     |     |     |     |     |       |        |      |      |        |       |       |        |        |        |
|                               |              |          |            | ▶ Bina | ry outp | out     |        |        |         |      |     | LEDs  |        |     |     |     |     |     |       |        |      |      |        |       |       |        |        | Record |
|                               |              |          |            | ► Base | e modu  | le      |        |        |         |      |     | Base  | modul  | e   |     |     |     |     |       |        |      |      |        |       |       |        |        |        |
| Signals                       | Number       | Туре     |            | 1.1    | 1.2     | 1.3     | 1.4    | 1.5    | 1.6     | 2.1  | 2.2 | 1.1   | 1.2    | 1.3 | 1.4 | 1.5 | 1.6 | 1.7 | 1.8   | 1.9    | 1.10 | 1.11 | 1.12   | 1.13  | 1.14  | 1.15   | 1.16   | Signal |
| (All)                         | • (All) •    | 💌        | -          | 💌      | 💌       | 💌       | 💌      | 🔻      | 💌 .     |      | 💌 . | 🔻     | 💌 .    | 💌   | 💌   | 💌   | 💌   | 🔻   | 🔻     | 🔻      | 🔻    | 🔻    | 🔻      | 🔻     | · 🔻   | 💌      | 🔻      | (All)  |
| Health                        | 21.821.345   | ENS      |            |        |         |         |        |        |         |      |     |       |        |     |     |     |     |     |       |        |      |      |        |       |       |        |        |        |
| 🕨 🔷 Pickup                    | 21.821.345   | ACD      |            |        |         |         |        |        |         |      |     |       |        |     |     |     |     |     |       |        |      |      |        |       |       |        |        |        |
| <ul> <li>Operate</li> </ul>   | 21.821.345   | ACT      |            | *      |         |         |        |        |         |      |     |       |        |     |     |     |     |     |       |        |      |      |        |       |       |        |        |        |
| 🔷 general                     |              | SPS      |            | U      |         |         |        |        |         |      |     |       |        |     |     |     |     |     |       |        |      |      |        |       |       |        |        |        |
| I diff.                       | 21.821.345   | WYE      |            |        |         |         |        |        |         |      |     |       |        |     |     |     |     |     |       |        |      |      |        |       |       |        |        |        |
| I restr.                      | 21.821.345   | WYE      |            |        |         |         |        |        |         |      |     |       |        |     |     |     |     |     |       |        |      |      |        |       |       |        |        |        |
| Ilocal                        | 21.821.345   | WYE      |            |        |         |         |        |        |         |      |     |       |        |     |     |     |     |     |       |        |      |      |        |       |       |        |        |        |
| 🕨 🎬 H.restr.                  | 21.821.345   | WYE      |            |        |         |         |        |        |         |      |     |       |        |     |     |     |     |     |       |        |      |      |        |       |       |        |        |        |
| II.CTerr.                     | 21.821.345   | WYE      |            |        |         |         |        |        |         |      |     |       |        |     |     |     |     |     |       |        |      |      |        |       |       |        |        |        |
| Il.distor.                    | 21.821.345   | WYE      |            |        |         |         |        |        |         |      |     |       |        |     |     |     |     |     |       |        |      |      |        |       |       |        |        |        |
| I sync.                       | 21.821.345   | WYE      |            |        |         |         |        |        |         |      |     |       |        |     |     |     |     |     |       |        |      |      |        |       |       |        |        |        |
| 🔻 🦆 I-DIFF fast               | 21.821.3481  |          |            | *      |         |         |        |        |         |      |     |       |        |     |     |     |     |     |       |        |      |      |        |       |       |        |        |        |
| >Block stage                  | 21.821.348   | SPS      |            |        |         |         |        |        |         |      |     |       |        |     |     |     |     |     |       |        |      |      |        |       |       |        |        |        |
| Inactive                      | 21.821.348   | SPS      |            |        |         |         |        |        |         |      |     |       |        |     |     |     |     |     |       |        |      |      |        |       |       |        |        |        |
| Remote stage inactive         | 21.821.348   | SPS      |            |        |         |         |        |        |         |      |     |       |        |     |     |     |     |     |       |        |      |      |        |       |       |        |        |        |
| Behavior                      | 21.821.348   | ENS      |            |        |         |         |        |        |         |      |     |       |        |     |     |     |     |     |       |        |      |      |        |       |       |        |        |        |
| Health                        | 21.821.348   | ENS      |            |        |         |         |        |        |         |      |     |       |        |     |     |     |     |     |       |        |      |      |        |       |       |        |        |        |
| Pickup                        | 21.821.348   | ACD      |            |        |         |         |        |        |         |      |     |       |        |     |     |     |     |     |       |        |      |      |        |       |       |        |        |        |
| ▼ ♦ Operate                   | 21.821.348   | ACT      |            | *      |         |         |        |        |         |      |     |       |        |     |     |     |     |     |       |        |      |      |        |       |       |        |        |        |
| 🔷 general                     |              | SPS      |            | U      |         |         |        |        |         |      |     |       |        |     |     |     |     |     |       |        |      |      |        |       |       |        |        |        |
| Remote trip.                  | 21.821.5551  |          |            |        |         |         |        |        |         |      |     |       |        |     |     |     |     |     |       |        |      |      |        |       |       |        |        |        |
| <                             |              |          |            |        |         |         |        |        | Ш       |      |     |       |        |     |     |     |     |     |       |        |      |      |        |       |       |        |        | 1      |
|                               |              |          |            |        |         |         |        |        |         |      |     |       |        |     |     |     |     |     | Q Pro | operti | es   | 1    | nfo (  | 1     | Diag  | nostic | s      |        |
| 36 1 🔄 Device settin 🐱 🤅      | Seneral      | Se Mer   | s noint    | 1-     | i Ge    | neral   |        | tie S  | 87 Line | diff | - # | Infor | nation |     |     |     |     |     |       |        |      | ~    | libran | CI-L- | Inico | E Libe |        |        |

Clique na opção "Start" para que a janela principal seja mostrada novamente.

# 7.10. Enviando ajustes

Para enviar as alterações na parametrização, clique com o botão direito em cima da do ícone do relé "7*SL*86\_1" e escolha a opção "*Load configuration to device*".

| )<br>Pr | DIGSI 5 V7.50 - C:\Users\Mich | el\Documents\Automation\Di<br>Iline Options Tools Windo | iferencial_de_Linh | a\Diferencial_de_Lir  | ha            | _        | _    | _             | _            | _           | _       | _         |             |               | - •               | ×   |
|---------|-------------------------------|---------------------------------------------------------|--------------------|-----------------------|---------------|----------|------|---------------|--------------|-------------|---------|-----------|-------------|---------------|-------------------|-----|
|         | 🕴 🎦 🔜 Save project 🚊 🐰        | 🗎 🖹 X 与± @± 🖻                                           | + 🖶 🗙 🗖            | 1 3                   |               |          |      |               |              |             |         |           | E           | DIGSI 5 I     | mation<br>Premium |     |
| _       | Project tree                  |                                                         | Diferencial de     | <br>Linha ▶ 75186 1   | Information r | outing   |      |               |              |             |         |           |             |               | _ = = X           |     |
|         | Davisas                       |                                                         |                    |                       |               |          |      |               |              |             |         |           |             |               | -                 |     |
|         | Devices                       | (met)                                                   |                    | A                     |               |          |      |               |              |             |         |           |             |               |                   |     |
|         | B 0 0                         |                                                         | * ± 🛄 🛛            | A All entr            | es            | -        | TE   | 🖞 🔄 Use al    | Iternative : | signal name | S       |           |             |               |                   | 2   |
|         |                               |                                                         | Information        |                       |               | <b>~</b> | s ≯t | Destination   |              |             |         |           |             |               | ľ                 | 1   |
|         | Devices and networks          | <u>^</u>                                                |                    |                       |               |          | •    | Binary output |              |             |         | ▶ LEDs    |             |               | E C               | 5   |
| art     | 75L86_1                       | i a                                                     | e la v             | 1                     |               | -        | ► E  | Base module   |              |             |         | Base me   | odule       |               |                   | 2   |
| 5       | Device information            | K Cut                                                   | Ctrl+X             |                       | Number        | Туре     | 1.   | 1 1.2 1.3     | 3 1.4        | 1.5 1.6     | 2.1 2.2 | 2 1.1 1.2 | 2 1.3 1.    | 4 1.5 1.6     | 6 1.7             | i l |
|         | 🛃 Hardware and proto          | E Pasta                                                 | Ctrl+C             |                       | ▼ (AII) ▼     | 💌        | ▼    | ▼ ▼           | ▼ ▼ .        | 💌 💌         | 💌       | ▼ ▼       | • •         |               |                   |     |
|         | Measuring-points ro           |                                                         | Culty              | Health                | 21.821.345    | ENS      |      |               |              |             |         |           |             |               |                   | ٠   |
|         | Tunction-group coni           | X Delete                                                | Del                | Pickup                | 21.821.345    | ACD      |      |               |              |             |         |           |             |               |                   | 4   |
|         | Information routing           | Rename                                                  | F2                 | Operate               | 21.821.345    | ACT      | *    |               |              |             |         |           |             |               |                   |     |
|         | Communication ma              | 📑 Export                                                |                    | general               |               | SPS      | U    |               |              |             |         |           |             |               |                   |     |
|         | <ul> <li>Settings</li> </ul>  | 🕂 Import                                                |                    | I diff.               | 21.821.345    | WYE      |      |               |              |             |         |           |             |               |                   |     |
|         | Device settings               | Upgrade configuration versi                             | on                 | l restr.              | 21.821.345    | WYE      |      |               |              |             |         |           |             |               |                   |     |
|         | Time settings                 |                                                         |                    | I local               | 21.821.345    | WYE      |      |               |              |             |         |           |             |               |                   |     |
|         | ▼ ∯ <sup>2</sup> Power system | Compare devices                                         |                    | H.restr.              | 21.821.345    | WYE      |      |               |              |             |         |           |             |               |                   |     |
|         | 😜 General                     | Connect to device and retrie                            | ve data Alt+Ctrl+O | H.CTerr.              | 21.821.345    | WYE      |      |               |              |             |         |           |             |               |                   |     |
|         | 💝 Meas.point I-               | Load configuration to device                            |                    | I l.distor.           | 21.821.345    | WYE      |      |               |              |             |         |           |             |               |                   |     |
|         | 💝 Meas.point V                | Load firmware to device                                 |                    | l sync.               | 21.821.345    | WYE      |      |               |              |             |         |           |             |               | =                 |     |
|         | 🕨 🥍 Recording                 | Update configuration from t                             | arget device       | FF fast               | 21.821.3481   |          | *    |               |              |             |         |           |             |               |                   |     |
|         | 🔻 🍕 Line 1                    | Initia line alexian                                     | -                  | >Block stage          | 21.821.348    | SPS      |      |               |              |             |         |           |             |               |                   |     |
|         | 😜 General                     | initialize device                                       |                    | Inactive              | 21.821.348    | SPS      |      |               |              |             |         |           |             |               |                   |     |
|         | Process mon                   | Assign device                                           |                    | Remote stage inaction | /e 21.821.348 | SPS      |      |               |              |             |         |           |             |               |                   |     |
|         | Fault locator                 | Remove assignment                                       |                    | Behavior              | 21.821.348    | ENS      |      |               |              |             |         |           |             |               |                   |     |
|         | Mes.v.fail.det                | Upgrade device functionality                            | y                  | Health                | 21.821.348    | ENS      |      |               |              |             |         |           |             |               |                   |     |
|         | 😜 50/51 OC-3pł                |                                                         | Chilin             | Pickup                | 21.821.348    | ACD      |      |               |              |             |         |           |             |               |                   |     |
|         | 50N/51N OC-                   | A Print preview                                         | Cui+i              | Operate               | 21.821.348    | ACT      | *    |               |              |             |         |           |             |               |                   |     |
|         | 😜 87 Line diff. p             |                                                         |                    | 🔷 general             |               | SPS      | U    |               |              |             |         |           |             |               |                   |     |
|         | 😷 Circuit-break               | 🔍 Properties                                            | Alt+Enter          | note trip.            | 21.821.5551   |          |      |               |              |             |         |           |             |               | ~                 |     |
|         | Gircuit breaker 1             |                                                         | <                  |                       |               |          |      |               |              |             |         |           |             |               | >                 |     |
|         | In Charts                     |                                                         |                    |                       |               |          |      |               |              | D Prop      | ortion  | 1 Info (  |             | postics       |                   |     |
|         | Display pages                 | ×                                                       |                    |                       |               |          |      |               |              | riopo       | erdes   |           | uag         | nostics       |                   |     |
| đ       | 7SL86_1 Device settin         | n 🦻 General 🔰 N                                         | leas.point I 🤤     | General 😽 8           | 7 Line diff 🏥 | Informat | tion |               |              |             |         | 🗹 Library | Global DIGS | 5 Library was | open              |     |
|         |                               |                                                         |                    |                       | Figura 4      | 0        |      |               |              |             |         |           |             |               |                   |     |

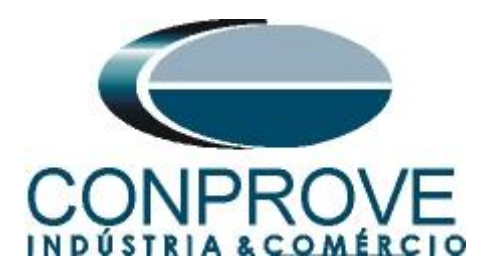

Lembrando que a senha padrão Siemens SIPROTE 5: "222222".

| Enter confirmation ID       ×         Your requested action for device 7UT86 requires the confirmation ID for proceeding further.       Enter the confirmation ID for anyone of the following users:         Settings / operation       Enter confirmation ID:       ****** |
|----------------------------------------------------------------------------------------------------|
| OK Cancel                                                                                                    |

Figura 41

Nas duas próximas janelas não mostradas escolha a opção "Yes".

# 8. Parametrização do relé 7SL86\_2

Repita o procedimento utilizado para o "7*SL*86\_1" e configure os mesmos ajustes para o relé "7*SL*86\_2". A única exceção é mostrada na figura a seguir.

| F DIGSI 5 V7.50 - C:\Users\Michel\Documents\Automation                                                                                                    | erencial_de_Linha\Diferencial_de_Linha                       | _ # X                                                                                                    |
|----------------------------------------------------------------------------------------------------|--------------------------------------------------------------|----------------------------------------------------------------------------------------------------|
| Project Edit View Insert Online Options Tools Wine                                                                                                    | v Help                                                       | Energy Automation                                                                                                    |
| 🌁 🖪 🖫 Save project 昌 🐰 🗉 🛍 🗙 🍋 ± (~ ± 🕞                                                                                                    | H 🖥 🗶 🖃 🛄 🤍                                                  | DIGSI 5 Premium                                                                                                    |
| Project tree                                                                                                    | Diferencial_de_Linha → 7SL86_2                               | _ # = × <                                                                                                    |
| Devices                                                                                                    |                                                              | 🔥 Network view 📑 Device view 🖭                                                                                                    |
|                                                                                                    | ♣ 75186.2                                                    |                                                                                                    |
| ×                                                                                                    |                                                              |                                                                                                    |
| ▼ Diferencial de Linha                                                                                                    | F: USART-AD-1FO [Siprotec5_ComModuleData.SIPROTEC.ComModule] | 🚺 Info 🚺 🖞 Diagnostics 📰 🖃 🍟 🖁                                                                                                    |
| E Single-line configuration                                                                                                    | General                                                      | 8                                                                                                    |
| Add new device                                                                                                    |                                                              |                                                                                                    |
| Devices and networks                                                                                                    | Channel 1 protocol settings                                  |                                                                                                    |
| a 💽 🛃 75L86_1                                                                                                    | Communication protocols                                      |                                                                                                    |
| ▼ <u></u> 75L86_2                                                                                                    |                                                              |                                                                                                    |
| Device information                                                                                                    | Selected protocol: Protection interface                      | las                                                                                                    |
| Hardware and protocols                                                                                                    | Default communication mapping: None                          | le la la la la la la la la la la la la la                                                                                                    |
| Measuring-points routing                                                                                                    |                                                              |                                                                                                    |
| Information routing                                                                                                    | Protection interface                                         |                                                                                                    |
| Communication mapping                                                                                                    |                                                              | je i li je je je je je je je je je je je je je                                                                                                    |
| Settings                                                                                                    | Select constellation 2 device prot. com.                     | 3.                                                                                                    |
| Charts                                                                                                    |                                                              | , si la construcción de la construcción de la const |
| Display pages                                                                                                    | Device combin.                                               |                                                                                                    |
| Safety and security                                                                                                    | Device combin settings                                       |                                                                                                    |
| Test sequences                                                                                                    |                                                              |                                                                                                    |
| Process data                                                                                                    | 31.5131.102 Address of device 1: 101                         |                                                                                                    |
| Charts - Trend/dynamic display & force table                                                                                                    | 31 51 31 103 Address of device 2: 102                        |                                                                                                    |
| IEC 61850 stations                                                                                                    |                                                              |                                                                                                    |
| Load configuration to devices                                                                                                    | ST.STST.TOT                                                  |                                                                                                    |
| Coad firmware to devices                                                                                                    | 31.5131.122 Lowest appearing bit rate: 64 kBit/s             |                                                                                                    |
| Frames                                                                                                    |                                                              |                                                                                                    |
| Cover pages                                                                                                    | Prot.interface                                               |                                                                                                    |
| Languages & resources                                                                                                    | Prot.interface settings                                      |                                                                                                    |
| Image: Second Second |                                                              |                                                                                                    |
|                                                                                                    | 102.1031.0.105 Connection via: fiber optic                   | ▼ <mark>2</mark> ×                                                                                                    |
| 🚠 7SL86_2 🔛 Device settin 😺 9 Settings 🔒 🍀                                                                                                    | ormation                                                     | 💙 The project Diferencial_de_Linha was s                                                                                                    |
|                                                                                                    |                                                              |                                                                                                    |

Figura 42

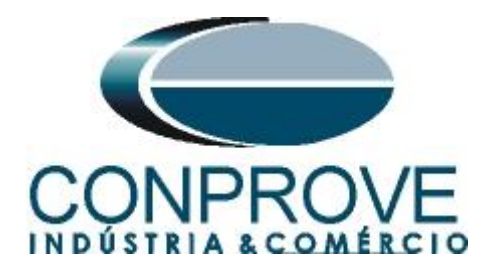

# 9. Ajustes do computador REMOTO

Abra o software Conprove Test Center (CTC), apresentado na figura a seguir.

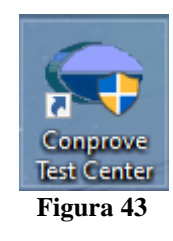

Para permitir o acesso ao computador abra o aplicativo "Remote Generation".

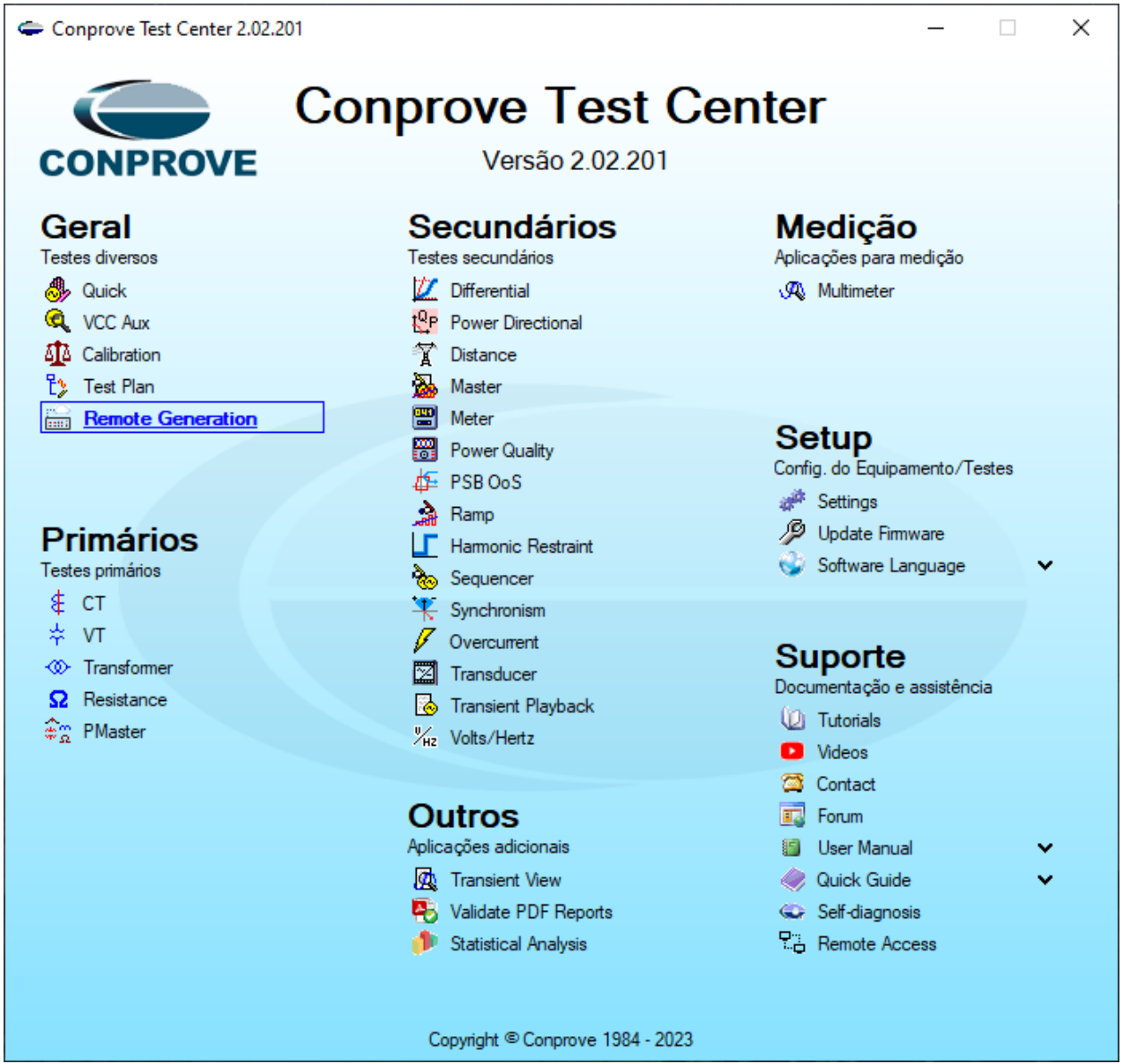

Figura 44

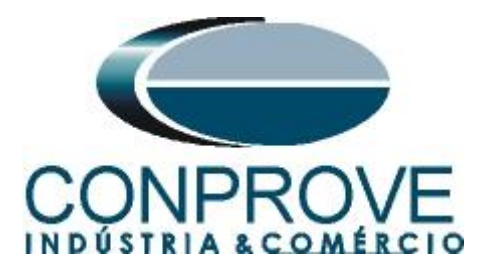

Anote o campo "*ID*" e repasse para o usuário que irá controlar todas as malas. Caso deseje aumentar a segurança crie uma senha, caso contrário deixe o campo em branco. Escolha entre a opção "*Nuvem*", ou seja, através da internet ou através de uma rede interna escolhendo a opção "*Local*". O próximo passo é escolher o protocolo existindo duas opções: "*HTTP*" ou "*TCP/IP*". Nesse tutorial foi escolhida a conexão pela internet e o protocolo "*HTTP*".

| Remote Generation 2.02.201 (64 Bits) - CE-6710 (0161117) -                                                    | - 🗆 X                |
|----------------------------------------------------------------------------------------------------|----------------------|
| Modo:     Permitir controle     Sua ID:     B8E0FF (f)       Conexão:     O     Local     Protocolo:     HTTP | Conceder<br>controle |
|                                                                                                    |                      |
| (Suporte)                                                                                                    |                      |
| Log Chat Sequências Forma de Onda Log Fabricante                                                              | <b>→</b> ×           |
|                                                                                                    |                      |
|                                                                                                    | ~                    |
| Lista de Erros Status Proteção                                                                                |                      |
| ON Line   Fonte Aux: 0,00 V   Aquecimento: 0%                                                                 |                      |

Clique na opção "Conceder Controle" para que seja possível acessar o computador.

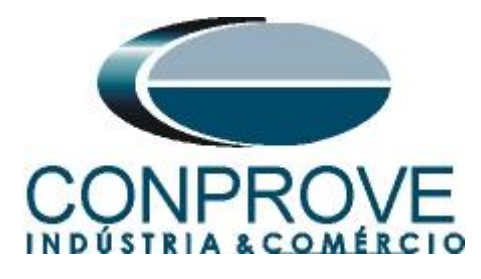

| 🔛 Remote Generation 2.02.201 (64 Bits) - CE-6710 (0161117) | - C       | ×        |
|------------------------------------------------------------|-----------|----------|
| Modo: Permitir controle V Sua ID: B8E0FF 67 Senha:         |           | Revogar  |
| Conexão:  Nuvem O Local Protocolo: HTTP                    | кãо (1/3) | controle |
| Local Internet                                             |           |          |
| Log Chat Sequências Forma de Onda Log Fabricante           |           | • ×      |
|                                                            |           |          |
| Lista de Erres Ctatus Destasão                             |           | ~        |
| ON Line         Fonte Aux: 0,00 V         Aquecimento: 0%  |           | .::      |

Figura 46

A partir desse momento todo o controle é feito pelo computador local.

# 10. Ajustes do computador LOCAL

Os softwares que podem ser utilizados para geração remota são: **Differential, Master, Ramp e Sequencer**.

Abra o software "Conprove Test Center (CTC)", apresentado na figura a seguir.

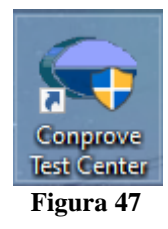

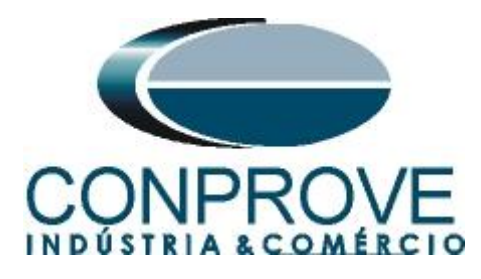

Para o ensaio da função diferencial de linha será utilizada o software *"Differential"*. Clique no ícone destacado a seguir.

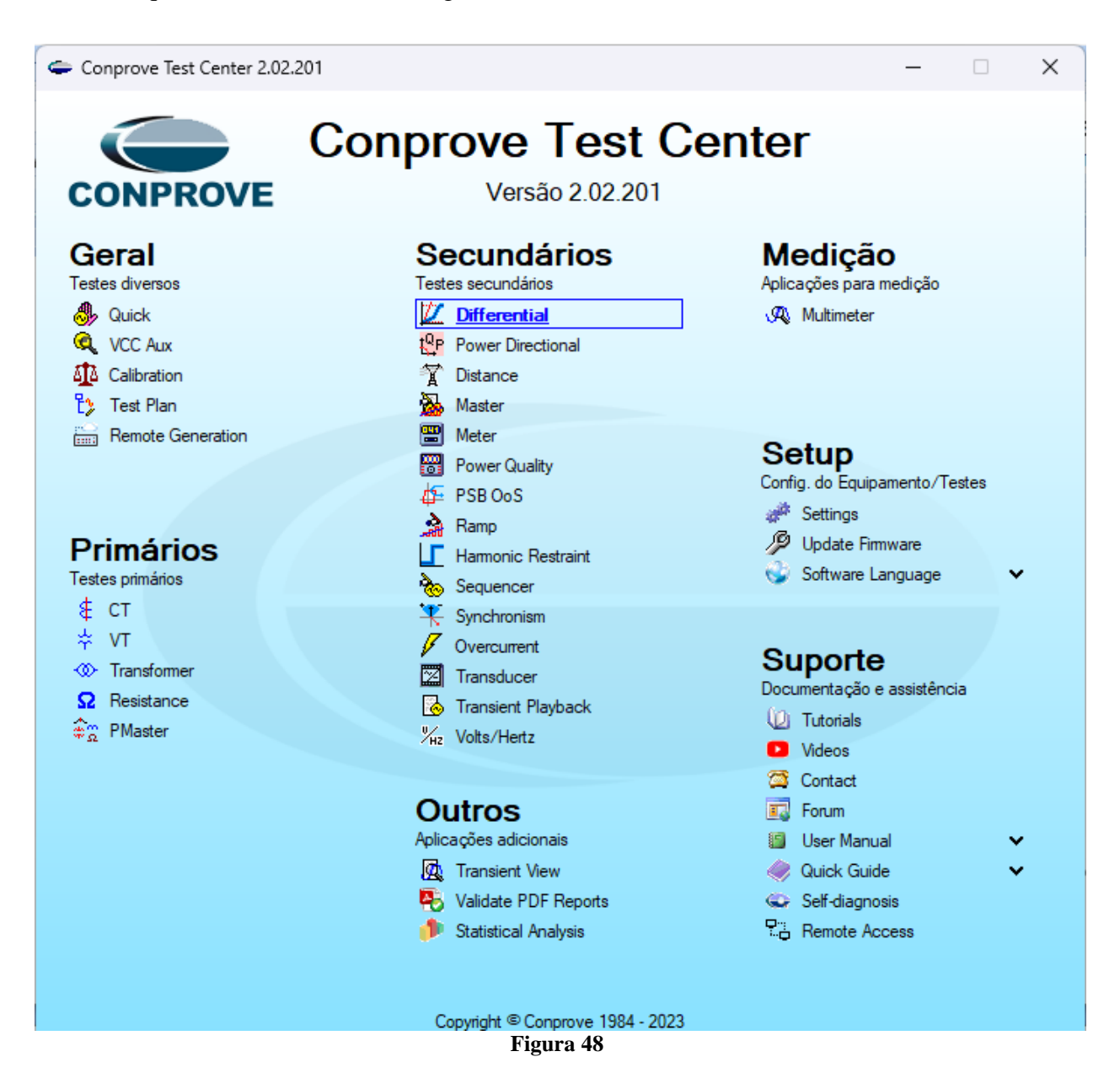

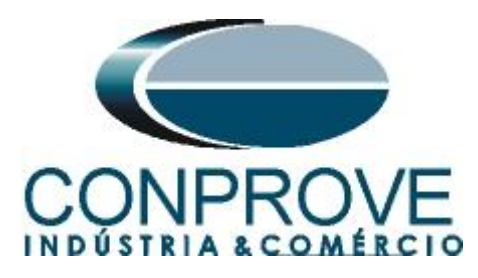

| 📶 I 🗋 💕 🖬 🖛 I         | Differential 2.02.201 (6 | 4 Bits) - | CE-7012 (0510523) |                                                                                     | – 0 ×                 |
|-----------------------|--------------------------|-----------|-------------------|-------------------------------------------------------------------------------------|-----------------------|
| Arquivo Início        | Exibir Opções So         | ftware    |                   |                                                                                     | ^ <b>(</b>            |
| Config Hr             | d 🔮 Config GOOSE         |           | Aiustes           | X                                                                                   |                       |
| Config Syr            | nc 👷 Config SV           | Inic      |                   |                                                                                     |                       |
| Canais 📢 Conexão      |                          |           | Geral             | Inform. Gerais Sistema Notas & Obs. Figuras Explicativas Check List Outros Conexões |                       |
| Hard                  | ware                     |           |                   | Teste:                                                                              |                       |
| Teste de Configuraç   | ão Teste de Ponto        | Tes       | Diferencial       | Descr: Data:                                                                        |                       |
| Inserir/Editar Pon    | itos                     |           |                   | Dispositive test-de:                                                                | asores 👻              |
| Inserir/Editar Pontos | Opções Gerais            |           |                   | Dispositivo restato.                                                                | Legenda:              |
| Editar Ponto          | Entrada de Dados         | s: Con    |                   | Identif: Modelo:                                                                    | Ptos de Teste; Cores; |
|                       | Local da Fonte:          |           |                   | Tipo: V Fabricante: V                                                               | Fase A Não Test.      |
| Novo Eonto            | Ent/Saída1 ~             |           |                   | l ocal de Instalação:                                                               | Fase B Aprov.         |
| Sequência             | Local do Curto:          |           |                   | Charles Tra                                                                         | Tase C                |
| Remover               | Ent/Saída2 ~             |           |                   | Subestação:                                                                         | Informações:          |
|                       | Tipo de Falta:           |           |                   | Bay:                                                                                | Fase A                |
| Remover Todos         | A-B-C ~                  |           |                   | Endereço:                                                                           | - IDif                |
| Pontos de Teste       | 1                        |           |                   | Cidade: V Estado: V                                                                 | - IRest               |
| Pontos Testados       |                          |           |                   | Responsável                                                                         | Fase B                |
|                       |                          |           |                   | Nama                                                                                | - IDif:               |
| Nº Falta              | IDif IRest               | R         |                   |                                                                                     | - IRest               |
|                       | · · · ·                  | -         |                   | Setor: V Matricula: V                                                               | Fase C                |
|                       |                          |           |                   | Ferramenta de Teste:                                                                | - IDif:               |
|                       |                          |           |                   | CE-7012 Nº de Série: 05105237AAH03232011U5HVRG0000L2Z0XID                           | - IRest               |
|                       |                          |           |                   | ,                                                                                   |                       |
|                       |                          |           |                   |                                                                                     |                       |
|                       |                          |           |                   |                                                                                     |                       |
|                       |                          | L         |                   |                                                                                     |                       |
| Difa Dark D           |                          |           | Default 🗸         | Preferências OK Cancelar                                                            | IRest [In]            |
|                       | egiao de Operação        |           |                   |                                                                                     | 7,4                   |
| Lista de Erros        | Status Proteção          |           |                   |                                                                                     |                       |
| 🚯 ON Line             | Novo                     |           |                   | Fonte Aux: 0,00 V Aquecimento: 0%                                                   |                       |
|                       |                          |           |                   |                                                                                     |                       |

Figura 49

# 11. Configurando os Ajustes

Ao abrir o software a tela de "*Ajustes*" abrirá automaticamente (desde que a opção "*Abrir Ajustes ao Iniciar*" encontrado no menu "*Opções Software*" esteja selecionada). Caso contrário clique diretamente no ícone "*Ajustes*".

| 💯   🗋 💕 🛃 🚽   Differential 2.02.201 (64                   | Bits) - CE-7012 (0510523)                         |                                                                                      |
|-----------------------------------------------------------|---------------------------------------------------|--------------------------------------------------------------------------------------|
| Arquivo Início Exibir Opções Sof                          | tware                                             |                                                                                      |
| E Config Hrd € Config GOOSE<br>Direc<br>Canais (N Conexão | ► Próximo Ponto<br>Limpar teste<br>Limpar todos ▼ | Image: Second system     Image: Second system       Ajustes     Image: Second system |
| Hardware                                                  | Geração                                           | Opções                                                                               |
|                                                           | Figura 50                                         |                                                                                      |

Dentro da tela de "Ajustes" preencha a aba "Inform. Gerais" com dados do "Dispositivo testado", "Local da instalação" e o "Responsável". Isso facilita a elaboração relatório sendo que essa aba será a primeira a ser mostrada.

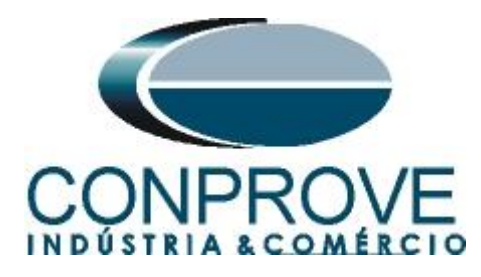

| Gerai       | Teste:               | Hotas a obs. Highlas Explicativas       |                  |                         |
|-------------|----------------------|-----------------------------------------|------------------|-------------------------|
| Diferencial | Descr: Diferencia    | l de Linha com Geração Remoto           | Data:            |                         |
|             | Dispositivo testado: |                                         |                  |                         |
|             | Ide                  | ntif: 23031982 🗸                        | Modelo:          | 7SL86 ~                 |
|             | т                    | po: Relé Mult. função - Prot. Linha 🗸 🗸 | Fabricante:      | Siemens v               |
|             | Local de Instalação: |                                         |                  |                         |
|             | Subestaç             | ão: CONPROVE                            |                  | ~                       |
|             | E                    | ay: 1                                   | /                |                         |
|             | Endere               | ço: Visconde de Ouro Preto 75, Custódio | Pereira          | ~                       |
|             | Cida                 | de: Uberlândia                          | ~                | Estado: MG 🗸            |
|             | Responsável:         |                                         |                  |                         |
|             | No                   | me: Eng° Michel Rockembach de Carvalh   | 10               | ~                       |
|             | Se                   | tor: Engenharia                         | Matrícula:       | 000001 ~                |
|             | Ferramenta de Teste: |                                         |                  |                         |
|             | CE-7012              | № de Série                              | : 05105237AAH032 | 232011U5HVRG0000L2Z0XID |
|             |                      |                                         |                  |                         |
|             |                      |                                         |                  |                         |

Figura 51

## 12. Sistema

Na tela a seguir, dentro da sub aba "*Nominais*", são configurados os valores de frequência, sequencia de fase, tensões primárias e secundárias, correntes primárias e secundárias, relações de transformação de TPs e TCs. Existem ainda duas sub abas, "*Impedância*" e "*Fonte*", cujos dados não são relevantes para esse teste.

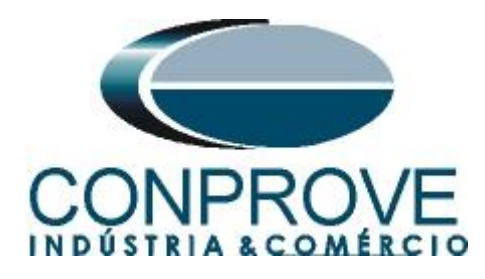

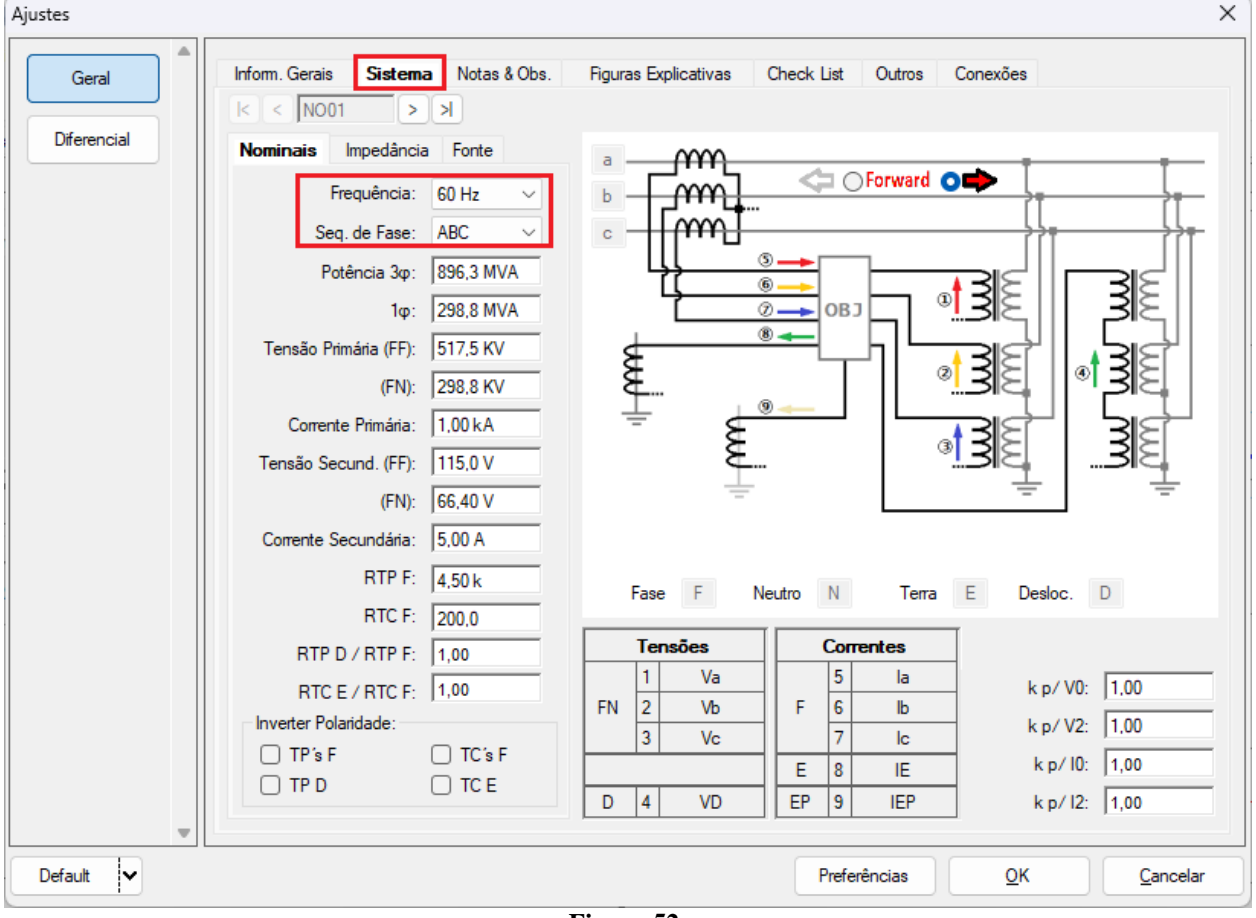

Figura 52

Existem outras abas onde o usuário pode inserir "*Notas & Obs., Figuras explicativas,*" pode criar um "*check list*" dos procedimentos para realização de teste e ainda criar um esquema completo das ligações entre mala de teste e o equipamento ensaiado.

# 13. Ajuste Diferencial

# **13.1.** Tela Diferencial > Equipamento Protegido/TCs

Nessa aba deve-se informar o equipamento protegido, o número de enrolamentos, tensões nominais, potências nominais, as correntes primárias e secundárias dos TCs principais e as correntes dos TCs auxiliares caso haja necessidade. Neste teste utilizam-se os ajustes para um relé que está protegendo uma linha. Entretanto é possível testar as proteções de barra, geradores, motor e transformador de força. Para proteção de transformadores existe a possibilidade de testes em até quatro enrolamentos de forma automática.

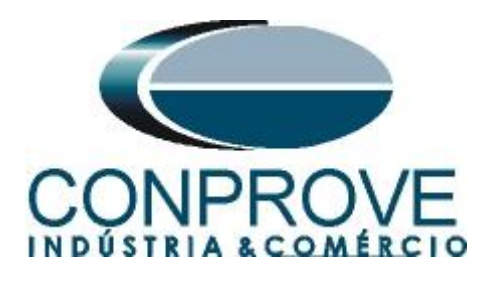

| Geral       | Equipa    | mento Prote                                       | gido/TC's                                   | Ajuste Prot. I                           | Diferencial               |                                          |              |      |                |            |
|-------------|-----------|---------------------------------------------------|---------------------------------------------|------------------------------------------|---------------------------|------------------------------------------|--------------|------|----------------|------------|
|             | Equ       | ipamento Prote                                    | eaido                                       |                                          |                           |                                          |              |      |                |            |
| Diferencial | Б         | quipamento:                                       | Linha                                       | ~                                        |                           |                                          | Nº de Fases: | 3Ø - | Nº de E∕       | S: 2 🗸     |
|             |           | Descrição                                         | Tensão                                      | Potência                                 | Conexão                   | Grupo Vet                                | Aterrado     |      |                |            |
|             |           | E/S 1                                             | 517,5 KV                                    | 896,3 MVA                                |                           |                                          |              |      |                |            |
|             |           | E/S 2                                             | 517,5 KV                                    | 896,3 MVA                                |                           |                                          |              |      |                |            |
|             | TC's      | 3                                                 |                                             |                                          |                           |                                          |              |      |                |            |
|             | TC's<br>T | C's Principai<br>Descrição                        | is TC's Au<br>I Nom                         | xiliares<br>I <b>Prim</b>                | I Sec                     | Conexão                                  | Grupo Vet    |      | Habilitar TC's | Auxiliares |
|             | TC's      | C's Principai<br>Descrição<br>E/S 1               | is TC's Au<br>I Nom<br>1,000 kA             | xiliares<br>I Prim<br>1,00 kA            | <b>I Sec</b><br>5,00 A    | Conexão<br>Yobj ▼                        | Grupo Vet    |      | Habilitar TC's | Auxiliares |
|             | TC's      | C's Principai<br>Descrição<br>E/S 1<br>E/S 2      | is TC's Au<br>I Nom<br>1,000 kA<br>1,000 kA | xiliares<br>I Prim<br>1,00 kA<br>1,00 kA | I Sec<br>5,00 A<br>5,00 A | <mark>Conexão</mark><br>Yobj ▼<br>Yobj ▼ | Grupo Vet    |      | Habilitar TC's | Auxiliares |
|             | TC's      | S<br>C's Principai<br>Descrição<br>E/S 1<br>E/S 2 | is TC's Au<br>I Nom<br>1,000 kA<br>1,000 kA | xiliares<br>I Prim<br>1,00 kA<br>1,00 kA | I Sec<br>5,00 A<br>5,00 A | Conexão<br>Yobj ▼<br>Yobj ▼              | Grupo Vet    |      | Habilitar TC's | Auxiliares |
|             | TC's      | C's Principai<br>Descrição<br>E/S 1<br>E/S 2      | is TC's Au<br>I Nom<br>1,000 kA<br>1,000 kA | xiliares<br>I Prim<br>1.00 kA<br>1.00 kA | I Sec<br>5.00 A<br>5,00 A | <mark>Conexão</mark><br>Yobj ▼<br>Yobj ▼ | Grupo Vet    |      | Habilitar TC's | Auxiliares |
|             | TC's      | C's Principai<br>Descrição<br>E/S 1<br>E/S 2      | is TC's Au<br>I Nom<br>1,000 kA<br>1,000 kA | xiliares<br>I Prim<br>1,00 kA<br>1,00 kA | I Sec<br>5,00 A<br>5,00 A | <mark>Conexão</mark><br>Yobj ▼<br>Yobj ▼ | Grupo Vet    |      | Habilitar TC's | Auxiliares |

Figura 53

## 13.2. Tela Diferencial > Ajuste Prot. Diferencial > Ajustes

O padrão inicial para o campo "*Entrada de Dados*" é definido como "*Usuário*" - dessa forma todos os outros ajustes, tais como TAP, compensação de defasamento, correção de mismatch, tipo da corrente de medição, enrolamento de referência para cálculos e opção de eliminação de sequência zero são habilitados para que o usuário possa, de acordo com o relé, realizar o ajuste corretamente (Configuração Livre). Este método permite ao usuário testar qualquer tipo de relé diferencial, porém exige um conhecimento maior do relé.

Para facilitar a entrada de dados, os ajustes dos principais relés disponíveis no mercado já foram padronizados. Ao selecionar um dos relés da lista, apenas os ajustes parametrizáveis serão habilitados. Escolha a máscara *"SIEMENS 7SD8x / 7SL8x (Siprotec 5)"*.

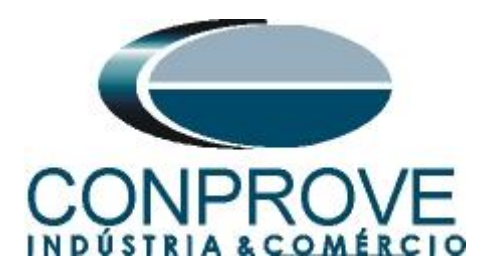

|        | Ajustes Definiçã  | o do Slope                                  |                      |                        |
|--------|-------------------|---------------------------------------------|----------------------|------------------------|
| encial | Entrada de Dados: | SIEMENS 7SD8x/7SL8x (Siprotec 5)            | $\sim$               |                        |
|        |                   | AREVA MiCOM-P633/P634                       | istes do Instantâneo | Tolerância de Corrente |
|        |                   | MICOM-P54X (BETA)                           |                      |                        |
|        |                   | GE 345 (BETA)                               | Pickup: 10.00 A      | Relativa: 5,00 %       |
|        |                   | GE 489                                      | Tempo: 0.00 e        | Absolute: 0.10 lp      |
|        |                   | GE 845/869/889<br>GE DTP                    |                      | Absoluta. 10,10 III    |
|        | Corrente de Rest  | id GE SR745                                 | incia de Ângulo      | Tolerância de Tempo    |
|        |                   | GE SR745 (Firmware até 1999)                |                      |                        |
|        | Pkp + E%*lp +     | GE 160 (Firmware ate 3.5)<br>GE 160/G60/M60 |                      | Relativa: 1.00 %       |
|        | Vieualizar        | INGETEAM PD250                              | beolute: 3.00 °      | Absoluta: 75.00 ms     |
|        | Visualizar        | NARI PCS-978                                | Disolata. 13,00      | 75,00 ms               |
|        | Opções Gerais     | Revrolle 7SR24/7SR54 (BETA)                 |                      |                        |
|        |                   | SCHNEIDER P3T32                             | ção Adaptativa       |                        |
|        | TAPs: Ca          | CLSCHNEIDER Sepam 80 (T)                    | ndo de Escala        | 1,00 kA                |
|        |                   | SEL 300G (G)                                | stes Iguais          | Sim 👻                  |
|        | E/S de Referênci  | a SEL 300G (T)                              | ce do Relé em Teste  | 1 -                    |
|        | Culculos (iny .   | SEL /00G<br>SEL 387/587                     | Relé 1               |                        |
|        |                   | SEL 487                                     |                      | 2.00.4                 |
|        |                   | SEL 787<br>SIEMENIS 75DC00 (Signature 4)    |                      | 3,00 A                 |
|        |                   | SIEMENS 7SD5/7SD61 (Siprotec 4)             | 22                   | -                      |
|        |                   | SIEMENIS 7LIT/7LIM (Siprotec 4)             | Error Changeover     | 1,00                   |
|        |                   | SIEMENS 7SD8x/7SL8x (Siprotec 5)            | Error A              | 5,00 %                 |
|        |                   | ZIV IDF/IDV/IDX                             | Error B              | 15,00 %                |
|        | Eliminação de     | Sequencia Zero                              |                      | 1                      |
|        |                   |                                             |                      |                        |

Figura 54

Realize os ajustes para o *"Relé 1"* sendo que nesse caso o ajuste é igual para o *"Relé 2"*. Utilize as tolerâncias para a corrente e o tempo fornecido no apêndice A.

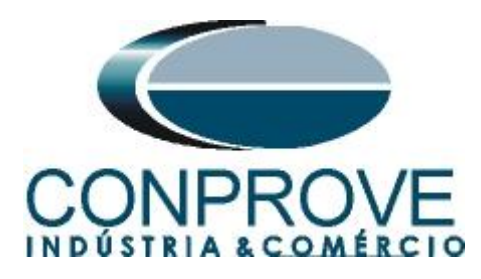

| Equipamento Protegio | do/TC's Ajuste Prot. Difere  | ncial                             |                        |
|----------------------|------------------------------|-----------------------------------|------------------------|
| Ajustes Definição    | o do Slope                   |                                   |                        |
| Entrada de Dados:    | SIEMENS 7SD8x/7SL8x (Siprote | c 5) 🗸                            |                        |
|                      | Ajustes do Diferencial       | Ajustes do Instantâneo            | Tolerância de Corrente |
|                      | Pickup: 3,00 A               | Pickup: 10,00 A                   | Relativa: 5,00 %       |
|                      | Tempo: 0,00 s                | Tempo: 0,00 s                     | Absoluta: 0,10 ln      |
| Corrente de Restri   | ção                          | Tolerância de Ângulo              | Tolerância de Tempo    |
| Pkp + E%*lp +        | + E%*ln + Erro 🗸 🗸           |                                   | Relativa: 1,00 %       |
| Visualizar           |                              | Absoluta: 3,00 °                  | Absoluta: 30,00 ms     |
| Opções Gerais        |                              | Destrie <sup>2</sup> e Alestation |                        |
| TAPs: Calc           | ulados 🗸                     | Restrição Adaptativa              | 1 00 1 4               |
|                      |                              | l Fundo de Escala                 | T,00 KA                |
| E/S de Referência    | 1 ×                          | Índice do Relé em Teste           | 1                      |
| Calculos (in) .      |                              | Relé 1                            |                        |
|                      |                              | IDif>                             | 3,00 A                 |
|                      |                              | IDif>>                            | -                      |
|                      |                              | CT Error Changeover               | 1,00                   |
|                      |                              | CT Error A                        | 5,00 %                 |
|                      |                              | CT Error B                        | 15,00 %                |
| Eliminação de        | Sequência Zero               |                                   |                        |
|                      |                              |                                   |                        |

Figura 55

# 13.3. Tela Diferencial > Ajuste Prot. Diferencial > Definição do Slope

Nessa tela o ajuste da inclinação já é definido automaticamente pelo software.

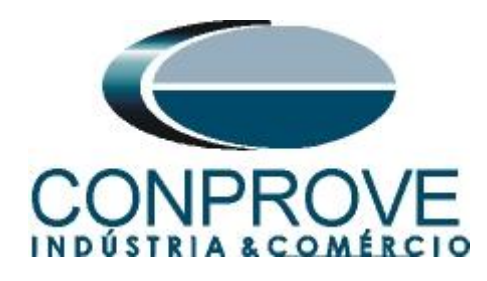

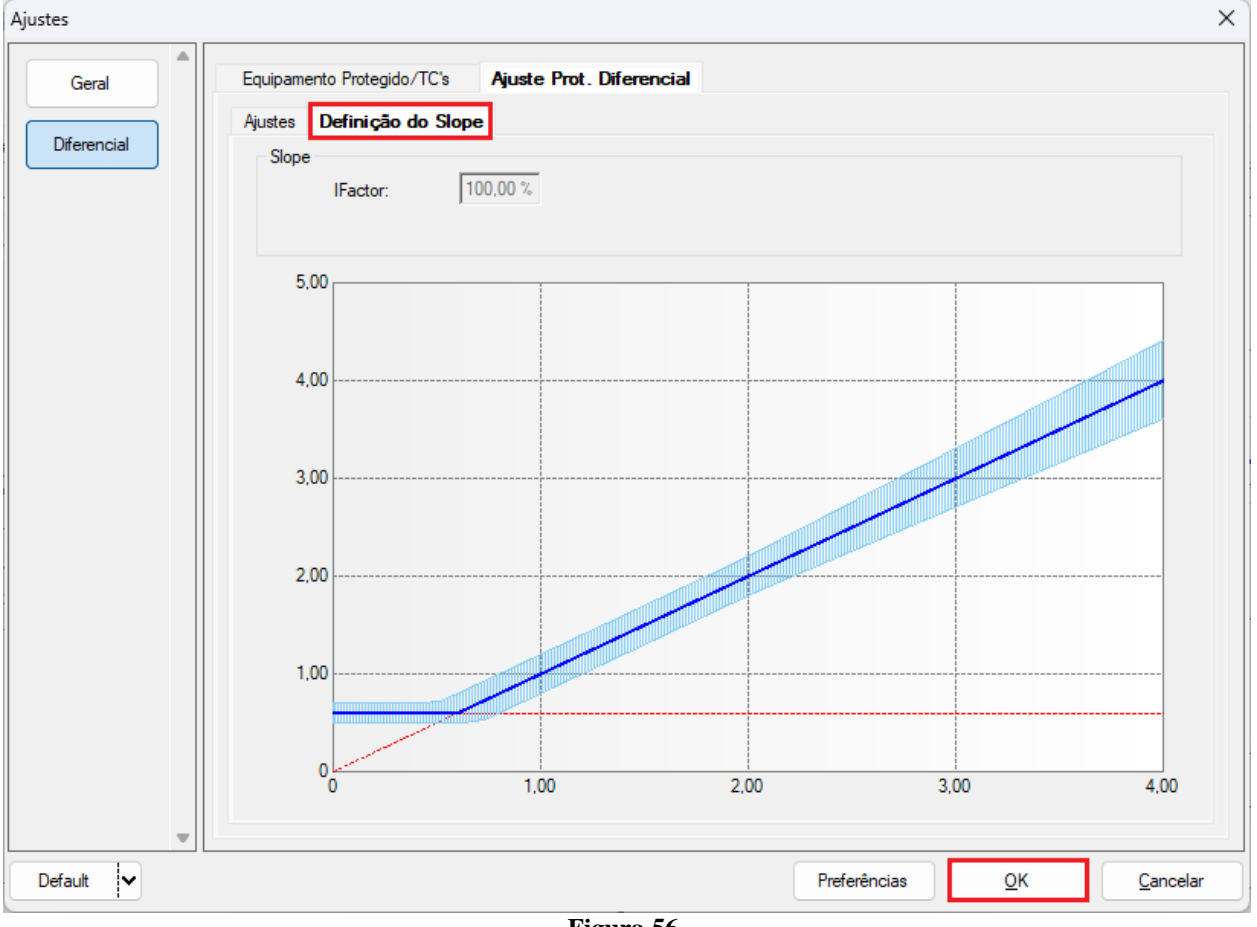

Figura 56

# 14. Direcionamento de Canais e Configurações de Hardware

Clique no ícone ilustrado abaixo.

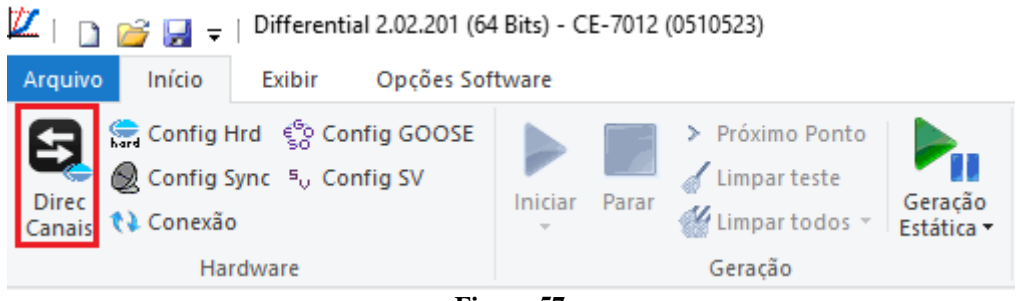

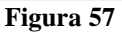

Em seguida clique no ícone destacado para configurar o hardware.

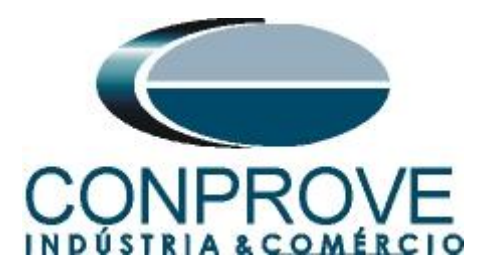

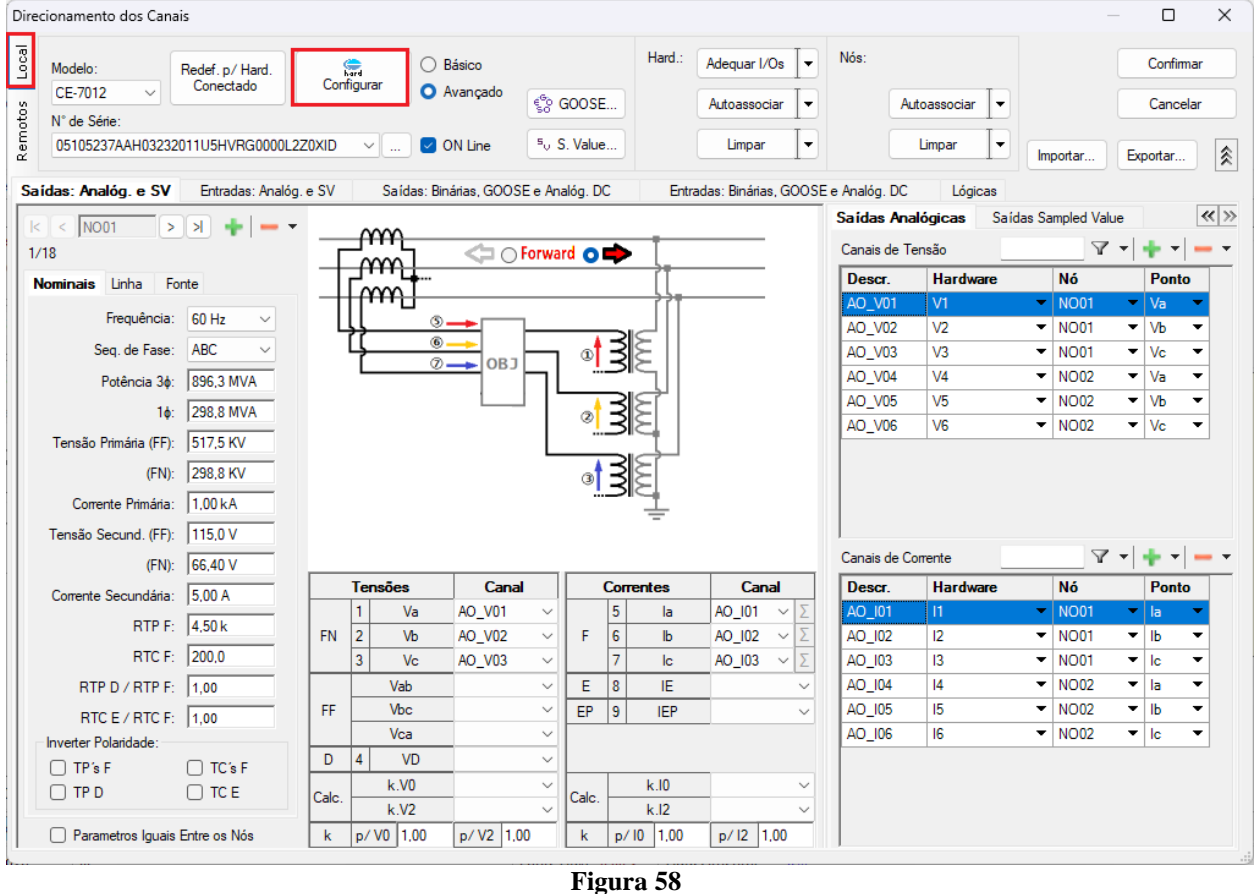

Escolha a configuração dos canais, ajuste a fonte auxiliar e o método de parada das entradas binárias. Para finalizar clique em "OK".

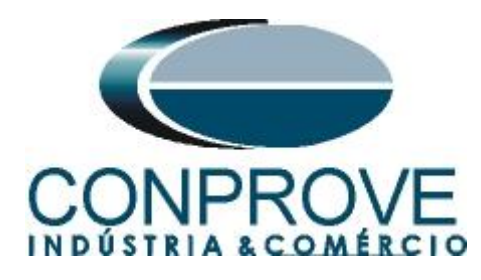

| estre Escravo 1 Escravo 2                                             | Principal Outros                             |                           |
|-----------------------------------------------------------------------|----------------------------------------------|---------------------------|
| Modelo: CE-7012 Ve de Série: 051052374AH03232011115HVRG000001270XID V | Saídas Binárias:                             | Fonte Auxiliar:           |
|                                                                       | BO1: NA BO3: NE                              | - 250 V                   |
| Saídas Analógicas:                                                    | BO2: NA V BO4: NF V                          | - 220 V                   |
| Padrão - Tensões:                                                     |                                              | ■ 110 V                   |
| O 6x 330 V; 100 VA                                                    | BO5 e BO6 do tipo:                           | - 60 V                    |
|                                                                       |                                              |                           |
| ○ 3 x 330 V; 150 VA V2 C O V3 V3                                      |                                              | - 48 V                    |
| ○ 2 x 1000 V; 240 VA V3 ● ● ■ N3 V4                                   |                                              | - 24 V                    |
| ○ 2 x 330 V; 200 VA V4 O O NA                                         |                                              | - Outro                   |
| ○ 1 x 2000 V; 400 VA V5 C ● ■N5                                       |                                              | - Deslia.                 |
| ○ 1 x 330 V; 400 VA                                                   |                                              |                           |
|                                                                       |                                              | 1 110,00 V                |
| Assoc. Customizada                                                    | Entradas Binárias / Analógicas:              |                           |
| Padrão - Correntes:                                                   | BI1: BI - Contato 💌                          |                           |
| O 6 x 50 A; 430 VA                                                    | BI2: BI - Contato 💌                          |                           |
| O 3x 100 A; 860 VA                                                    | BI3: BI - Contato 💌                          |                           |
| O 2 x 150 A; 1200 VA                                                  | BI4: BI - Contato                            |                           |
| O 2 x 10,00 A; 400 VA                                                 | BIS: BI - Contato                            |                           |
| 1 x 300 A; 2400 VA                                                    | BI7: BI - Contato                            |                           |
| 1 x 6,00 A; 540 VA                                                    | BI8: BI - Contato 💌                          |                           |
|                                                                       | BI9: BI - Contato 💌                          |                           |
|                                                                       | BI10: BI - Contato 💌                         |                           |
| Eletromecânico:                                                       | BI11: BI - Contato                           |                           |
| O 1 x 75 A; 1800 VA                                                   | BI12: BI - Contato                           |                           |
|                                                                       | Considerar Valores Absolutos p/ as BI-Tensão | Al 7-12 : 200mV; 2V; 600V |
| O Arres Custominada                                                   |                                              |                           |

Figura 59

Na próxima tela escolha "Remotos" e clique no ícone "+" para adicionar a mala remota.

| Direc | ionamento | dos Canais |        |             |         |         |        |          |           |                |   |          | - 0      | ×   |
|-------|-----------|------------|--------|-------------|---------|---------|--------|----------|-----------|----------------|---|----------|----------|-----|
| local | Hardwares | Remotos    |        |             |         |         |        |          |           | ▼ • <b>+</b> - | - |          | Confin   | mar |
| -     | Descr.    | ID ou I P  | Modelo | Nº de Série | Comuic. | Config. | Sincr. | Stt Rede | Stt Hard. | Stt Sincr      |   |          | Cance    | lar |
| oto:  |           |            |        |             |         |         |        |          |           |                |   |          | Carico   |     |
| Ren   |           |            |        |             |         |         |        |          |           |                |   | Importar | Exportar |     |
| _     |           |            |        |             |         |         |        |          |           |                |   |          |          |     |

## Figura 60

O próximo passo é inserir a "ID" do computador remoto e clicar no botão "Comunicar, Buscar e Redefinir".

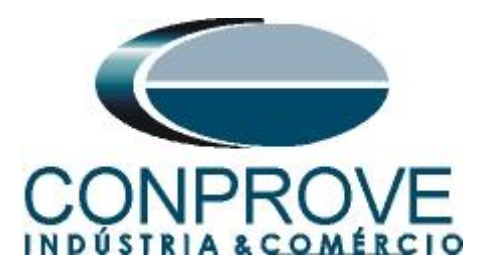

| Hard. Remoto                                                                    | ×                                |
|---------------------------------------------------------------------------------|----------------------------------|
| Modo Comunic.:<br>Nuvem<br>Rede Local<br>Definir depois ou Bloquear Comunicação | ID: B8E0FF<br>Senha:             |
| Hardware:<br>Modelo:<br>Nº de Série:                                            | Comunicar, Buscar e<br>Redefinir |
|                                                                                 | Confirmar Cancelar               |

Figura 61

Caso a comunicação ocorra com sucesso o modelo e número de série é mostrado. Clique no botão "*Cofirmar*" em seguida.

| Hard. Remoto                            |           | >                                |
|-----------------------------------------|-----------|----------------------------------|
| Modo Comunic.:                          |           |                                  |
| O Nuvem                                 | ID:       | B8E0FF                           |
| ◯ Rede Local                            | Senha:    |                                  |
| 🔿 Definir depois ou Bloquear Comunicaçã | ão        |                                  |
| Hardware:<br>Modelo:<br>CE-6710 ~       |           | Comunicar, Buscar e<br>Redefinir |
| № de Série:                             |           |                                  |
| 01611177CCM33222211U5HVRGLGLGL          | .2ZORXD ~ |                                  |
|                                         | Confirmar | Cancelar                         |
| Figur                                   | ra 62     |                                  |

Clique na opção destacada a seguir para configurar o hardware remoto.

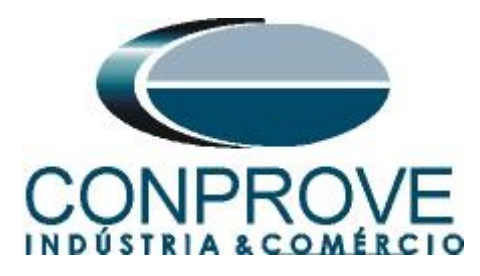

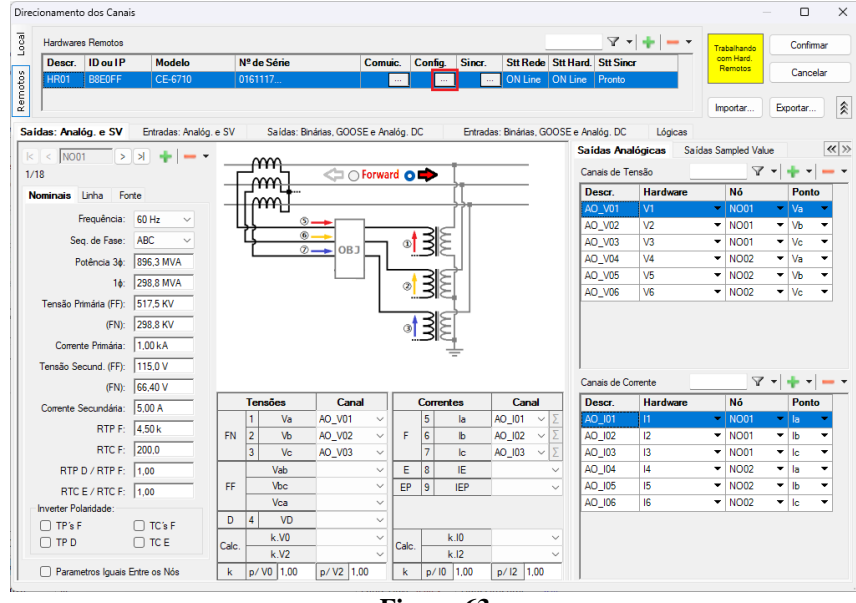

Figura 63

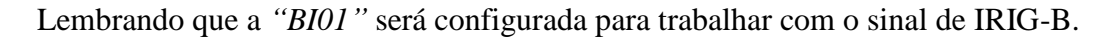

| stre Escravo 1 Escravo 2                                                                                                    | Principal Sampled Value Outros                                                                                                    |
|----------------------------------------------------------------------------------------------------|----------------------------------------------------------------------------------------------------|
| Nº de Série:       01611177CCM33222211U5HVRGLGLGL2ZORXD ∨         iaidas Analógicas:         Padrão - Tensões:         • 4 x 300 V; 100 VA         • 2 x 600 V; 180 VA         • 1 x 600 V; 350 VA         • 1 x 600 V; 250 VA | Sa idas Binárias:         Fonte Auxiliar:           Estado Inicial         Estado Inicial           B01:         NA           B02:         NA           B03:         NF           B04:         NF           B05 e B06 do tipo:         - 200 V           Convencional         B05:           B06:         NA           B06:         NA           O         IRIG (B05) / Clock (B06)                                                                                            |
| Assoc. Customizada     Conectar TP's Padrão - Correntes:     6 x 32 A: 210 VA                                                                                                    | Transistor OTTL     Outro     Deslig.     O.00 V      Entradas Binárias / Analógicas:     BI1: IRIG     OTTL OCMOS     BI2: CLOCK                                                                                                    |
|                                                                                                    |                                                                                                    |
| 3x 64 A; 400 VA         2x 96 A; 550 VA         2x 10,00 A; 300 VA         1x 192 A; 1100 VA         1x 6,00 A; 360 VA         1x 6,00 A; 360 VA                                                                               | BI3:       BI - Contato         BI4:       BI - Contato         BI5:       BI - Contato         BI6:       BI - Contato         BI7:       BI - Contato         BI8:       BI - Contato         BI9:       BI - Contato         BI9:       BI - Contato         BI1:       Contato                                                                                                    |
| 3 x 64 A; 400 VA         2 x 96 A; 550 VA         2 x 10.00 A; 300 VA         1 x 192 A; 1100 VA         1 x 6,00 A; 360 VA         1 x 6,00 A; 360 VA         1 x 75 A; 700 VA         1 x 50 A; 700 VA                       | BI3:       BI - Contato         BI4:       BI - Contato         BI5:       BI - Contato         BI6:       BI - Contato         BI7:       BI - Contato         BI8:       BI - Contato         BI9:       BI - Contato         BI10:       BI - Contato         BI11:       BI - Contato         BI12:       BI - Contato         BI12:       BI - Contato         Considerar Valores Absolutos p/ as BI-Tensão       Al 1-6 : 2V: 20V; 600V         Al 7-12 : 200mV; 2V: 600 |

Figura 64

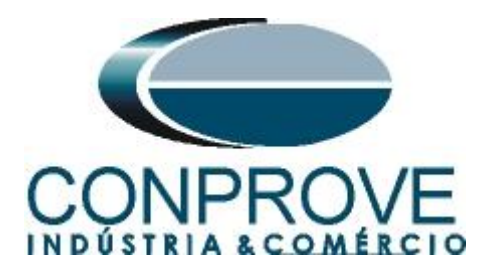

Clique em "Local" e escolha a opção "Básico" para que os canais dos dois hardwares sejam associados aos canais do software.

| Direc    | ionamento dos Can | ais              |            |            |                                    |            | _             |          | ×  |
|----------|-------------------|------------------|------------|------------|------------------------------------|------------|---------------|----------|----|
| Local    | Modelo:           | Redef. p/ Hard.  |            | Básico     |                                    | Traba      | hando         | Confirma | ar |
|          | CE-7012 ~         | Conectado        | Configurar | 🔿 Avançado | 6 GOOSE                            | com<br>Rem | Hard.<br>otos | Cancela  | ar |
| b of the | N° de Série:      |                  |            |            | 50 0000L                           |            |               | Carlocia |    |
| Ren      | 05105237AAH0323   | 2011U5HVRG0000L2 | 2Z0XID ~   | 🔽 ON Line  | <sup>s</sup> <sub>v</sub> S. Value | Impo       | tar           | Exportar |    |
|          |                   |                  |            |            |                                    |            |               |          | .d |

Figura 65

Clicando em *"Avançado"* pode-se verificar o nome dado aos canais das duas malas. Lembrando que serão utilizados os três primeiros canais da mala local CE-7012 e os três primeiros canais da mala CE-6710 remota.

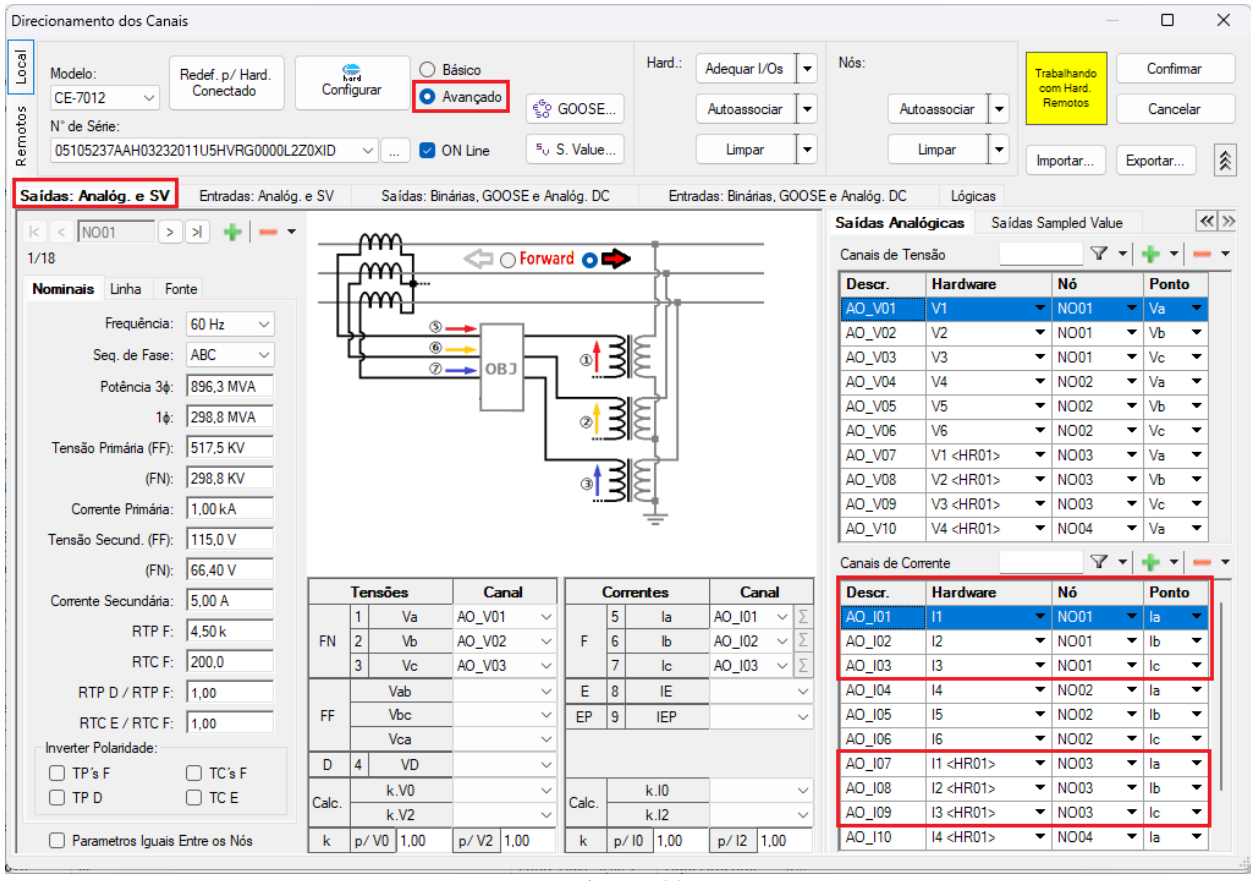

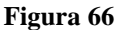

Para monitorar as saídas de trip de cada relé será utilizada a *"BI1"* da mala local, cujo nome no software é *"BI01"*. Para a mala remota será utilizada a *"BI3"*, cujo nome no software é de *"BI13"*.

# Obs.: Lembre-se que a "BI1" da mala remota foi configurada para receber o sinal IRIG-B.

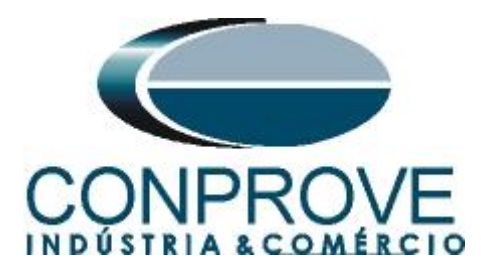

| cionamer                          | nto dos Canais                |                              |                             |                             |                                 | - 0                             |
|-----------------------------------|-------------------------------|------------------------------|-----------------------------|-----------------------------|---------------------------------|---------------------------------|
| Modelo:                           | Rede<br>Cor                   | f. p/Hard.<br>nectado Config | jurar                       | Básico                      | Hard.: Adequar I/Os Vós:        | Trabalhando<br>com Hard.        |
| CE-/UI                            | 2 ~                           |                              |                             | Se GOOSE                    | Autoassociar 👻                  | Autoassociar 👻 Remotos Cancelar |
| N° de Se                          | erie:                         |                              |                             |                             |                                 |                                 |
| 051052                            | 3/AAH032320110                | 5HVRG0000L2Z0XID             | <u> </u>                    | ON Line S. Value            | Limpar                          | Importar Exportar               |
| Saídas: Ana                       | alóg. e SV En                 | ntradas: Analóg. e SV        | Saídas:                     | inárias, GOOSE e Analóg. DC | Entradas: Binárias, GOOSE e Ana | lóg. DC Lógicas                 |
| ntradas Bin                       | árias                         | ▼ •   <b>•</b> •   <b>-</b>  | <ul> <li>Entrada</li> </ul> | GOOSE                       |                                 | 7 • + • -                       |
| Descr                             | Hardware                      | Tipo                         | Desc                        | Hardware Da                 | ado                             | Control Ref.                    |
| BI01                              | BI1                           | <ul> <li>Contato</li> </ul>  |                             |                             |                                 |                                 |
| 3102                              | BI2                           | <ul> <li>Contato</li> </ul>  |                             |                             |                                 |                                 |
| 103                               | BI3                           | <ul> <li>Contato</li> </ul>  |                             |                             |                                 |                                 |
| 104                               | BI4                           | <ul> <li>Contato</li> </ul>  |                             |                             |                                 |                                 |
| 105                               | BI5                           | <ul> <li>Contato</li> </ul>  |                             |                             |                                 |                                 |
| 106                               | BI6                           | <ul> <li>Contato</li> </ul>  |                             |                             |                                 |                                 |
| 107                               | BI7                           | <ul> <li>Contato</li> </ul>  |                             |                             |                                 |                                 |
| 108                               | BI8                           | <ul> <li>Contato</li> </ul>  |                             |                             |                                 |                                 |
| 8109                              | BI9                           | <ul> <li>Contato</li> </ul>  |                             |                             |                                 |                                 |
| 8110                              | BI10                          | <ul> <li>Contato</li> </ul>  |                             |                             |                                 |                                 |
| 8111                              | BI11                          | <ul> <li>Contato</li> </ul>  |                             |                             |                                 |                                 |
| 8112                              | BI12                          | <ul> <li>Contato</li> </ul>  |                             |                             |                                 |                                 |
| 3113                              | BI3 <hr01></hr01>             | <ul> <li>Contato</li> </ul>  |                             |                             |                                 |                                 |
|                                   |                               |                              |                             |                             |                                 |                                 |
| ntradas A                         | nalog. DC / AC Espi<br>Tanaño | eciais                       |                             |                             |                                 |                                 |
| anais de                          | Tensao                        | <b>•</b> ••                  | -                           |                             |                                 |                                 |
| Descr                             | Hardware                      |                              |                             |                             |                                 |                                 |
| AI_VSpec                          | 01 VSpec                      | -                            |                             |                             |                                 |                                 |
| AI_VSpec                          | 02 VSpec <hr01></hr01>        | > ▼                          |                             |                             |                                 |                                 |
|                                   | orrente                       | 🔶 🛨 📥                        | •                           |                             |                                 |                                 |
| Canais de C                       | Solicines                     |                              |                             |                             |                                 |                                 |
| anais de (<br>Descr               | Hardware                      |                              | -                           |                             |                                 |                                 |
| Canais de C<br>Descr<br>Al_ISpecC | Hardware                      | •                            | _                           |                             |                                 |                                 |

Figura 67

## 15. Configuração de Sincronismo

O próximo passo é a configuração do sincronismo temporal de ambas as malas, para isso clique no ícone destacado a seguir.

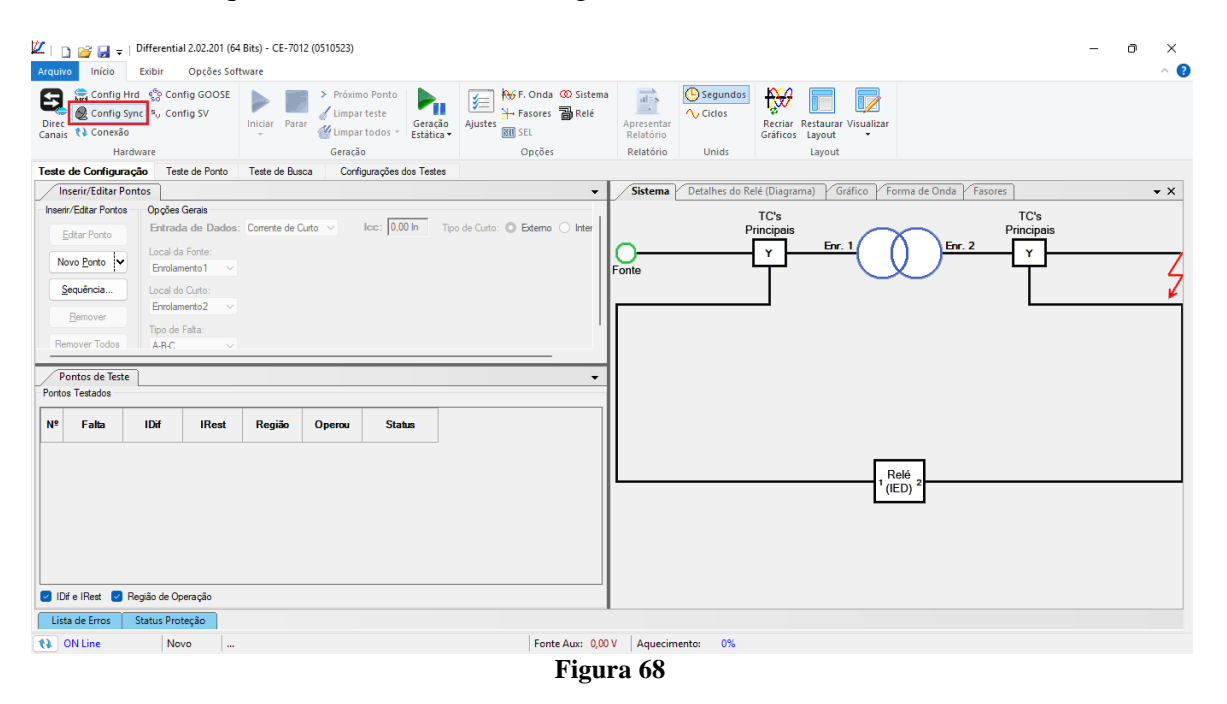

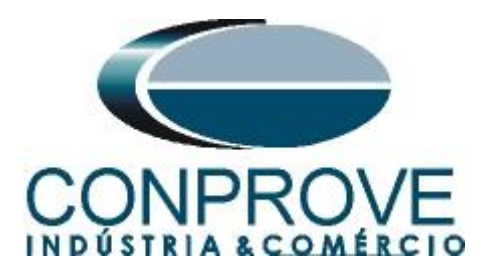

Para a mala local utilize a opção *"Internal GPS"* e clique no botão *"Refresh"* para se obter a data, hora, localização e número de satélites.

| Sincronização                 | 0                               |                   |                       |                                                                                                    |                                                                                                    |                                                                                                    |                                                                                                    |                                                                                                    |                                                   |                                  |                |        | ×                |
|-------------------------------|---------------------------------|-------------------|-----------------------|----------------------------------------------------------------------------------------------------|----------------------------------------------------------------------------------------------------|----------------------------------------------------------------------------------------------------|----------------------------------------------------------------------------------------------------|----------------------------------------------------------------------------------------------------|---------------------------------------------------|----------------------------------|----------------|--------|------------------|
| Entrada de S                  | Sincronização e l               | Disparo:          |                       | İtima Leitura                                                                                                    |                                                                                                    |                                                                                                    | Refr                                                                                                    | esh                                                                                                    | Reset                                             | Saida de Sincroi<br>Não Utilizar | nização IRIG/C | llock: |                  |
|                               |                                 |                   |                       | Paråmetros Alt<br>Requer Refres                                                                                                  | erados.<br>hp/Atu                                                                                   | Jalização                                                                                               | da Leitura                                                                                                    | I.                                                                                                    |                                                   | Saída de Sincroi<br>Não Utilizar | nização 1588:  |        |                  |
| Dobrar                        | Freq. da Base C                 | lock              |                       | Automático<br>Este modo conf<br>acionada, conci<br>tE<br>Atenção: Apesa<br>hard, remotos, c<br>indicado quando<br>independentes, | igura autom<br>derando um<br>isp.: 1 n<br>ar deste mo<br>onde o dispa<br>estiver tra<br>onde os aci | naticamente d<br>n tempo de es<br>nin<br>do ajudar mu<br>aro é controla<br>balhando con<br>ionamentos d | o disparo toda<br>spera, tEsp., a<br>v () ()<br>to quando est<br>do por um me<br>n sincronizaçi<br>lependerão do | vez que a gera<br>partir do acior<br>Cheio<br>Liver trabalhan<br>stre local, ele r<br>io de vários ha<br>s operadores. | ação é<br>Namento.<br>do com<br>Não é<br>Irdwares |                                  |                |        |                  |
| Atenção: A hai<br>Hardwares F | bilitação da entrada<br>Remotos | e das saídas de s | incronização dependem | do modelo e da confi                                                                                                    | guração do                                                                                          | hardware.                                                                                               |                                                                                                    |                                                                                                    |                                                   |                                  |                |        |                  |
| Descr.                        | ID ou IP                        | Modelo            | Nº de Série           | C                                                                                                    | omuic.                                                                                              | Config.                                                                                                 | Sincr.                                                                                                    | Stt Rede                                                                                                    | Stt Hard.                                         | Stt Sincr.                       | _              |        |                  |
| HR01                          | B8E0FF                          | CE-6710           | 01611177CCM33         | 222211U5HVF                                                                                                    |                                                                                                    |                                                                                                    | ]                                                                                                    | ON Line                                                                                                    | ON Line                                           | Não Comunicou                    |                |        |                  |
|                               |                                 |                   |                       |                                                                                                    |                                                                                                    |                                                                                                    |                                                                                                    |                                                                                                    |                                                   |                                  | Q              | ĸ      | <u>C</u> ancelar |

Figura 69

Ao realizar as leituras o usuário possui duas opções de disparo:

- Tempo fixo: Nessa opção deve-se definir uma data e horário de disparo.
- Automático: Nessa opção escolhe-se um tempo dentre: 20s, 30s, 1min, 2min, 5min ou 10min e passado o tempo escolhido, automaticamente ocorrerá o disparo.

# <u>Obs.: O disparo de todas as malas é feita de acordo com a configuração da mala</u> <u>LOCAL.</u>

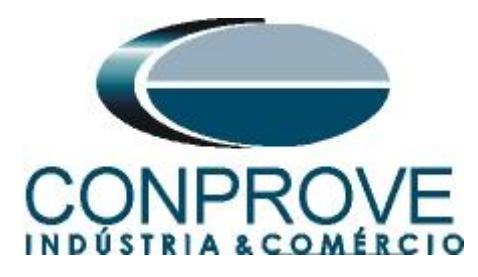

| Sincronização                                    |                          |                                                                                 |                                                                                                    |                                                                                                    |                                            |                     |                 | ×                |
|--------------------------------------------------|--------------------------|---------------------------------------------------------------------------------|----------------------------------------------------------------------------------------------------|----------------------------------------------------------------------------------------------------|--------------------------------------------|---------------------|-----------------|------------------|
| Entrada de Sincronizaç                           | ăo e Disparo:            |                                                                                 |                                                                                                    |                                                                                                    |                                            | Saída de Sincroniza | ção IRIG/Clock: |                  |
| Internal GPS                                     | ~                        | Última Leitura<br>Pronto<br>Data e Hi<br>[mm/dd/asas hh.mm<br>[mm/dd/asas hh.mm | ora: 09/27/2023 19:<br>ss]<br>aro: <auto><br/>ss]</auto>                                                          | Refresh<br>00:17                                                                                           | Reset<br>(GMT)<br>(GMT)                    | Não Utilizar        | ×               |                  |
|                                                  |                          | Localização:<br>Long.<br>048°14,077                                             | Lat.<br>", W 18°53,005', S                                                                                        | Alt.<br>+910 M                                                                                             |                                            | -Saída de Sinompiza | -šo 1589        |                  |
|                                                  |                          | Nº de Sat<br>Modo do Osci                                                       | elites: 12<br>lador: 4 - fine adjust                                                                              |                                                                                                    |                                            | Não Utilizar        | vao 1966.       |                  |
|                                                  |                          | Automático<br>Este modo conf<br>acionada, conci<br>tE                           | gura automaticamente o d<br>derando um tempo de espo<br>sp.: 20 s                                                 | lisparo toda vez que a g<br>era, tEsp., a partir do ac<br>v V Cheio                                        | geração é<br>cionamento.                   |                     |                 |                  |
| 🗌 Dobrar Freq. da Ba                             | ase Clock                | Atenção: Apesa<br>hard, remotos, c<br>indicado quando<br>independentes,         | r deste modo ajudar muito<br>nde o disparo é controlado<br>esti ver trabalhando com :<br>onde os acionamentos dej | o quando esti ver trabalh<br>o por um mestre local, e<br>sincronização de vários<br>penderão dos operadore | ando com<br>de não é<br>s hardwares<br>es. |                     |                 |                  |
| Atenção: A habilitação da e<br>Hardwares Remotos | ntrada e das saídas de s | incronização dependem do modelo e da confi                                      | guração do hardware.                                                                                              |                                                                                                    |                                            |                     |                 |                  |
| Descr. ID ou I                                   | P Modelo                 | Nº de Série C                                                                   | omuic. Config.                                                                                                    | Sincr. Stt Red                                                                                             | le Stt Hard. S                             | tt Sincr.           |                 |                  |
| HR01 B8E0FF                                      | CE-6710                  | 01611177CCM33222211U5HVF                                                        |                                                                                                    | ON Line                                                                                                    | e ON Line N                                | ão Comunicou        |                 |                  |
|                                                  |                          |                                                                                 |                                                                                                    |                                                                                                    |                                            |                     |                 |                  |
|                                                  |                          |                                                                                 |                                                                                                    |                                                                                                    |                                            |                     | <u>о</u> к      | <u>C</u> ancelar |
|                                                  |                          |                                                                                 |                                                                                                    |                                                                                                    |                                            |                     |                 |                  |

Figura 70

Na mala remota escolha a opção "*IRIG/Clock*" e no campo "*Hab. Receb.*" escolha a opção "*Sim*" para sincronizar pelo sinal do IRIG-B.

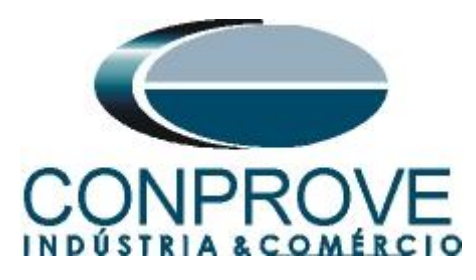

| Sincronização - HR01                                                                                                    |                                                                    | ×                                  |
|----------------------------------------------------------------------------------------------------|--------------------------------------------------------------------|------------------------------------|
| Entrada de Sincronização e Disparo:                                                                                                    |                                                                    | Saída de Sincronização IRIG/Clock: |
|                                                                                                    | Última Leitura<br>Refresh Reset                                    | Não Utilizar 🗸 🗸                   |
| QEE     Z + Z I     Value     Value       Config. IRIG/Clock       Hab. Receb.     Sim       Formato     B       Modulação     Pulse Width Code       Expressão     BCD CF SBS       < Clock     B       Hab. Receb.     Não       Freq.     1,00 Hz |                                                                    | Saída de Sincronização 1588:       |
|                                                                                                    | Parâmetros Alterados.<br>Requer Refresh p/ Atualização da Leitura. | Não Utilizar 🗸                     |
|                                                                                                    | Trigger Controlado pelo Hardware Local                             |                                    |
| Utilizar Base Clock na Geração                                                                                                    |                                                                    |                                    |
| 🗌 Dobrar Freq. da Base Clock                                                                                                    |                                                                    |                                    |
|                                                                                                    | andare de anadele e de anaférica é de bandunas                     |                                    |
| Atenção: A nabilitação da entrada e das saídas de sincronização dep                                                                                                    | endem do modelo e da configuração do nardware.                     |                                    |
|                                                                                                    |                                                                    | <u>O</u> K <u>C</u> ancelar        |

Figura 71

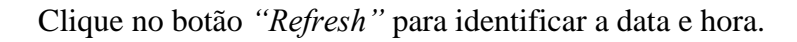

| Entrada de Sincronização e Disparo:<br>IRIG/Clock                                                                               | Útima Leitura<br>● Pronto Refresh Reset<br>[mm/dd/aaaa hh.mm:ss]<br>Disparo:<br>[mm/dd/aaaa hh.mm:ss]<br>Trigger Controlado pelo Hardware Local | Saida de Sincronização IRIG/Clock:<br>Não Utilizar |
|----------------------------------------------------------------------------------------------------|----------------------------------------------------------------------------------------------------|----------------------------------------------------|
| Utilizar Base Clock na Geração Dobrar Freq. da Base Clock Atenção: A habilitação da entrada e das saídas de sincronização depen | dem do modelo e da configuração do hardware.                                                                                                    | <u>O</u> K <u>C</u> ancelar                        |

Figura 72

Verifique na tela a seguir que ocorreu sincronização com a mala remota.

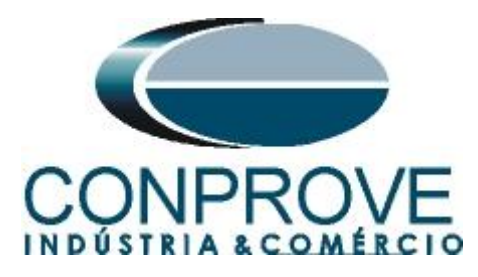

| Sincronização                                                                                                    |                                                                                                    | ×                                            |
|----------------------------------------------------------------------------------------------------|----------------------------------------------------------------------------------------------------|----------------------------------------------|
| Entrada de Sincronização e Disparo:                                                                                              |                                                                                                    | Saída de Sincronização IRIG/Clock:           |
| Internal GPS V                                                                                                    | Útima Leitura         Refresh         Reset           Pronto         Refresh         Reset           Data e Hora:         09/27/2023 19:45:21         (GMT)           [mm/dd/aaaa hh:mm:ss]         Disparo: <auto>         (GMT)           [mm/dd/aaaa hh:mm:ss]         (GMT)         (GMT)</auto> | Não Utilizar 🗸 🗸                             |
|                                                                                                    | Localização:         Alt.           048°14.077', W         18°53,009', S         +914 M           Informações Adicionas:         Nº de Satelites:         12           Modo do Oscilador:         4 - fine adjust         14                                                                         | Saída de Sincronização 1588:<br>Não Utilizar |
| Dobrar Freq. da Base Clock                                                                                                    | Condição da Antena: 2 - Good                                                                                                    |                                              |
| Atenção: A habilitação da entrada e das saídas de sincronização deper<br>Hardwares Remotos<br>Descr. ID ou IP Modelo Nº de Série | idem do modelo e da configuração do hardware.           Comuic.         Config.         Sincr.         Stt Rede         Stt Hard         Strategies                                                                                                    | Stt Sincr.                                   |
| HR01 B8E0FF CE-6710 01611177CC                                                                                                   | M33222211U5HVF ON Line ON Line 1                                                                                                    | <u>QK</u><br><u>Cancelar</u>                 |

Figura 73

## 16. Estrutura do teste para a função 87L

## 16.1. Configurações dos Testes

Nessa aba configuram-se os três primeiros canais de corrente da mala local e os três primeiros da mala remota. Ajusta-se uma pré-falta com valores nominais de corrente com um tempo de 0,5s. O disparo da geração que deve ser escolhido "*Internal GPS*".

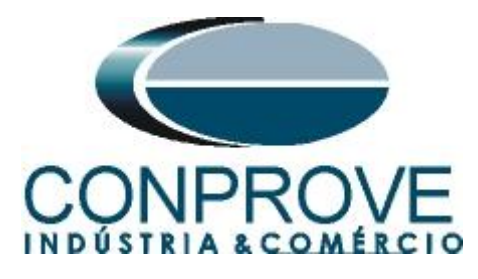

|                                                                                                    | 💯   🗋 🗃 🚽 =   Differential 2.02.210                                                                                                    | Build 9 Beta (64 Bits) - CE-7012          | (0510523)                |                                                        |                         |                    |                                                 | - 0 ×                                                            |
|----------------------------------------------------------------------------------------------------|----------------------------------------------------------------------------------------------------|-------------------------------------------|--------------------------|--------------------------------------------------------|-------------------------|--------------------|-------------------------------------------------|------------------------------------------------------------------|
| Price Control goorge Price Control goorge   Control goorge Price Control goorge   Nardware Control goorge   Nardware Control goorge   Control goorge Teste de Prote   Control goorge Teste de Prote   Control goorge <td< td=""><td>Arquivo Início Exibir Opções</td><td>Software</td><td></td><td></td><td></td><td></td><td></td><td>^ <b>(</b>)</td></td<>                                                                                                    | Arquivo Início Exibir Opções                                                                                                    | Software                                  |                          |                                                        |                         |                    |                                                 | ^ <b>(</b> )                                                     |
| Network       Conduct Oppeds       Relation       Unids       Layout         Text: do Cardigar Qio       Text de Baux       Configara Qio       Text: do Cardigara Qio       Text: do Cardigara Qio                                                                                                    | Example Config Hrd Sync Source Config Sync Source Source | E Próximo<br>Iniciar Parar Parar          | teste<br>todos v Geração | i F. Onda ∞ Sistema<br>Ajustes M Easores Relé<br>M SEL | Apresentar<br>Relatório | Segundos<br>Ciclos | Recriar Restaurar Visualizar<br>Gráficos Layout |                                                                  |
| Teste de Cordiguação       Teste de Ronzi       Teste de Ronzi       Teste de Cordiguação         De concarada de Genção       Modiar Pré-Fata 1       Modiar Pré-Fata 2       Teste de Cordiguação         De la AQUIO (Het 11)       10 500 A       1200 °       Teste de Ronzi       Teste de Ronzi         De la AQUIO (Het 11)       10 500 A       1200 °       Teste de Ronzi       Teste de Ronzi         De la AQUIO (Het 13)       10 500 A       1200 °       Teste de Ronzi       Teste de Ronzi         De la AQUIO (Het 13)       10 4H015 500 A       1000 °       Teste de Ronzi       Teste de Ronzi         De la AQUIO (Het 13)       10 4H015 500 A       1000 °       Teste de Ronzi       Teste de Ronzi         De la AQUIO (Het 13)       10 4H015 500 A       1000 °       Teste de Ronzi       Teste de Ronzi         De la AQUIO (Het 13)       10 4H015 500 A       500 A       1000 °       Teste de Bunce       Teste de Bunce         De la AQUIO (Het 13)       10 4H015 500 A       500 A       1000 °       Teste de Bunce       Teste de Bunce       Teste de Bunce       Teste de Bunce       Teste de Bunce       Teste de Bunce       Teste de Bunce       Teste de Bunce       Teste de Bunce       Teste de Bunce       Teste de Bunce       Teste de Bunce       Teste de Bunce       Teste de Bunce       Test                                                                                                    | Hardware                                                                                                    | Geração                                   |                          | Opções                                                 | Relatório               | Unids              | Layout                                          |                                                                  |
| Dvec do Canas de Genção       I delatur Pré-Fala 1         ES       Face Canad de Ger.         11       Ado J.00 (Hrd: 1)         12       5.00 A         13       A.0.00 (Hrd: 1)         14       B. A.0.00 (Hrd: 1)         12       5.00 A         12       5.00 A         13       5.00 A         14       A.0.00 (Hrd: 1)         11       Habitar Pré-Fala 1         12       5.00 A         12       5.00 A         14       Addre Totel Canas de Ger.         10       IA.0.00 (Hrd: 1)         11       Habitar Pré-Fala 1         12       Is AD.00 (Hrd: 10)         12       Is AD.00 (Hrd: 10)         12       Is AD.00 (Hrd: 10)         12       Is AD.00 (Hrd: 10)         12       Is AD.00 (Hrd: 10)         12       Is AD.00 (Hrd: 10)         13       Is AD.00 (Hrd: 10)         14       Is AD.00 (Hrd: 10)         10       Ve         10       Ve         10       Ve         10       Ve         10       Ve         10       Ve         10       Ve </td <td>Teste de Configuração Teste de Ponto</td> <td>o Teste de Busca Configu</td> <td>ırações dos Testes</td> <td></td> <td></td> <td></td> <td></td> <td></td>                                                                                                    | Teste de Configuração Teste de Ponto                                                                                                    | o Teste de Busca Configu                  | ırações dos Testes       |                                                        |                         |                    |                                                 |                                                                  |
| EV       Face       Canal de Gen:       Modo       Nominal       Image: A D_ 102 (Hot 12)       Image: A D_ 102 (Hot 12)       Image: A D_ 102 (Hot 12)       Image: A D_ 102 (Hot 12)       Image: A D_ 102 (Hot 12)       Image: A D_ 102 (Hot 1400)       Image: A D_ 102 (Hot 1400)       Image: A D_ 102 (Hot 1400)       Image: A D_ 102 (Hot 1400)       Image: A D_ 102 (Hot 1400)       Image: A D_ 102 (Hot 1400)       Image: A D_ 102 (Hot 1400)       Image: A D_ 102 (Hot 1400)       Image: A D_ 102 (Hot 12)       Image: A D_ 102 (Hot 12)       Image: A                                                                                                    | Direc. dos Canais de Geração                                                                                                    | Habilitar Pré-Falta 1                     | 🗌 Habilitar P            | hé-Falta 2                                             |                         |                    |                                                 | Teste de Configuração                                            |
| 0 is AO_010 (Hel 10) ii   0 is AO_010 (Hel 10) ii   0 is AO_000 (Hel 10) ii   0 is AO_000 (Hel 10) ii   0 via ii   0 via ii   0 via ii   0 via ii   0 via ii   0 via ii   0 via ii   0 via ii   0 via ii   0 via ii   0 via ii   0 via ii   0 via via   0 via via   0 via via   0 via via   0                                                                                                    | E/S Fse Canal de Ger.                                                                                                    | Modo Nominal                              | -                        |                                                        |                         |                    |                                                 | Tempo Espera P/ Entrada Dados: 60,00 s                           |
| vi No No No No   vi No No No No   vi No No No No   vi No No No No   vi No No No No   vi No No No No   vi No No No No   vi No No No No   vi No No No No   vi No No No No   vi No No No No   vi No No No No   vi No No No No   vi No No No No   vi No No No No   vi No No No No   vi No No No No   vi No No No   vi No No No   vi No No No   vi No No No   vi No No No   vi No No No   vi No No No   vi No No No   vi No No No   vi No No No   vi No No No   vi No No No   vi No No   vi No No   vi No No                                                                                                    | 01 Ia AO_I01 (Hrd: I1)                                                                                                    | 11 5,00 A 0 *                             | 0.0                      |                                                        |                         |                    |                                                 | Mult. Tolerância: 1,00                                           |
| vi       No. 000 No. 000 NO. 000 NO. 0000 NO. 000 NO. 000 NO. 000 NO. 000 NO. 000 NO. 000 NO. | 01 Ic AO I03 (Hrd: 13)                                                                                                    | 12 5,00 A -120,0<br>13 5,00 ∆ 120,0       | •                        |                                                        |                         |                    |                                                 | Tasta da Dasta                                                   |
| 02       b       AQ_008 (Hrd: 12 cHR01>       10       A_008 (Hrd: 12 cHR01>       10       A_008 (Hrd: 12 cHR01>       10       A_008 (Hrd: 12 cHR01>       10       A_008 (Hrd: 12 cHR01>       10       A_008 (Hrd: 12 cHR01>       10       A_008 (Hrd: 12 cHR01>       10       A_008 (Hrd: 12 cHR01>       10       0       A_008 (Hrd: 12 cHR01>       10       0       A_008 (Hrd: 12 cHR01>       10       0       0       0       0       0       0       0       0       0       0       0       0       0       0       0       0       0       0       0       0       0       0       0       0       0       0       0       0       0       0       0       0       0       0       0       0       0       0       0       0       0       0       0       0       0       0       0       0       0       0       0       0       0       0       0       0       0       0       0       0       0       0       0       0       0       0       0       0       0       0       0       0       0       0       0       0       0       0       0       0       0       0       0                                                                                                           | 02 la AO 107 (Hrd: 11 <hr01> -</hr01>                                                                                                    | 11 <hr01> 5,00 A 180,0</hr01>             | •                        |                                                        |                         |                    |                                                 | Columburg France (Open Str. 100.00 ms                            |
| v v   v v   v v <td>02 Ib AO_I08 (Hrd: I2 <hr01> -</hr01></td> <td>I2 <hr01> 5,00 A 60,00</hr01></td> <td>•</td> <td></td> <td></td> <td></td> <td></td> <td>Sobrecempo Espera p/ Operação: 100,00 ms</td>                                                                                                    | 02 Ib AO_I08 (Hrd: I2 <hr01> -</hr01>                                                                                                    | I2 <hr01> 5,00 A 60,00</hr01>             | •                        |                                                        |                         |                    |                                                 | Sobrecempo Espera p/ Operação: 100,00 ms                         |
| 0 Va   01 Va   01 Va   01 Va   01 Va   02 Va   02 Va   02 Va   02 Va   02 Va   02 Va   02 Va   03 Va   04 Va   05 Va   05 Va   06 Va   07 Va   08 Va   09 Va   00 Va   01 Va   02 Va   02 Va   03 Va   04 Va   05 Va   05 Va   06 Va   07 Va   08 0.0.0.0.0.0.0.0.0.0.0.0.0.0.0.0.0.0.0.                                                                                                    | 02 Ic AO_109 (Hrd: I3 <hr01> -</hr01>                                                                                                    | I3 <hr01> 5,00 A -60,00</hr01>            | 0 *                      |                                                        |                         |                    |                                                 | Teste de Busca                                                   |
| 0       Vo       Peodução Min v       Resolução Peidativa:       0.50 %         02       Vo       Sobretempo Espens P/Operação:       400,00 ms       Sobretempo Espens P/Operação:       400,00 ms         02       Vo       Image: ES Habiltadas       Sobretempo Espens P/Operação:       100       Image: ES Habiltadas       Sobretempo Espens P/Operação:       100       Image: ES Habiltadas       Image: ES Habiltadas       Im                                                                                                    | 01 Va 👻                                                                                                    |                                           |                          |                                                        |                         |                    |                                                 | Passo inicial: Resolução Absoluta: 100,00 mA                     |
| 0       Vo       Sobretempo Espera P/ Operação:       400.00 ms         02       Vo       Sobretempo Espera P/ Operação:       400.00 ms         02       Vo       Sobretempo Espera P/ Operação:       400.00 ms         02       Vo       Sobretempo Espera P/ Operação:       400.00 ms         02       Vo       Sobretempo Espera P/ Operação:       400.00 ms         02       Vo       Sobretempo Espera P/ Operação:       400.00 ms         02       Vo       Sobretempo Espera P/ Operação:       400.00 ms         02       Vo       Sobretempo Espera P/ Operação:       100         Boo       0.0.0.0.0.0.0.0.0.0.0.0.       Sobretempo Espera P/ Operação:       1.10         Saldas Binistas & Gonse: PRé-Fatal       Boo       Tempo Pré-Fata       Tempo Pré-Fata         Boo       0.0.0.0.0.0.0.0.0.0.0.0.0.       Sobretempo Espera P/ Operação:       2         Unites de Geração       Modo       Inteligente       Parar o teste na primeira reprovação       2         Itadas Binistas de Binista de Sobre Pré-Fata       Igorar atuação na Pré-Fata       Igorar atuação na Pré-Fata       Igorar atuação na Pré-Fata         Itadas Binistas de Binista de Binista de Binista de Binista de Binista de Binista de Binista de Binista de Binista de Binista de Binista de Binista de Binista de Binista de Binista de Binista de Binis                                                                                                    | 01 Vb 👻                                                                                                    |                                           |                          |                                                        |                         |                    |                                                 | Resolução Min V Resolução Relativa: 0,50 %                       |
| Wa       Wa       Constrained       Constrained       Constrai                                                                                                    | 01 Vc •                                                                                                    |                                           |                          |                                                        |                         |                    |                                                 | Sobretempo Espera P/ Operação: 400.00 ms                         |
| Vo       Image of Caracter Statics and Busca         Habitar Geração:       ES Habitadas         Salidas Binárias & Goose - Feita       Busca Pulsada (Para a cada incrementação)         Bo:       0.0.0.0.0.0.0.0.0.0.0.0.0.0.0.0.0.0.0.                                                                                                    |                                                                                                    |                                           |                          |                                                        |                         |                    |                                                 |                                                                  |
| Image: Construction       Image: PS Habilitades       Image: PS Habilitades       Image: PS Habilitad                                                                                                    | 02 Vc -                                                                                                    |                                           |                          |                                                        |                         |                    |                                                 | Desconsiderar a Característica na Busca                          |
| Important chrigher le of indexador       Important indexador         Saidas Bhinds & Scone - Falta       Mult. da Tolerancia p/ Teste de Verficação:         BO       0; 0; 0; 0; 0; 0; 0; 0; 0; 0; 0; 0; 0; 0                                                                                                    | Habilitar Geração: E/S Habilitadas                                                                                                    | Tampo Prá-Esta 1: 0.50                    |                          |                                                        |                         |                    |                                                 | Busca Pulsada (Parar a cada incrementação)                       |
| B0       0, 0, 0, 0, 0, 0, 0, 0, 0, 0, 0, 0, 0, 0                                                                                                    | Saídas Binárias & Goose - Falta                                                                                                    | Saídas Binárias & Goose - Pré-Falta       | a1                       |                                                        |                         |                    |                                                 | Mult. da Tolerância p/ Teste de Verificação: 1,10                |
| GO       CO       NP de repetições em caso de emo de paração:       2         Unites de Geração       Modo de Teste       Pararo teste na primera reprovação       1         Unites de Geração       Modo de Teste       Pararo teste na primera reprovação       1         Unites de Geração       Modo de Teste       Pararo teste na primera reprovação       1         Inter, Ger p/ Canal       by hard       Virição do RMS e Ang       1         Inter, Parada       BI01 (Hd: BI1)       Lógica de Paradi       Inicial NA          Inter, Parada       BI01 (Hd: BI1)       Lógica de Daparo          Aguardar PPS       Lógica de Daparo           Aguardar PPS       Arraso Disparo       0.00 s       Eerne Aux: 220,00 V       Aquecimento:       0%                                                                                                    | BO 0; 0; 0; 0; 0; 0; 0 💌                                                                                                    | BO 0: 0: 0: 0: 0: 0: 0: 0.                |                          |                                                        |                         |                    |                                                 | Tempo Reset Geral: 100,00 ms                                     |
| Immee de Geração       Modo de Teste       Parar o teste na primeira reprovação         I Mass. Ger. pf. Canal       by hard       Modo       Inteligente         VI Ubicar Limite do Hardware       Variação do RMS e Ang       Ignorar atuação na Pré Fata       Ignorar atuação na Pré Fata         I Med.       Lingica de Dagaro        Aguardar PPS       Lógica de Dagaro          Aguardar PPS       Araso Disparo       0.0 s       Fonte Aux: 220,00 V       Aguecimento:       0%                                                                                                    | GO   GO  Simular Erro Sampled Value / GO                                                                                                    | GO<br>Simular Erro Sampled Value          | ▼<br>/G0                 |                                                        |                         |                    |                                                 | Nº de repetições em caso de erro de geração: 2                   |
| I Max. Ger. p/ Canal       by hard       Modo       Inteligente       Variação do RMS e Ang         Iderf. Parada       BI01 (Hd: BI1)       Lógica de Parada       Logica de Parada       Ignorar atuação na Pré-Fata         Interf. Parada       BI01 (Hd: BI1)       Lógica de Parada       Lógica de Deparo       Geração Ciclo a Ciclo a         Interf. Disparo       Interf. Parada       BI01 (Hd: BI1)       Lógica de Deparo       Geração Ciclo a Ciclo a         Interf. Disparo       Interf. Disparo       Interf. Disparo       Geração Ciclo a Ciclo a       Geração Ciclo a Ciclo a         Interf. Novo        Fonte Aux: 220,00 V       Aquecimento:       0%       Com                                                                                                    | Limites de Geração                                                                                                    | Modo de Teste                             |                          |                                                        |                         |                    |                                                 | Parar o teste na primeira reprovação                             |
| W Ublicar Limite do Hardware       Variação do RMS e Ang       Ignorar atuação na Pré-Fata         Interf. Parada (BI01 (Hrd. BI1))       Lógica de Parada, Inicial NA        Ignorar atuação na Pré-Fata         Interf. Daparo Internal GPS       Lógica de Disparo,       Com Base Apenas nos Valores Gerados @         Aguardar PPS       Arraso Disparo 10.00 s       Fonte Aux: 220,00 V       Aquecimento: 0%                                                                                                    | I Max. Ger. p/ Canal by hard                                                                                                    | Modo Inteligente                          | -                        |                                                        |                         |                    |                                                 |                                                                  |
| Interf. Parada     BI01 (Hd: BI1)     Lógica de Parada     Inicial NA       Interf. Disparo     Inicial Construction     Com Base Apenas nos Valores Gerados       Aguardar PPS     Atraso Disparo     0.00 s       Com Base Apenas nos Valores Gerados     Geração Cido a Cido a                                                                                                    | Vtilizar Limite do Hardware                                                                                                    | Variação do RMS e Ang                     |                          |                                                        |                         |                    |                                                 | Innorar atuação na Pré-Falta                                     |
| Interf. Disparo     Lógica de Disparo        Aguardar PPS     Artaso     Disparo     0.00 s       Com Base Apenas nos Valores Gerados     Geração Cido a Ocio       Com Base Apenas nos Valores Gerados     Geração Cido a Ocio       Com Base Apenas nos Valores Gerados     Geração Cido a Ocio       Com Base Apenas nos Valores Gerados     Geração Cido a Ocio                                                                                                    | Interf. Parada BI01 (Hrd: BI1) 🗸                                                                                                    | Lógica de Parada 🛄 Inicial 🛛              | NA 🗸                     |                                                        |                         |                    |                                                 |                                                                  |
| ON Line         Novo          Fonte Aux:         220,00 V         Aquecimento:         0%                                                                                                    | Interf. Disparo Internal GPS V<br>Aguardar PPS                                                                                                    | ógica de Disparo<br>Atraso Disparo 0,00 s |                          |                                                        |                         |                    |                                                 | Com Base Apenas nos Valores Gerados 🛛<br>Geração Ciclo a Ciclo 🖉 |
|                                                                                                    | 🚯 ON Line Novo                                                                                                    |                                           |                          | Fonte Aux: 220,00                                      | 0 V Aquecimento         | 0%                 |                                                 |                                                                  |

Figura 74

No caso para a *"Interf.Parada"* pode-se escolher entre a *"BI01"* (trip do relé Local) ou entre a *"BI13"* (trip do relé Remoto). Neste caso optou-se pela *"BI01"*.

| 🔟   🗋 🥁 🚽   Differential 2.02.210                                                                                                    | Build 9 Beta (64 Bits) - | - CE-7012 (0510523)                                                                                             |                                                          |                         |          |                                                 | – • ×                                             |
|----------------------------------------------------------------------------------------------------|--------------------------|----------------------------------------------------------------------------------------------------|----------------------------------------------------------|-------------------------|----------|-------------------------------------------------|---------------------------------------------------|
| Arquivo Início Exibir Opções                                                                                                    | Software                 |                                                                                                    |                                                          |                         |          |                                                 | ^ 🕐                                               |
| E Config Hrd 😵 Config GOOS<br>Direc & Config Sync 🖏 Config SV<br>Canais 📢 Conexão                                                                                                    | E Diniciar Parar         | <ul> <li>Próximo Ponto</li> <li>Limpar teste</li> <li>Limpar todos -</li> <li>Geração<br/>Estática -</li> </ul> | K F. Onda ∞ Sistema<br>→ Fasores → Relé<br>Ajustes ↔ SEL | Apresentar<br>Relatório | Ciclos   | Recriar Restaurar Visualizar<br>Gráficos Layout |                                                   |
| Hardware                                                                                                    |                          | Geração                                                                                                    | Opções                                                   | Relatorio               | Unids    | Layout                                          |                                                   |
| Teste de Configuração Teste de Ponto                                                                                                    | D leste de Busca         | Configurações dos Testes                                                                                        |                                                          |                         |          |                                                 | Tarta da Carlla ya sila                           |
| Direc, dos Canais de Geração                                                                                                    | Habiitar Pre-Faita I     | Habiitar                                                                                                    | Pre-Faita 2                                              |                         |          |                                                 | Teste de Comiguração                              |
| E/S Fse Canal de Ger.                                                                                                    |                          | ominai •                                                                                                    |                                                          |                         |          |                                                 | Tempo Espera P/ Entrada Dados: 60,00 s            |
| 01 lb AO 102 (Hrd: 12)                                                                                                    | 12 5.00 A                | -120.0 *                                                                                                    |                                                          |                         |          |                                                 | Mult. Tolerância: 1,00                            |
| 01 Ic AO I03 (Hrd: I3)                                                                                                    | 13 5,00 A                | 120,0 °                                                                                                    |                                                          |                         |          |                                                 | Teste de Ponto                                    |
| 02 Ia AO_I07 (Hrd: I1 <hr01> -</hr01>                                                                                                    | I1 <hr01> 5,00 A</hr01>  | 180.0 °                                                                                                    |                                                          |                         |          |                                                 | Sobretempo Espera p/ Operação: 100.00 ms          |
| 02 Ib AC 100 (11-1-1-1-1001)                                                                                                    | I2 <hr01> 5,00 A</hr01>  | 60.00 °                                                                                                    |                                                          |                         |          |                                                 | obsidente Espera proportição. 100,00 mo           |
| 02 Ic Allónica                                                                                                    | 13 <hr01> 5.00 A</hr01>  | -60,00 °                                                                                                    |                                                          |                         |          |                                                 | Teste de Busca                                    |
| 01 Va BI02 (Hrd: BI2)                                                                                                    |                          |                                                                                                    |                                                          |                         |          |                                                 | Passo inicial: Resolução Absoluta: 100,00 mA      |
| 01 Vb BI03 (Hrd: BI3)<br>BI04 (Hrd: BI4)                                                                                                    |                          |                                                                                                    |                                                          |                         |          |                                                 | Resolução Min V Resolução Relativa: 0,50 %        |
| 01 Vc BI05 (Hrd: BI5)                                                                                                    |                          |                                                                                                    | Uma ou outra.                                            |                         |          |                                                 | Sobretempo Espera P/Operação: 400.00 ms           |
| 02 Va BI07 (Hrd: BI7)                                                                                                    |                          |                                                                                                    |                                                          |                         |          |                                                 |                                                   |
| 02 Vc BI09 (Hrd: BI9)                                                                                                    |                          |                                                                                                    |                                                          |                         |          |                                                 | Desconsiderar a Característica na Busca           |
| BI10 (Hrd: BI10)<br>Habilitar Geracă BI11 (Hrd: BI11)                                                                                                    | Tempo Prá-Fa             | #=1: 0.50 s                                                                                                    |                                                          |                         |          |                                                 | Busca Pulsada (Parar a cada incrementação)        |
| BI12 (Hrd: BI12)<br>Saldae Binidae BI13 (Hrd: BI3 CHR01                                                                                                    | Salidas Binárias & Goos  | a - Prá-Faita 1                                                                                                 |                                                          |                         |          |                                                 | Mult. da Tolerância p/ Teste de Verificação: 1,10 |
| BO 0: BI14 (Hrd: BI4 <hr01></hr01>                                                                                                    | BO 0; 0; 0; 0;           | 0: 0: 0: 0                                                                                                    |                                                          |                         |          |                                                 | Tempo Reset Geral: 100.00 ms                      |
| GO BI16 (Hrd: BI5 <hr01)<br>GO BI16 (Hrd: BI6 <hr01)< td=""><td>GO</td><td></td><td></td><td></td><td></td><td></td><td>Nº de mentieñes en esse de em de serseñe: 2</td></hr01)<></hr01)<br> | GO                       |                                                                                                    |                                                          |                         |          |                                                 | Nº de mentieñes en esse de em de serseñe: 2       |
| Simular Er BI17 (Hrd: BI7 <hr01><br/>BI18 (Hrd: BI8 <hr01></hr01></hr01>                                                                                                    | Simular Erro Samp        | oled Value / GO                                                                                                 |                                                          |                         |          |                                                 | Remon testo de denoi de geração. 2 v              |
| Imites de Gerac BI19 (Hrd: BI9 <hr01)< td=""><td>Modo de Teste</td><td>teligente 🔻</td><td></td><td></td><td></td><td></td><td>Parar o teste na primeira reprovação</td></hr01)<>            | Modo de Teste            | teligente 🔻                                                                                                    |                                                          |                         |          |                                                 | Parar o teste na primeira reprovação              |
| Utilizar Lin BI21 (Hrd: BI11 <hr01< td=""><td>Variação do RMS e A</td><td>ng</td><td></td><td></td><td></td><td></td><td></td></hr01<>                                                       | Variação do RMS e A      | ng                                                                                                    |                                                          |                         |          |                                                 |                                                   |
| Interf. Parada BI01 (Hrd: BI12 <hr01_1< td=""><td>ógica de Parada 🛛</td><td>Inicial NA 🗸</td><td></td><td></td><td></td><td></td><td>Ignorar atuação na Pré-Falta</td></hr01_1<>             | ógica de Parada 🛛        | Inicial NA 🗸                                                                                                    |                                                          |                         |          |                                                 | Ignorar atuação na Pré-Falta                      |
| Interf. Disparo Internal GPS 🗸                                                                                                    | ógica de Disparo 🛄       |                                                                                                    |                                                          |                         |          |                                                 | Com Base Apenas nos Valores Gerados 🔽             |
| Aguardar PPS                                                                                                    | Atraso Disparo 0,00      | S                                                                                                    |                                                          |                         |          |                                                 | Geração Ciclo a Ciclo 🗹                           |
| 🚯 ON Line Novo                                                                                                    |                          |                                                                                                    | Fonte Aux: 220,0                                         | V Aquecim               | ento: 0% |                                                 |                                                   |
|                                                                                                    |                          |                                                                                                    | T                                                        | - 75                    |          |                                                 |                                                   |

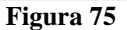

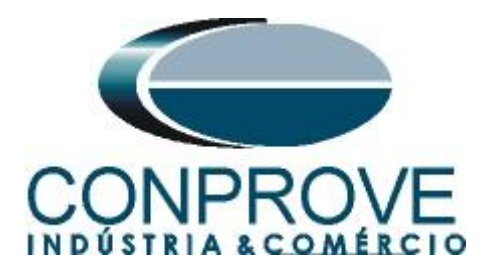

# 16.2. Teste de Ponto

Para o teste de ponto clique no campo *"Novo Ponto"* escolha o tipo de falta, e os valores de corrente diferencial e restrição. Em seguida clique no botão confirmar.

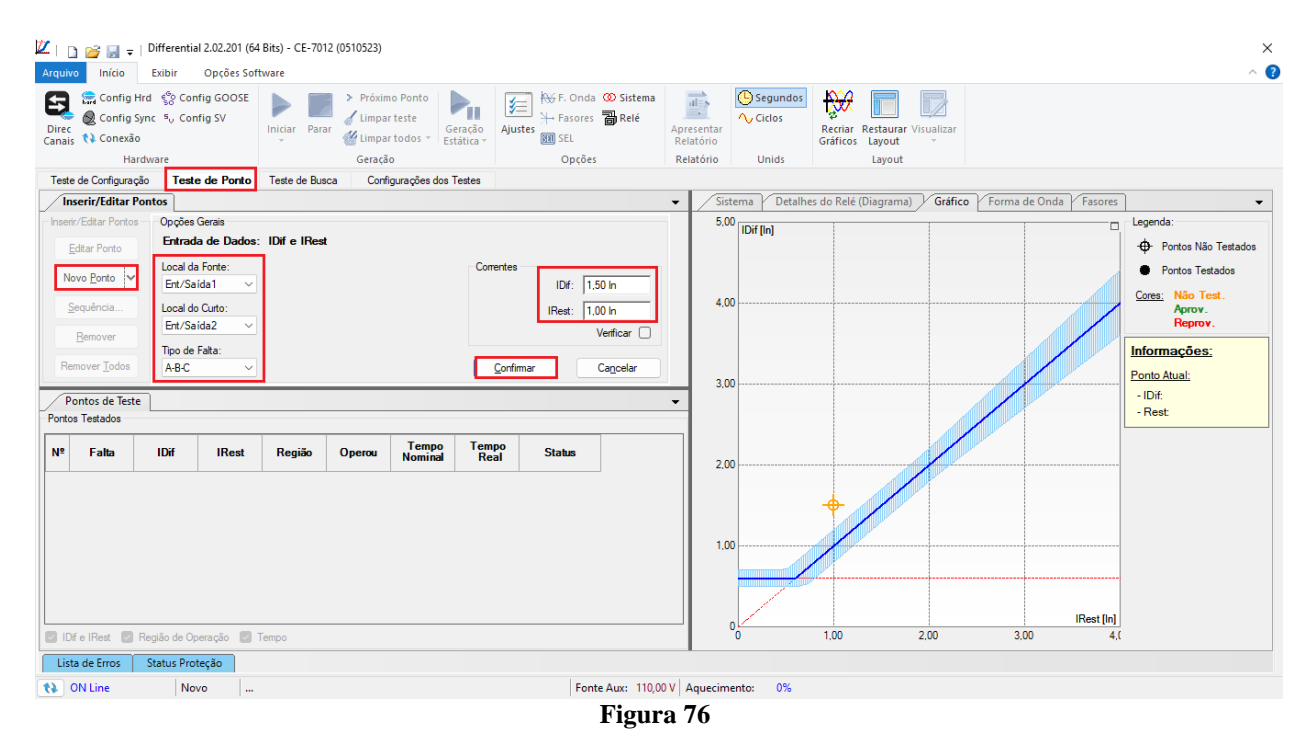

Outra maneira é utilizar o recurso de "Sequência" de pontos escolhendo os valores de "Início", "Final" e "Passo". Dessa maneira o software cria os pontos de forma automática.

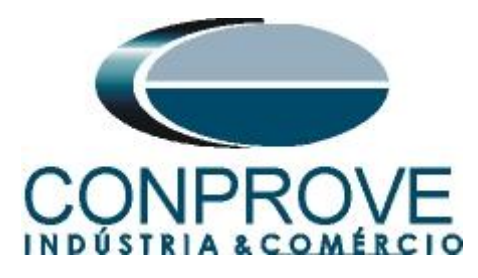

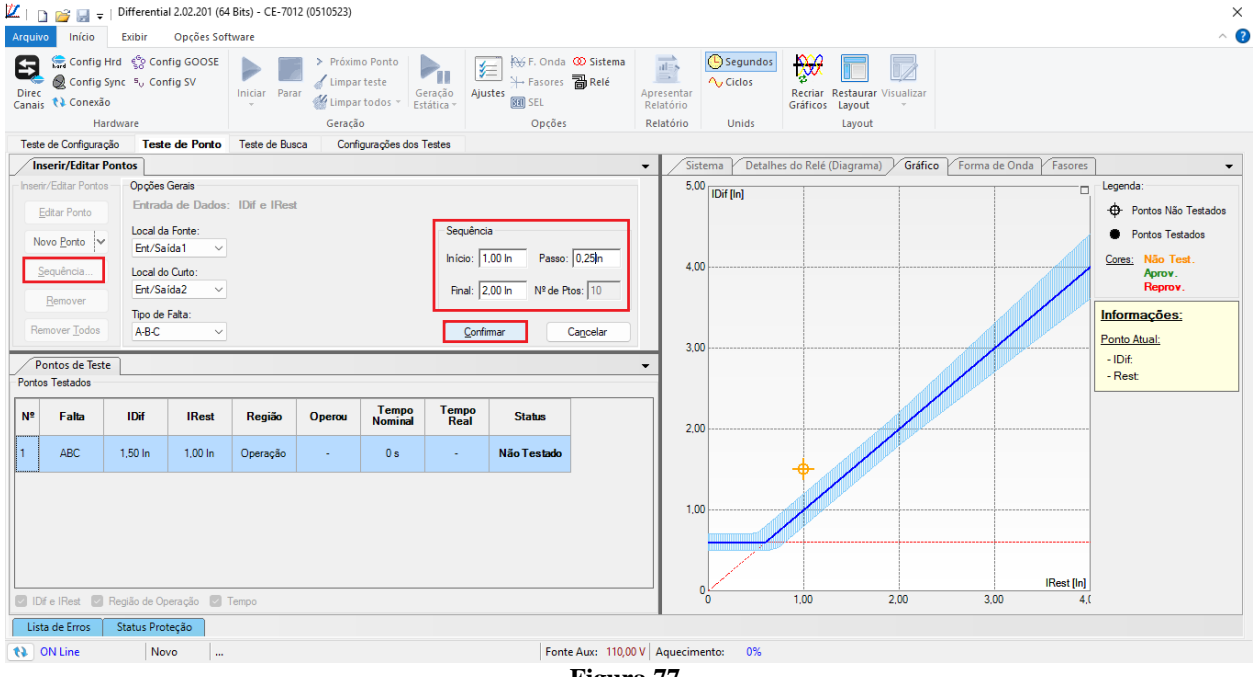

Figura 77

Clicando no botão "*Confirmar*" os seguintes pontos são criados. Inicie a geração clicando no ícone destacado a seguir ou através do atalho "Alt + G".

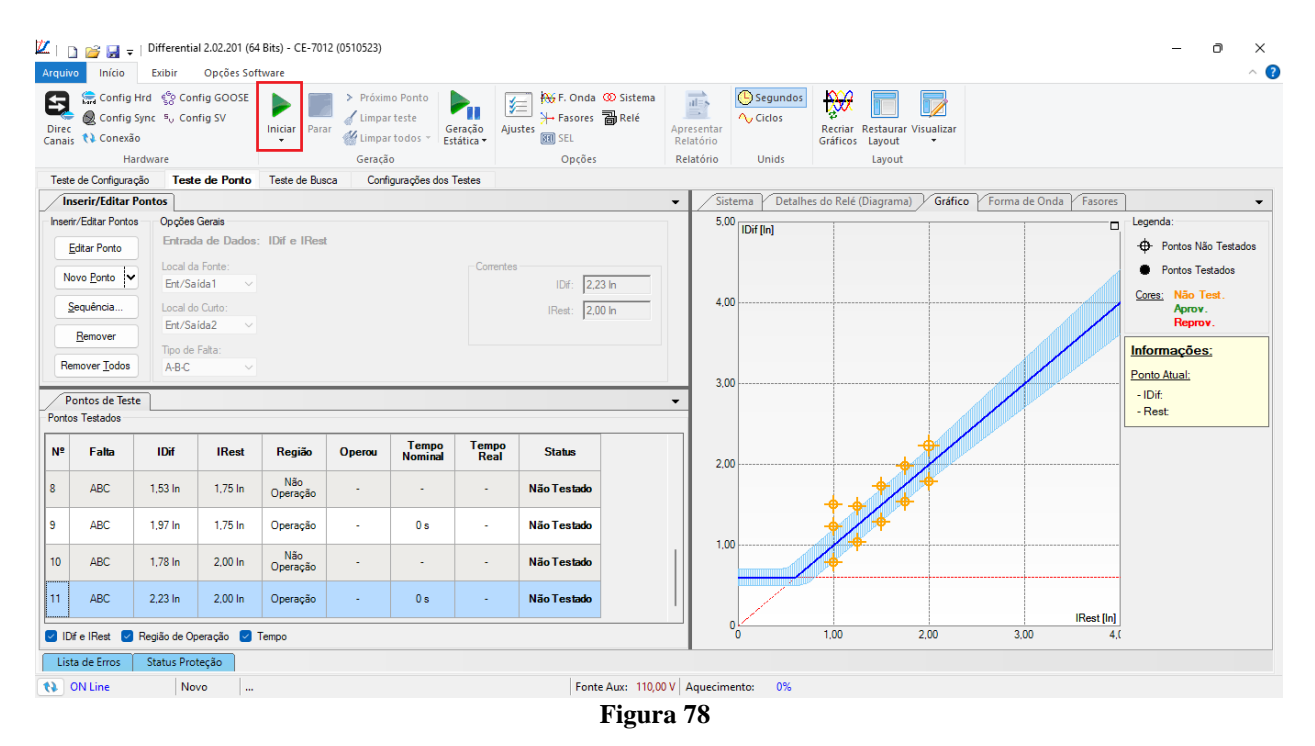

A seguir o resultado final mostrando que os pontos que estavam na região de operação atuaram dentro do tempo previsto. Já os pontos que estavam na região de não operação não atuaram.

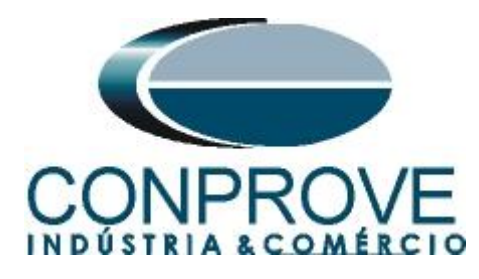

| Conf<br>Conf<br>ec<br>ais () Cone | ig Hrd    €⊗  C<br>ig Sync   ≋₀  C<br>xão | onfig GOOSE<br>onfig SV                | Iniciar Para    | > Próxir<br>/ Limpa | no Ponto<br>ir teste<br>ir todos 👻 Es | eração<br>tática • |                                 | a<br>Apresentar<br>Relatório | Ciclos         | Recriar Restaurar Visualizar<br>Gráficos Layout |                        |                                         |
|-----------------------------------|-------------------------------------------|----------------------------------------|-----------------|---------------------|---------------------------------------|--------------------|---------------------------------|------------------------------|----------------|-------------------------------------------------|------------------------|-----------------------------------------|
|                                   | Hardware                                  |                                        |                 | Geraçã              | io                                    |                    | Opções                          | Relatório                    | Unids          | Layout                                          |                        |                                         |
| este de Configu                   | iração <b>Te</b>                          | ste de Ponto                           | Teste de Bus    | ca Con              | figurações dos '                      | Testes             |                                 |                              |                |                                                 |                        |                                         |
| Inserir/Edita                     | r Pontos                                  |                                        |                 |                     |                                       |                    |                                 | ▼ Sister                     | ma Detalhes de | o Relé (Diagrama) Gráfico Forr                  | ma de Onda 🛛 Fasores   |                                         |
| Editar Porto                      | ntos Opçã<br>Entr                         | es Gerais<br>ada de Dados<br>da Fonte: | : IDife IRes    |                     |                                       | Corrent            | es                              | 5,00                         | IDif [ln]      |                                                 |                        | Legenda:                                |
| Sequência                         | Ent/                                      | Saída1 ∨<br>do Curto:<br>Saída2 ∨      |                 |                     |                                       |                    | IDif: 2,23 In<br>IRest: 2,00 In | 4,00                         |                |                                                 |                        | Cores: Não Test.<br>Aprov.<br>Reprov.   |
| Remover Todo                      | Dis Tipo<br>A-B-                          | de Falta:<br>C                         |                 |                     |                                       |                    |                                 | 3.00                         |                |                                                 |                        | Informações:<br>Ponto Atual:<br>- IDif: |
| ntos Testados<br>• Falta          | IDif                                      | IRest                                  | Região          | Operou              | Tempo                                 | Tempo              | Status                          |                              |                |                                                 |                        | - Rest:                                 |
| ABC                               | 1,53 In                                   | 1,75 In                                | Não<br>Operação | Não                 | -                                     | -                  | Aprovado                        | 2,00                         |                |                                                 |                        |                                         |
| ABC                               | 1,97 ln                                   | 1,75 ln                                | Operação        | Sim                 | 0 s                                   | 27,64 ms           | Aprovado                        |                              |                | • • • •                                         |                        |                                         |
| ABC                               | 1,78 In                                   | 2,00 In                                | Não<br>Operação | Não                 | -                                     | -                  | Aprovado                        | 1,00                         |                |                                                 |                        |                                         |
| ABC                               | 2,23 In                                   | 2,00 In                                | Operação        | Sim                 | 0 s                                   | 26,04 ms           | Aprovado                        |                              |                |                                                 |                        |                                         |
|                                   | Região de                                 | Operação 🛃                             | Tempo           |                     |                                       |                    |                                 | o                            | /              | 1,00 2,00                                       | IRest [In]<br>3,00 4,( |                                         |

Clicando na aba "Formas de Onda" é possível ver a atuação tanto da "BI01" como a "BI13", caso um ponto na região de operação seja selecionado. Para exibir a "BI13" clique com o botão direito do mouse na janela "Entradas Binárias" e escolha a opção "Matriz de Sinais".

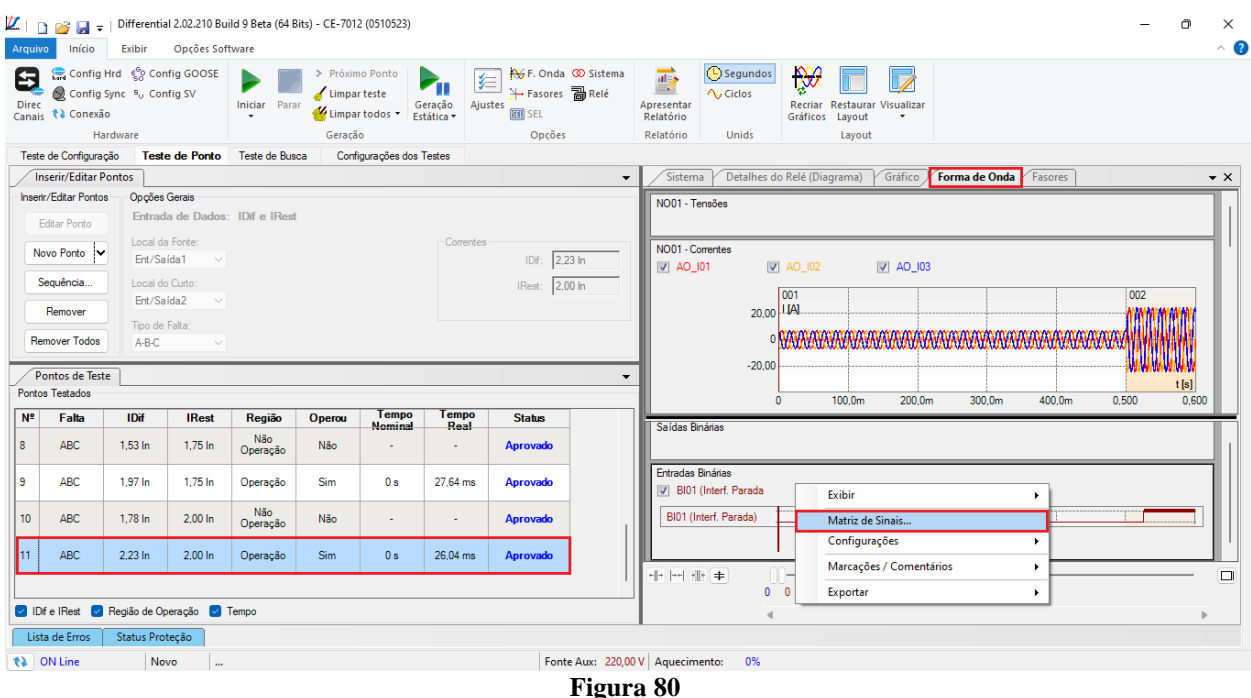

Rua Visconde de Ouro Preto, 77 - Bairro Custódio Pereira - Uberlândia - MG - CEP 38405-202 Fone (34) 3218-6800 E-mail: conprove@conprove.com.br Home Page: www.conprove.com -

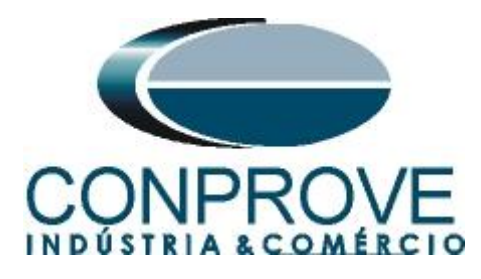

Selecione a opção da entrada 13.

| Atribuir Sinais       |                | - |         | $\times$ |
|-----------------------|----------------|---|---------|----------|
| + • — •   ē [         | 9 P  • •   🕸 🔳 |   |         | ۷.       |
| Sinal                 | Sa En          |   |         |          |
| BI01 (Interf. Parada) |                |   |         |          |
| BI02                  |                |   |         |          |
| BI03                  |                |   |         |          |
| BI04                  |                |   |         |          |
| BI05                  |                |   |         |          |
| BI06                  |                |   |         |          |
| BI07                  |                |   |         |          |
| BI08                  |                |   |         |          |
| BI09                  |                |   |         |          |
| BI10                  |                |   |         |          |
| BI11                  |                |   |         |          |
| BI12                  |                |   |         |          |
| BI13                  |                |   |         |          |
|                       | ок             |   | Cancela | ır       |
|                       |                |   |         |          |

Figura 81

Na janela a seguir verifica-se a atuação de ambos os relés.

| 💋   📄<br>Arquivo | Início                                                                                                    | Differentia<br>Exibir                                                            | al 2.02.210 Bu<br>Opções Sof               | ild 9 Beta (64 E<br>tware | 3its) - CE-701                                               | 2 (0510523)                       |                    |                                |                |                       |                               |                                                                |                 |         | -   | O             | ×<br>^ (? |
|------------------|----------------------------------------------------------------------------------------------------|----------------------------------------------------------------------------------|--------------------------------------------|---------------------------|--------------------------------------------------------------|-----------------------------------|--------------------|--------------------------------|----------------|-----------------------|-------------------------------|----------------------------------------------------------------|-----------------|---------|-----|---------------|-----------|
| Direc<br>Canais  | Config Hr<br>Config Sy<br>Conexão                                                                                     | d €? Cor<br>nc ⁵, Cor                                                            | nfig GOOSE<br>nfig SV                      | Iniciar Para              | <ul> <li>Próxin</li> <li>✓ Limpa</li> <li>✓ Limpa</li> </ul> | no Ponto<br>rteste<br>rtodos • Es | eração<br>tática • | F. Onda 🕨 Siste                | ma<br>Ap<br>Re | presentar<br>elatório | Ciclos                        | Recriar<br>Gráficos                                            |                 |         |     |               |           |
| Teste            | da Configuraçã                                                                                                    | ware Toot                                                                        | o do Ponto                                 | Tosto do Pue              | Geraça                                                       | io                                | Testes             | Opções                         | R              | elatorio              | Unids                         | Layout                                                         |                 |         |     |               |           |
|                  | erir/Editar Po                                                                                                    | ntos                                                                             | e de Fonito                                | Teste de bus              | ca com                                                       | igurações dos                     | Testes             |                                | -              | Sistem                | a Detalhes d                  | o Relé (Diagrama) Gráfico                                      | Forma de Onda V | Fasores |     |               | - X       |
| Rer<br>Portos    | /Editar Pontos<br>ditar Ponto<br>vo Ponto<br>equência<br><u>R</u> emover<br>nover Iodos<br>entos de Teste<br>restados | Opções<br>Entrad<br>Local de<br>Ent/Sa<br>Local de<br>Ent/Sa<br>Tipo de<br>A-B-C | Gerais<br>la de Dados:<br>a Fonte:<br>ida1 | : IDif e IRest            | t                                                            |                                   | Correntes          | IDf: 2.23 in<br>IRest: 2.00 in |                | NO01 - Tr             | nnsões<br>mentes<br>01        | 001<br>11A<br>100<br>001<br>100.0m<br>000000000000000000000000 | 1 300.0m        | 400.0m  | 002 | t[s]<br>0,600 | -         |
| Nº               | Falta                                                                                                    | IDif                                                                             | IRest                                      | Região                    | Operou                                                       | Tempo<br>Nominal                  | Tempo<br>Real      | Status                         |                | Saídas Bi             | nárias                        |                                                                |                 |         |     |               | ÷-        |
| 8                | ABC                                                                                                    | 1,53 In                                                                          | 1,75 In                                    | Não<br>Operação           | Não                                                          | -                                 |                    | Aprovado                       |                | oundur bi             |                               |                                                                |                 |         |     |               |           |
| 9                | ABC                                                                                                    | 1,97 In                                                                          | 1,75 In                                    | Operação                  | Sim                                                          | 0 s                               | 27,64 ms           | Aprovado                       |                | Entradas<br>BI01      | Binárias<br>(Interf. Parada 🔽 | ] BI13                                                         |                 |         |     |               |           |
| 10               | ABC                                                                                                    | 1,78 In                                                                          | 2,00 In                                    | Não<br>Operação           | Não                                                          |                                   | -                  | Aprovado                       |                | BI01 (In<br>BI13      | nterf. Parada)                |                                                                |                 |         |     |               |           |
| 11               | ABC                                                                                                    | 2,23 In                                                                          | 2,00 In                                    | Operação                  | Sim                                                          | 0 s                               | 26,04 ms           | Aprovado                       |                |                       |                               | · · ·                                                          |                 |         |     |               | Ľ         |
|                  |                                                                                                    |                                                                                  |                                            |                           |                                                              |                                   |                    |                                |                | nir (**) 8            | n <del>-</del> € 0            | 0                                                              |                 |         |     |               |           |
| 🖂 IDif           | e IRest 🔽 F                                                                                                    | egião de Op                                                                      | oeração 🔽                                  | Tempo                     |                                                              |                                   |                    |                                |                |                       | 4                             |                                                                |                 |         |     | Þ             |           |
| Lista            | a de Erros                                                                                                    | Status Pro                                                                       | teção                                      |                           |                                                              |                                   |                    |                                |                |                       |                               |                                                                |                 |         |     |               |           |
| <b>(}</b>        | N Line                                                                                                    | No                                                                               | vo                                         |                           |                                                              |                                   |                    | Fonte Aux: 2                   | 20,00 V        | Aquecim               | ento: 0%                      |                                                                |                 |         |     |               |           |
|                  |                                                                                                    |                                                                                  |                                            |                           |                                                              |                                   |                    |                                |                | 03                    |                               |                                                                |                 |         |     |               |           |

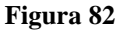

## 16.3. Teste de Busca

Para a realização do teste de busca clique no campo *"Nova Linha"* escolha o tipo de falta, o valor de corrente de restrição e confirme.

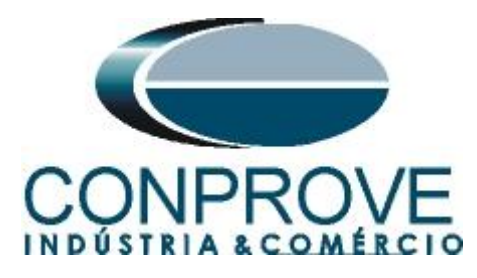

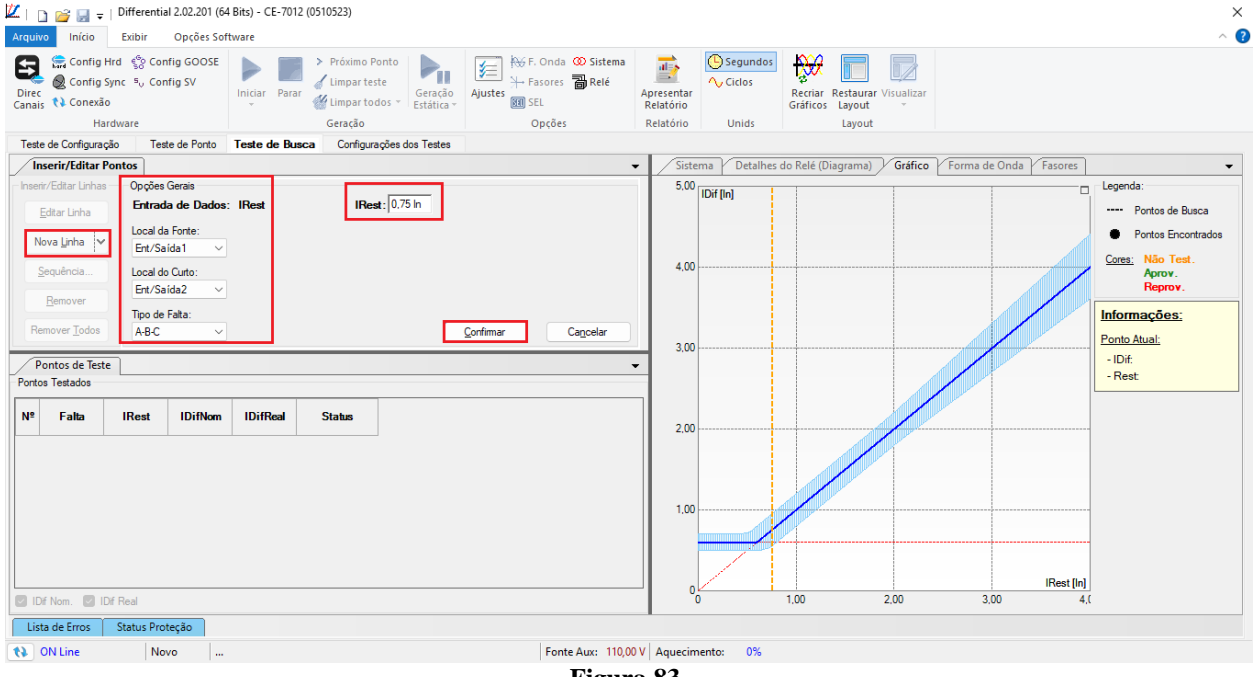

Figura 83

Existe também outra maneira de se adicionar linhas de teste, através da adição de uma sequência de busca. Para isso, basta clicar no botão *"Sequência"* e selecionar a corrente de restrição inicial e final da busca e o passo entre elas.

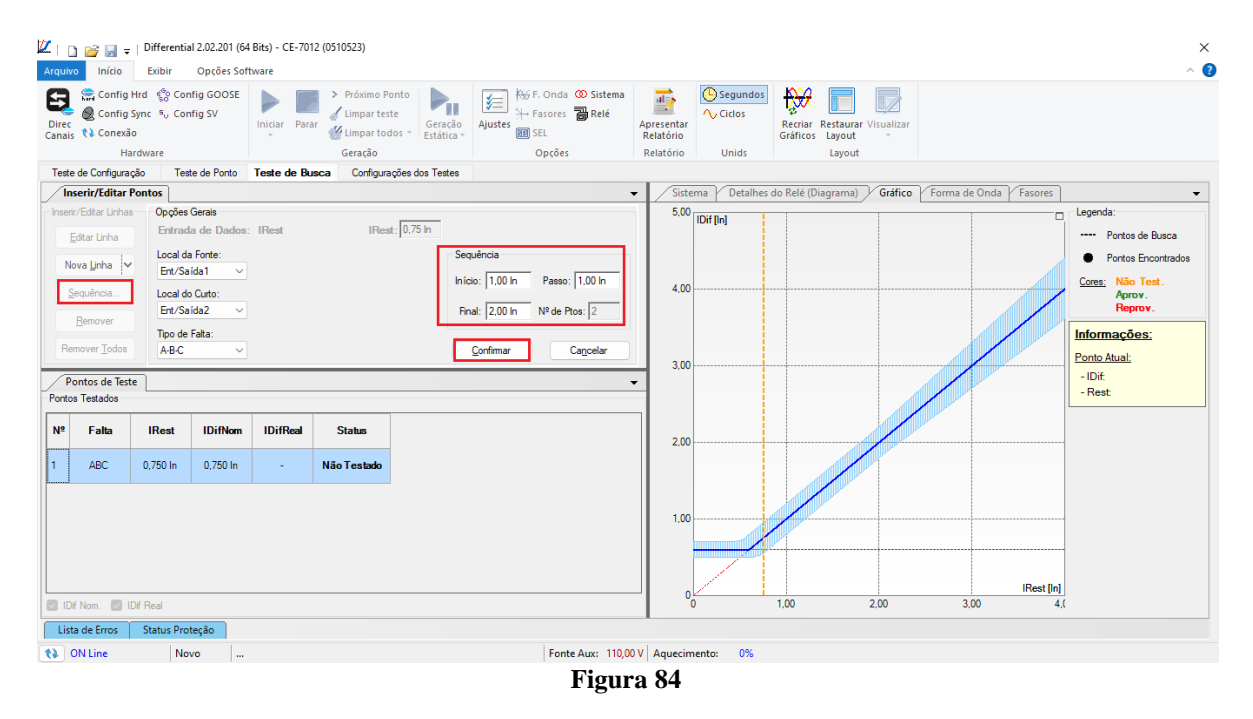

Ao iniciar o teste todos os pontos serão testados sequencialmente e o status irá se atualizar automaticamente, comparando o valor da corrente diferencial nominal com aquela encontrada.

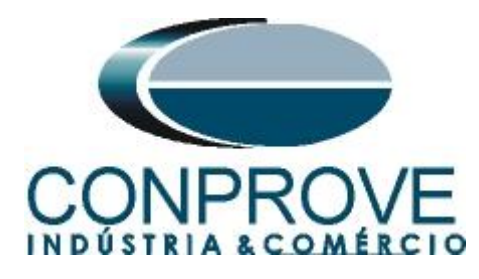

|               | 📢 Conexão                | s <sub>o</sub> Config SV      | Iniciar Para | <ul> <li>Próximo Po</li> <li>Limpar test</li> <li>Limpar tod</li> </ul> | e<br>os v<br>Estática v | Image: Free Free Free Free Free Free Free Fr | Apresentar<br>Relatório | Ciclos           | Recriar<br>Gráficos           |                        |                                                                  |
|---------------|--------------------------|-------------------------------|--------------|-------------------------------------------------------------------------|-------------------------|----------------------------------------------|-------------------------|------------------|-------------------------------|------------------------|------------------------------------------------------------------|
| _             | Hardw                    | are                           |              | Geração                                                                 |                         | Opções                                       | Relatório               | Unids            | Layout                        |                        |                                                                  |
| Teste d       | le Configuração          | Teste de Ponto                | Teste de Bu  | isca Configura                                                          | ções dos Testes         |                                              | (r                      |                  | R. 17 (R)                     |                        |                                                                  |
| Inse          | Erir/Editar Pont         | On elles Cerrie               |              |                                                                         |                         | •                                            | 5 on                    | ha y Detalhes de | Kele (Diagrama) y Grafico y F | orma de Onda y Fasores | ▼                                                                |
| Ed            | itar Linha               | Entrada de Dad                | os: IRest    | IRes                                                                    | 2.00 In                 |                                              | 5,00                    | Dif [ln]         |                               |                        | Pontos de Busca                                                  |
| Nov           | a <u>L</u> inha 🔽        | Local da Fonte:<br>Ent/Saída1 |              |                                                                         |                         |                                              |                         |                  |                               |                        | <ul> <li>Pontos Encontrados</li> <li>Cores: Não Test.</li> </ul> |
| Sec           | quência                  | Local do Curto:<br>Ent/Saída2 |              |                                                                         |                         |                                              | 4,00                    |                  |                               |                        | Aprov.<br>Reprov.                                                |
| Rem           | over <u>T</u> odos       | Tipo de Falta:<br>A-B-C       |              |                                                                         |                         |                                              |                         |                  |                               |                        | Informações:                                                     |
| Pon<br>Pontos | tos de Teste<br>Testados |                               |              |                                                                         |                         | •                                            | 3,00                    |                  |                               |                        | - IDif:<br>- Rest:                                               |
| Nº            | Falta                    | Rest IDifNo                   | n IDifReal   | Status                                                                  |                         |                                              |                         |                  |                               |                        |                                                                  |
| 1             | ABC 0                    | 750 In 0,750 Ir               | 0,739 In     | Aprovado                                                                |                         |                                              | 2,00                    |                  |                               |                        |                                                                  |
| 2             | ABC 1                    | .00 ln 1.00 ln                | 0,995 In     | Aprovado                                                                |                         |                                              |                         |                  |                               |                        |                                                                  |
| 3             | ABC 2                    | .00 In 2,00 In                | 2,02 In      | Aprovado                                                                |                         |                                              | 1,00                    |                  |                               |                        |                                                                  |
| 🕑 IDf I       | Nom. 🕑 IDif F            | eal                           |              |                                                                         |                         |                                              | 0                       |                  | 1,00 2,00                     | IRest [in]<br>3.00 4,1 | C C C C C C C C C C C C C C C C C C C                            |
| Lista         | de Erros S               | tatus Proteção                |              |                                                                         |                         |                                              |                         |                  |                               |                        |                                                                  |
| 10 69         | V Line                   | Novo                          |              |                                                                         |                         | Fonte Aux: 220.0                             | V Aquecim               | iento: 0%        |                               |                        |                                                                  |

Verifica-se que os valores encontrados de correntes diferenciais estão dentro da faixa permitida pelo fabricante do relé.

## 17. Relatório

Após finalizar o teste clique no ícone *"Apresentar Relatório"* da figura anterior ou através do comando *"Ctrl* +R" para chamar a tela de pré-configuração do relatório. Escolha a língua desejada assim como as opções que devem fazer parte do relatório.

| 🔋 Confi | gurar Apresentação                                                                                                    |
|---------|----------------------------------------------------------------------------------------------------|
| Língua  | Português Pt-BR                                                                                                    |
|         | Todos  Dados Gerais do Teste Dados Gerais do Dispositivo Testado Local de Instalação Valores de Referência Configuração do Hardware Configurações dos Testes Ajustes da Proteção Diferencial Resultados do Teste Gráficos da Simulação Selecionada Notas e Observações Figuras Explicativas Conck List Conexões |
|         | Ok Cancelar                                                                                                    |
|         | Figura 86                                                                                                    |

Rua Visconde de Ouro Preto, 77 - Bairro Custódio Pereira - Uberlândia – MG - CEP 38405-202 Fone (34) 3218-6800 Home Page: <u>www.conprove.com</u> - E-mail: conprove@conprove.com.br

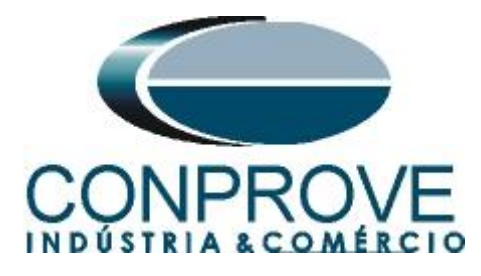

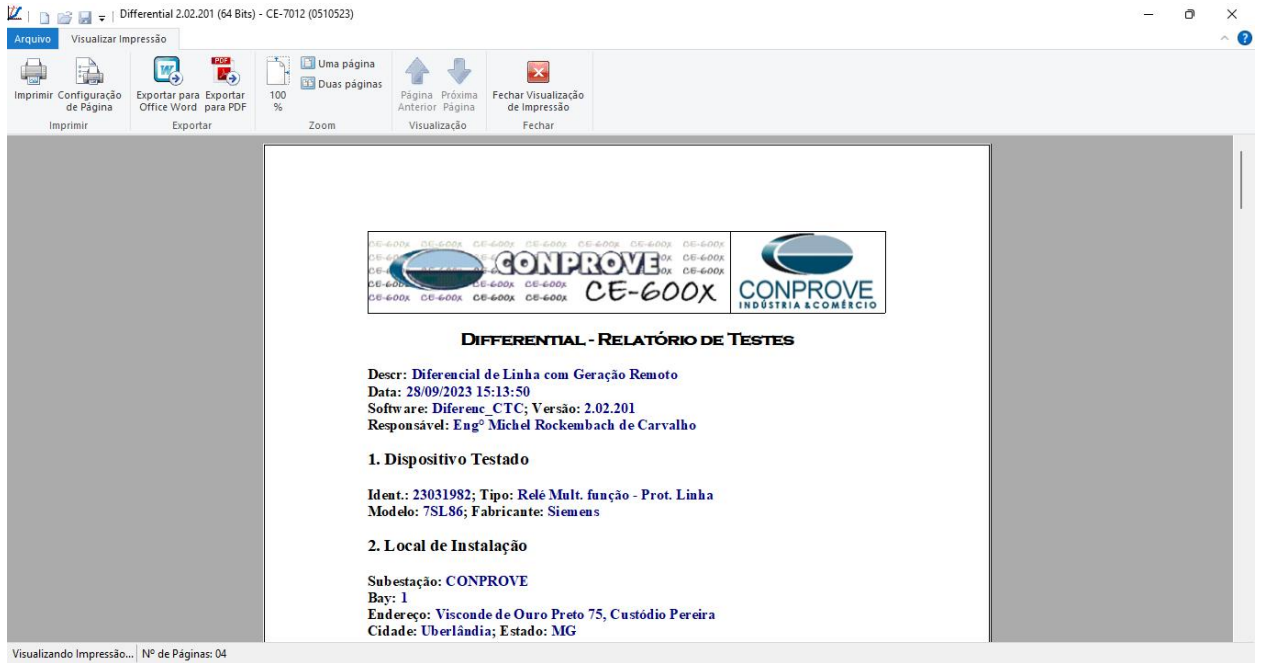

Figura 87

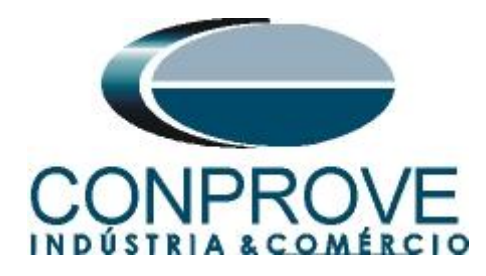

# **APÊNDICE A**

# A.1 Designações de terminais

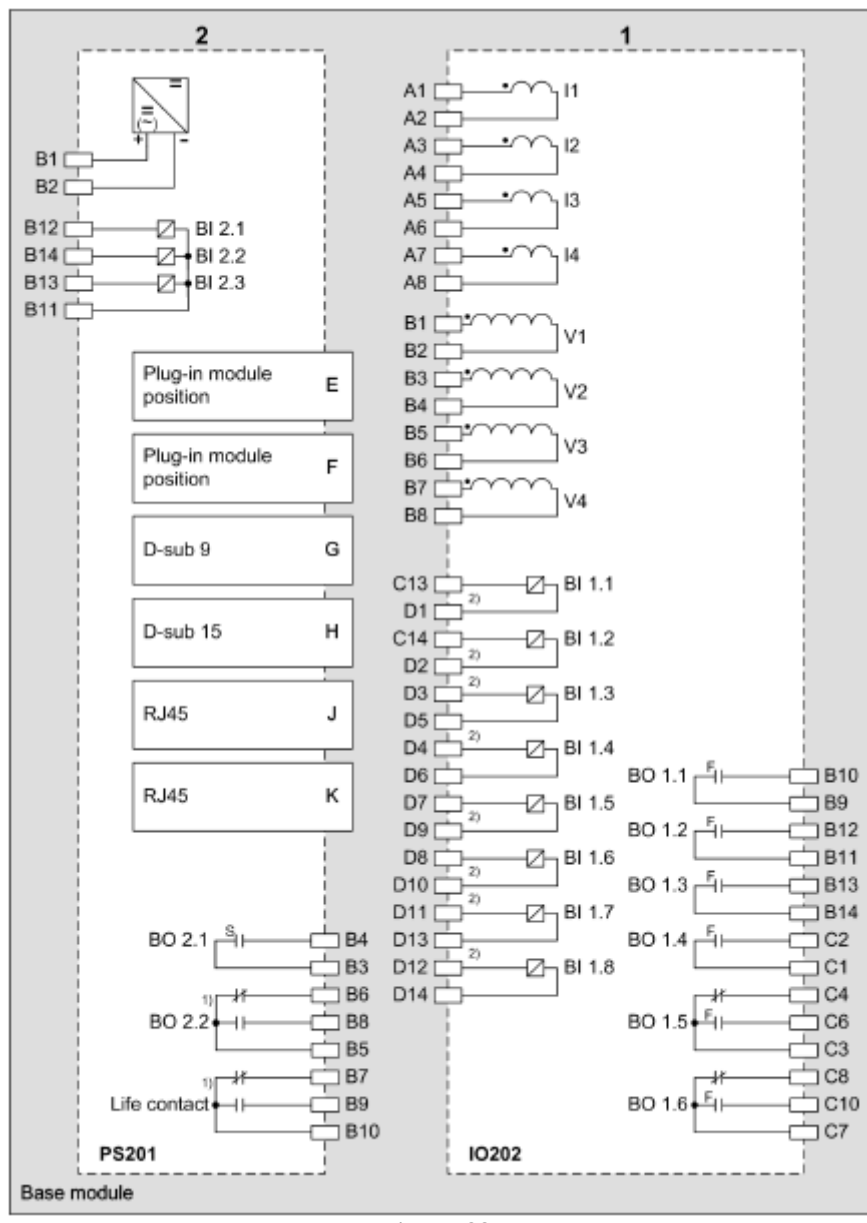

Figura 88

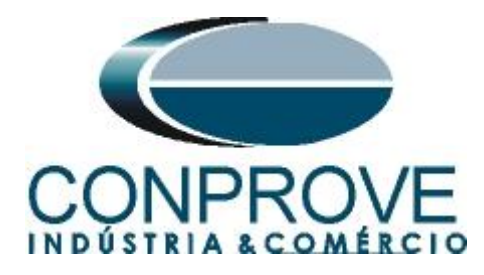

# A.2 Dados Técnicos

#### **Trigger Value Tolerances**

| When using up to 3 line ends | 5 % of setting value or 1 % of $I_{rated}$ for each line end            |
|------------------------------|-------------------------------------------------------------------------|
| When using up to 6 line ends | 10 % of setting value or 1 % of ${\rm I}_{\rm rated}$ for each line end |

#### **Operating Times**

The tripping times depend on the number of line ends, the communication speed, and the configured output contacts. The following data assume a transmission rate of at least 512 kbit/s.

| Tripping Time of the I-DIFF Stage |                       |                                 |
|-----------------------------------|-----------------------|---------------------------------|
| When using 2 line ends            | Minimum (50 Hz/60 Hz) | 26 ms/23 ms + OOT <sup>59</sup> |
|                                   | Typical (50 Hz/60 Hz) | 28 ms/25 ms + OOT               |
| When using 3 line ends            | Minimum (50 Hz/60 Hz) | 26 ms/23 ms + OOT               |
|                                   | Typical (50 Hz/60 Hz) | 30 ms/27 ms + OOT               |
| When using 6 line ends            | Minimum (50 Hz/60 Hz) | 31 ms/27 ms + OOT               |
|                                   | Typical (50 Hz/60 Hz) | 37 ms/34 ms + OOT               |

<sup>59</sup> OOT (Output Operating Time): Additional time delay of the output medium used, for example, 5 ms with fast relays

#### **Time Delays**

| Delay of the I-DIFF stage                                         | 0.00 s to 60.00 s                 | Increments of 0.01 s |
|-------------------------------------------------------------------|-----------------------------------|----------------------|
| Delay of the stages I-DIFF fast/I-DIFF fast 2                     | 0.00 s                            | Not adjustable       |
| Delay of 1-phase pickup in resonant-<br>grounded/isolated systems | 0.00 s to 0.50 s                  | Increments of 0.01 s |
| Timer tolerance                                                   | 1 % of the setting value or 10 ms |                      |

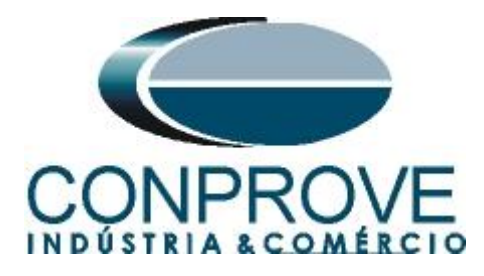

# **APÊNDICE B**

Configurando a mala de teste para sincronismo temporal por PTP IEE1588. Deve-se injetar o sinal de sincronismo através de um cabo Ethernet ou Fibra Ótica. Defina qual cabo utilizar e conecte na entrada correspondente da mala de teste:

- Cabo Ethernet na entrada "*RJ45*".
- Fibra Óptica na entrada "O. F." (Retirar a borracha de proteção).

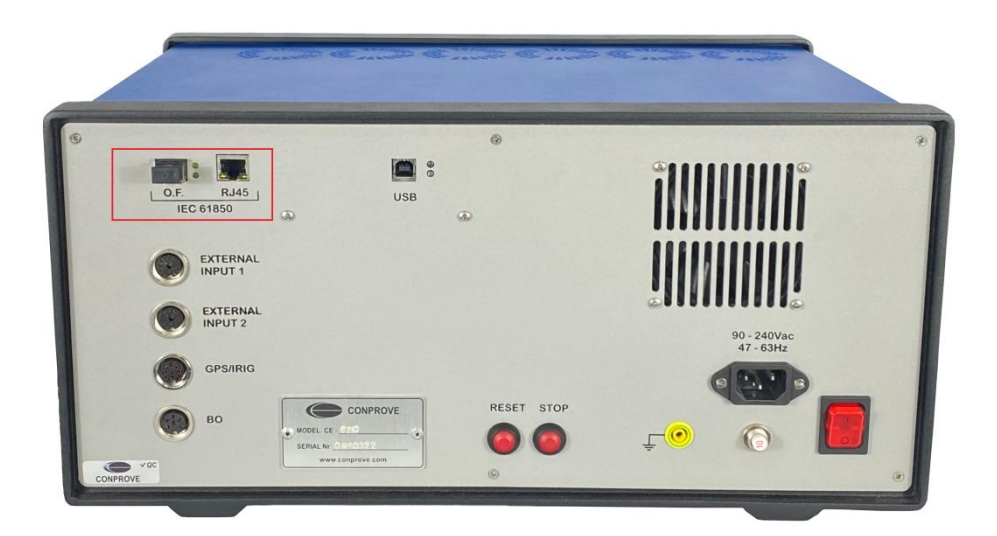

Figura 89

Clique na opção destacada a seguir para configurar o hardware remoto.

| Hardware                                                    | es Remotos                                                |                                                                                                    |                        |                                                                                                    |                  |                                                         |                        |                                 |              |            | 7.                                   | +-                   | • Tra       | balhando                     |                 | onfirm      |
|-------------------------------------------------------------|-----------------------------------------------------------|----------------------------------------------------------------------------------------------------|------------------------|----------------------------------------------------------------------------------------------------|------------------|---------------------------------------------------------|------------------------|---------------------------------|--------------|------------|--------------------------------------|----------------------|-------------|------------------------------|-----------------|-------------|
| Descr.                                                      | ID ou IP                                                  | Modelo                                                                                                    | 1                      | Nº de Série                                                                                                    |                  | Comuic.                                                 | Con                    | fig. Sincr                      | . Stt R      | ede Stt    | Hard. Stt Sinc                       | r                    | - co        | m Hard.<br>emotos            |                 |             |
| HR01                                                        | B8E0FF                                                    | CE-6710                                                                                                    |                        | 0161117                                                                                                    |                  |                                                         |                        | ··· (                           | ON L         | ine ON     | Line Pronto                          |                      |             |                              |                 | ancel       |
|                                                             |                                                           |                                                                                                    |                        |                                                                                                    |                  |                                                         |                        |                                 |              |            |                                      |                      | Im          | portar                       | Ехро            | rtar        |
| das: Anal                                                   | lóg. e SV                                                 | Entradas: Analóg                                                                                                    | g.e SV                 | Saidas: B                                                                                                    | nárias, GOOS     | E e Analóg                                              | . DC                   | Entra                           | das: Binária | is, GOOSI  | E e Analóg. DC<br>Saídas Ana         | Lógicas              | Saídas Sa   | mpled Val                    | ue              |             |
| < [NO0<br>8                                                 | 1 >                                                       | N 🕈 🗕 🕇                                                                                                    | -<br>-                 | _m_                                                                                                    | 40               | Forward                                                 | 0 📫                    | •                               |              |            | Canais de Te                         | ensão                |             | . 7                          | -               | • •         |
| ominais                                                     | Linha For                                                 | nte                                                                                                    |                        |                                                                                                    | 4-0              |                                                         |                        | - ÌT                            |              |            | Descr.                               | Hardware             |             | Nó                           |                 | onto        |
|                                                             |                                                           |                                                                                                    |                        | -լոող                                                                                                    |                  |                                                         |                        |                                 |              |            | AO_V01                               | V1                   | -           | NO01                         | -               | /a          |
| ,                                                           | Frequência:                                               | 60 Hz ~                                                                                                    | L                      | <u>}</u>                                                                                                    |                  | 1                                                       |                        |                                 |              |            | AO_V02                               | V2                   | -           | NO01                         | <b>•</b> 1      | /b          |
| Se                                                          | q. de Fase:                                               | ABC 🗸                                                                                                    |                        | L @                                                                                                    |                  |                                                         | ⊳t 3                   | εI                              |              |            | AO_V03                               | V3                   | •           | NO01                         | • 1             | /c          |
| Р                                                           | otência 3¢:                                               | 896,3 MVA                                                                                                    |                        | v                                                                                                    |                  |                                                         | <u>.</u>               |                                 |              |            | AO_V04                               | V4                   | -           | NO02                         | •               | /a          |
|                                                             | 14-                                                       | 200.0 14//4                                                                                                    |                        |                                                                                                    | L                |                                                         | .+3                    | E                               |              |            | AO_V05                               | V5                   | •           | NO02                         | •               | /Ь          |
|                                                             | τ <b>φ</b> .                                              | 230,0 MVA                                                                                                    |                        |                                                                                                    |                  |                                                         | ° <u>.</u> 3           | 12                              |              |            | AO_V06                               | V6                   | •           | NO02                         | •               | /c          |
| Corren<br>Tensão Se                                         | ecund. (FF):                                              | 1.00 kA                                                                                                    |                        |                                                                                                    |                  | c                                                       | <u>"</u> 3             | Ę                               |              |            | Canais de Ce                         | orrente              |             | 7                            |                 | • •         |
|                                                             | (FN):                                                     | 166,40 V                                                                                                    |                        | Tensões                                                                                                    | Cana             |                                                         | Cor                    | rentes                          | Car          | nal        | Descr.                               | Hardware             |             | Nó                           |                 | onto        |
|                                                             | Secundaria:                                               | 5,00 A                                                                                                    |                        |                                                                                                    | AO_V01           | ~                                                       | 5                      | la                              | AO 101       | ~Σ         | AO 101                               | 11                   | -           | NO01                         | -               | 8           |
| Corrente S                                                  | occurration.                                              |                                                                                                    |                        | 1  Va                                                                                                    |                  |                                                         |                        | 16                              | 40 102       | × 5        | AO_102                               | 12                   | -           | NO01                         | -               | b           |
| Corrente S                                                  | RTP F:                                                    | 4,50 k                                                                                                    | FN                     | 1 Va<br>2 Vb                                                                                                    | AO_V02           | - V   1                                                 | - 6                    | D                               | 102          |            |                                      |                      |             | NOOT                         | - 1             |             |
| Corrente S                                                  | RTP F:<br>RTC F:                                          | 4.50 k<br>200.0                                                                                                    | FN                     | 1 Va<br>2 Vb<br>3 Vc                                                                                                    | AO_V02<br>AO_V03 | <u> </u>                                                | 7                      | lc                              | AO_102       | ~ Σ        | AO_103                               | 13                   | •           | NOUT                         | - <b>-</b>      | 6           |
| Corrente S                                                  | RTP F:<br>RTC F:<br>D / RTP F:                            | 4.50 k<br>200.0                                                                                                    | FN                     | 1 Va<br>2 Vb<br>3 Vc<br>Vab                                                                                                    | AO_V02<br>AO_V03 | ×    <br>×                                              | - 6<br>7<br>= 8        | lc<br>IE                        | AO_102       | ~ Σ        | AO_103<br>AO_104                     | 13<br>14             | -           | NO01<br>NO02                 | •<br>•          | a           |
| Corrente S<br>RTP<br>RTC                                    | RTP F:<br>RTC F:<br>D / RTP F:                            | 4,50 k<br>200,0<br>1,00                                                                                                    | FN<br>FF               | 1         Va           2         Vb           3         Vc           Vab         Vbc                                                                             | AO_V02<br>AO_V03 | ~  <br>~  <br>~                                         | - 6<br>7<br>= 8<br>P 9 | IC<br>IE<br>IEP                 | AO_102       | ×Σ<br>×    | AO_103<br>AO_104<br>AO_105           | 13<br>14<br>15       | •           | NO01<br>NO02<br>NO02         | •  <br>•        | a<br>b      |
| Corrente S<br>RTP<br>RTC                                    | RTP F:<br>RTC F:<br>D / RTP F:<br>E / RTC F:<br>laidade:  | 4.50 k<br>200,0<br>1,00<br>1,00                                                                                                    | FN<br>FF               | 1 Va<br>2 Vb<br>3 Vc<br>Vab<br>Vbc<br>Vca                                                                                                    | AO_V02<br>AO_V03 | >  <br>>  <br>>  <br>=                                  | - 6<br>7<br>E 8<br>P 9 | IC<br>IE<br>IEP                 | AO_103       | ~ Σ<br>~   | AO_103<br>AO_104<br>AO_105<br>AO_106 | 13<br>14<br>15<br>16 | •           | NO01<br>NO02<br>NO02<br>NO02 | •<br>•          | a<br>b<br>c |
| Corrente S<br>RTP<br>RTC<br>Inverter Po                     | RTP F:<br>RTC F:<br>D / RTP F:<br>E / RTC F:<br>karidade: | 4.50 k<br>200.0<br>1.00<br>1.00<br>TC's F                                                                                                    | FN<br>FF<br>D          | 1         Va           2         Vb           3         Vc           Vab         Vbc           Vca         Vca                                                   | AO_V02<br>AO_V03 | >  <br>>  <br>>  <br>>                                  | - 6<br>7<br>E 8<br>P 9 | IC<br>IE<br>IEP                 | AO_102       | × Σ<br>×   | AO_103<br>AO_104<br>AO_105<br>AO_106 | 13<br>14<br>15<br>16 | •<br>•<br>• | NO02<br>NO02<br>NO02         | •<br>•          | a<br>b<br>c |
| Corrente S<br>RTP<br>RTC<br>Inverter Po<br>D TP'S F<br>TP D | RTP F:<br>RTC F:<br>D / RTP F:<br>E / RTC F:<br>laridade: | [4.50 k<br>[200.0<br>[1,00<br>[1,00<br>[1,00<br>[1,00<br>[1,00<br>[1,00<br>[1,00<br>[1,00<br>[1,00<br>[1,00<br>[1,00<br>[1,00<br>[1,00<br>[1,00<br>[1,00<br>[1,00<br>[1,00<br>[1,00<br>[1,00<br>[1,00][1,00<br>[1,00][1,00][1 | FN<br>FF<br>D          | 1         Va           2         Vb           3         Vc           Vab         Vbc           Vca         Vca           4         VD           k.V0         Vca | AO_V02<br>AO_V03 | > > > > > > > > > > >                                   | - 6<br>7<br>= 8<br>P 9 | IC<br>IE<br>IEP<br>k.I0         | AO_102       | × Σ<br>×   | AO_103<br>AO_104<br>AO_105<br>AO_106 | 13<br>14<br>15<br>16 | •<br>•<br>• | NO02<br>NO02<br>NO02         | •  <br>•  <br>• | a<br>b<br>c |
| RTP<br>RTC<br>Inverter Po<br>TP's F<br>TP D                 | RTP F:<br>RTC F:<br>D / RTP F:<br>E / RTC F:<br>laridade: | 4.50 k           200.0           1,00           1,00           TC's F           TC E                                                                                                    | FN<br>FF<br>D<br>Calc. | 1 Va<br>2 Vb<br>3 Vc<br>Vab<br>Vbc<br>Vca<br>4 VD<br>k.V0<br>k.V2                                                                                                | AO_V02<br>AO_V03 | >    <br>>    <br>>    <br>>    <br> <br>>    <br> <br> | - 6<br>7<br>= 8<br>P 9 | IC<br>IE<br>IEP<br>k.10<br>k.12 | AO_102       | > ><br>> > | AO_103<br>AO_104<br>AO_105<br>AO_106 | 13<br>14<br>15<br>16 | •           | NO02<br>NO02<br>NO02         | •<br>•          | a<br>b<br>c |

Figura 90

Rua Visconde de Ouro Preto, 77 - Bairro Custódio Pereira - Uberlândia – MG - CEP 38405-202 Fone (34) 3218-6800

Home Page: <u>www.conprove.com</u> - E-mail: conprove@conprove.com.br

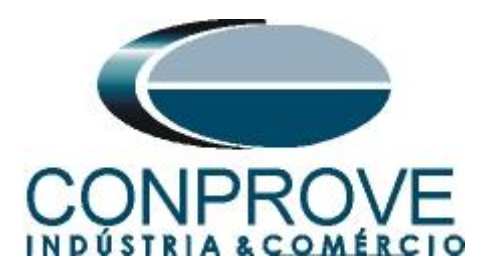

Escolha a aba "Outros" em seguida no campo "Porta comunic. Rede" selecione a opção utilizada.

| Configurações                                                                                                 | ×                                                                                                    |
|----------------------------------------------------------------------------------------------------|----------------------------------------------------------------------------------------------------|
| Mestre Escravo 1 Escravo 2                                                                                    | Principal Sampled Value Outros                                                                                                    |
| Modelo: CE-6710 VP de Série: 01611177CCM33222211U5HVRGLGLGL2Z0RXD V                                           | Modos de Operação:<br>Autônomo para Saídas Analógicas<br>Autônomo para Entradas Analógicas<br>Sampled Value e Goose                                              |
| Padrão - Tensões:<br>• 4 x 300 V; 100 VA<br>• 2 x 600 V; 180 VA<br>• 2 x 300 V; 150 VA<br>• 2 x 300 V; 150 VA | Expansão de Saldas GOOSE     Expansão de Entradas GOOSE     Expansão de Entradas GOOSE     Expansão de Saldas Sampled Value     Expansão de Standas Manied Value |
| <ul> <li>○ 1 x 600 V; 350 VA</li> <li>○ 1 x 300 V; 250 VA</li> <li>∨3 ♥ ● ■N4</li> <li>∨4 ♥ ● ■N4</li> </ul>  | Roteamento das Lógicas:<br>Saída Binária Saída Goose<br>LOG1: B01 G01<br>UG22 G02                                                                                |
| Assoc. Customizada Conectar TP's Padrão - Correntes:                                                          | LGG3: B03 G03<br>LGG4: B04 G04<br>LG5: B05 G05<br>LG6: B06 G06                                                                                                   |
| 0 x x 2 x 10 VA       3 x 64 x 400 VA       2 x 96 x 550 VA       2 x 100 x 300 VA                            | Hab. Parada Ger. Inst. P/ Hard.:<br>Associada à parada do Cron. 01                                                                                               |
| 1 x 192 A; 1100 VA<br>1 x 6,00 A; 360 VA<br>1 x 6,00 A; 360 VA<br>1 x 6,00 A; 360 VA                          | Entradas Analog. DC / AC Especials:<br>VSpec: Nív. Máx.: 10.00 V 10mV; 100mV; 1V; 10V<br>ISpec: Nív. Máx.: 10.00 A 2mA; 25mA; 100mA; 1A; 10A                     |
| Betromecânico:<br>1 x 75 A; 700 VA<br>1 x 50 A; 700 VA                                                        | Amplificadores:<br>Velocidade dos Ventiladores:<br>AUTOM.<br>F.O.<br>Porta Comunic. Rede:<br>RJ45<br>F.O.                                                        |
| Assoc. Customizada                                                                                            | QK Qancelar                                                                                                    |

Figura 91

Clique no ícone "*Config Sync*" e depois em "*Sincr*." Caso esteja utilizando "*VLAN*", configure os campo "*ID*" e "*Prioridade*".

| incronização - HR01                                                                                 |                                                                         | >                                                  |
|----------------------------------------------------------------------------------------------------|-------------------------------------------------------------------------|----------------------------------------------------|
| Entrada de Sincronização e Disparo:<br>IEEE-1588                                                    | Útima Leitura<br>Refresh<br>Reset                                       | Saida de Sincronização IRIG/Clock:<br>Não Utilizar |
| PathDelayReq 1s<br>№ Domínio 0<br>Habilitar PPS Sim<br>Habilitar IRIGB Sim<br>Precisão Desejada 1us | ,<br>Parâmetros Alterados.<br>Requer Refresh p/ Atualização da Leitura. | Saída de Sincronização 1588:<br>Não Utilizar       |
| Utilizar Base Clock na Geração                                                                      | Trigger Controlado pelo Hardware Local                                  |                                                    |
|                                                                                                    |                                                                         |                                                    |

Figura 92

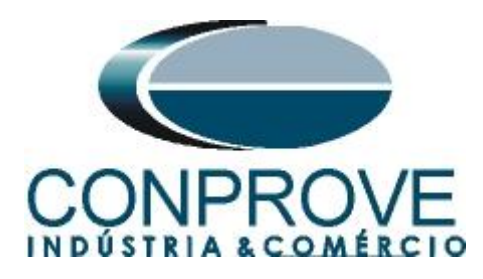

Caso o sincronismo ocorra de maneira adequada a data e hora serão mostradas.

| da de Sincronização e<br>E-1588                                                    | Disparo:<br>Automática<br>Sim<br>100<br>7              | Última Letura<br>● Pronto<br>Data e Hora: 02/16/2024<br>[mm/dd/aaaa hh:mm:ss]<br>[mm/dd/aaaa hh:mm:ss]<br>= Config. 0CM<br>= Config. 0CM<br>= Config. 0CM | Refresh         Reset           14:17:06         (GMT)           (GMT)         (GMT)           ▼            F00:0A:DC:58:0B:0Q[@] | Saída de Sincronização IRIG/Clock:<br>Não Utilizar |  |
|------------------------------------------------------------------------------------|--------------------------------------------------------|----------------------------------------------------------------------------------------------------|----------------------------------------------------------------------------------------------------|----------------------------------------------------|--|
| PathUelayNeg<br>№ Dominio<br>Habilitar PPS<br>Habilitar IRIGB<br>Precisão Desejada | 1s • • • • • • • • • • • • • • • • • • •               | < VLAN<br>ID<br>Prioridade<br>№ Dominio<br>< Flag Field Octet1<br>Elan Lean61<br>Status OCS: Offset: [13221 ns<br>Trigger Controlado pelo Hardw           | E<br>100 E<br>7 E<br>0 E<br>Mão F<br>Delay: 4976271 ns<br>are Local                                                               | Saida de Sincronização 1588:<br>Não Utilizar       |  |
| Utilizar Base Clock na<br>Dobrar Freq, da Base (<br>ião: A habilitação da entrac   | Geração<br>Clock<br>Ja e das saídas de sincronização d | lependem do modelo e da configuração do hardware.                                                                                                    |                                                                                                    |                                                    |  |

Figura 93

Por fim o seguinte campo é mostrado.

| icronizaçã     | io                    |                     |                            |                                                                          |                                              |                                                 |                          |                     |                  |          |
|----------------|-----------------------|---------------------|----------------------------|--------------------------------------------------------------------------|----------------------------------------------|-------------------------------------------------|--------------------------|---------------------|------------------|----------|
| intrada de     | Sincronização e l     | Disparo:            |                            |                                                                          |                                              |                                                 |                          | Saída de Sincroniza | ação IRIG/Clock: |          |
| Internal GPS V |                       |                     | – Última                   | Última Leitura                                                           |                                              |                                                 | Não Utilizar             | ~                   |                  |          |
|                |                       |                     | [mm                        | Data e Hora:  <br> dd/aaaa hh:mm:ss]<br>Disparo:  <br> dd/aaaa hh:mm:ss] | 09/27/2023 19:4<br><auto></auto>             | 5:21                                            | (GMT)<br>(GMT)           |                     |                  |          |
|                |                       |                     | La                         | calização:                                                               | l ət                                         | Δ <b>μ</b>                                      |                          |                     |                  |          |
|                |                       |                     |                            | 048°14,077', W                                                           | 18°53,000', S                                | +941 M                                          |                          |                     |                  |          |
|                |                       |                     | In                         | omações Adicionas                                                        | s:                                           |                                                 |                          | Saída de Sincroniza | ação 1588:       |          |
|                |                       |                     |                            | Nº de Satelites:                                                         | 9                                            |                                                 |                          | Não Utilizar        | ~                |          |
|                |                       |                     |                            | Modo do Oscilador:                                                       | 4 - fine adjust                              |                                                 |                          |                     |                  |          |
|                |                       |                     | Co                         | ondição da Antena:                                                       | 2 - Good                                     |                                                 |                          |                     |                  |          |
|                |                       |                     | Auto                       | mático 🗸                                                                 |                                              |                                                 |                          |                     |                  |          |
|                |                       |                     |                            | Este modo configura au<br>acionada, conciderando                         | tomaticamente o dis<br>o um tempo de espera  | paro toda vez que a<br>a, tEsp., a partir do a  | geração é<br>cionamento. |                     |                  |          |
|                |                       |                     |                            | tEsp.:                                                                   | 30 s 🗸 🗸                                     | 🔽 Cheio                                         |                          |                     |                  |          |
|                |                       |                     |                            | Atenção: Apesar deste<br>hard. remotos, onde o di                        | modo ajudar muito q<br>isparo é controlado p | uando esti ver traball<br>or um mestre local, e | hando com<br>ele não é   |                     |                  |          |
| Dobrar         | r Freq. da Base C     | lock                |                            | ndicado quando estiver<br>ndependentes, onde os                          | r trabalhando com sir<br>acionamentos depe   | icronização de vário<br>nderão dos operador     | s hardwares<br>res.      |                     |                  |          |
| tenção: A h    | abilitação da entrada | a e das saídas de s | incronização dependem do m | odelo e da configuração                                                  | o do hardware.                               |                                                 |                          |                     |                  |          |
| )escr          | ID ou IP              | Modelo              | Nº de Série                | Comuic                                                                   | : Config S                                   | incr Stt Re                                     | de Stt Hard              | Stt Since           |                  |          |
| IR01           | B8E0FF                | CE-6710             | 01611177CCM332222          | 211U5HVF                                                                 |                                              | ··· ON Lin                                      | e ON Line                | Pronto              |                  |          |
|                |                       |                     |                            |                                                                          |                                              |                                                 | •                        |                     |                  |          |
|                |                       |                     |                            |                                                                          |                                              |                                                 |                          |                     | OK               | Cancelar |
|                |                       |                     |                            |                                                                          |                                              |                                                 |                          |                     | <u>U</u> N       | Ganceidi |

Figura 94

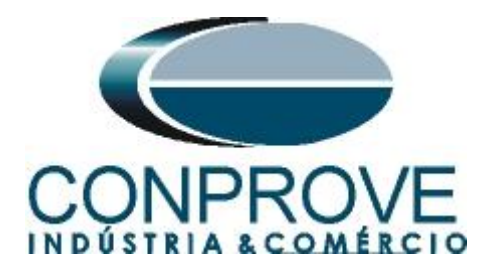

# **APÊNDICE C**

Equivalência de parâmetros do software e o relé em teste.

| Tabela 1               |        |                                  |        |  |  |  |  |
|------------------------|--------|----------------------------------|--------|--|--|--|--|
| Software Differential  |        | Relé Siemens 7SL86               |        |  |  |  |  |
| Parâmetro              | Figura | Parâmetro                        | Figura |  |  |  |  |
| Tensão (Enr. 1)        | 53     | Rated Voltage                    | 31     |  |  |  |  |
| Tensão (Enr. 2)        | 53     | Rated Voltage                    | 31     |  |  |  |  |
| Potência (Enr. 1)      | 53     | Rated apparent power             | 31     |  |  |  |  |
| Potência (Enr. 2)      | 53     | Rated apparent power             | 31     |  |  |  |  |
| Ip Primária (Enr. 1)   | 53     | Rated primary current            | 27     |  |  |  |  |
| Ip Primária (Enr. 2)   | 53     | Rated primary current            | 27     |  |  |  |  |
| Is Secundária (Enr. 1) | 53     | Rated secondary current          | 27     |  |  |  |  |
| Is Secundária (Enr. 2) | 53     | Rated secondary current          | 27     |  |  |  |  |
| Conexão TC (Enr. 1)    | 53     | Neutr. Point in dir. of ref. obj | 27     |  |  |  |  |
| Conexão TC (Enr. 2)    | 53     | Neutr. Point in dir. of ref. obj | 27     |  |  |  |  |
| I Dif >                | 55     | Threshold                        | 33     |  |  |  |  |
| CT Error Changeover    | 55     | CT Error Changeover              | 27     |  |  |  |  |
| CT Error A             | 55     | CT Error A                       | 27     |  |  |  |  |
| CT Error B             | 55     | CT Error B                       | 27     |  |  |  |  |